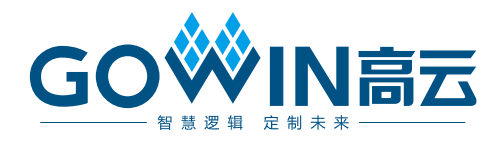

# Gowin FPGA 产品 编程配置手册

UG290-2.4, 2021-09-24

#### 版权所有©2021广东高云半导体科技股份有限公司

GO▓IN篇云、Gowin、小蜜蜂、LittleBee、高云均为广东高云半导体科技股份有限公司注册 商标,本手册中提到的其他任何商标,其所有权利属其拥有者所有。未经本公司书面许可, 任何单位和个人都不得擅自摘抄、复制、翻译本文档内容的部分或全部,并不得以任何形式 传播。

#### 免责声明

本文档并未授予任何知识产权的许可,并未以明示或暗示,或以禁止发言或其它方式授予任 何知识产权许可。除高云半导体在其产品的销售条款和条件中声明的责任之外,高云半导体 概不承担任何法律或非法律责任。高云半导体对高云半导体产品的销售和/或使用不作任何 明示或暗示的担保,包括对产品的特定用途适用性、适销性或对任何专利权、版权或其它知 识产权的侵权责任等,均不作担保。高云半导体对文档中包含的文字、图片及其它内容的准 确性和完整性不承担任何法律或非法律责任,高云半导体保留修改文档中任何内容的权利, 恕不另行通知。高云半导体不承诺对这些文档进行适时的更新。

## 版本信息

| 日期         | 版本   | 说明                                                                                                    |
|------------|------|----------------------------------------------------------------------------------------------------|
| 2017/04/17 | 1.00 | 初始版本。                                                                                                    |
| 2017/05/31 | 1.01 | <ul> <li>更新不同器件支持的配置模式及 mode 值;</li> <li>更新编程内置 Flash 时 RECONFIG_N 注意事项。</li> </ul>                                                                            |
| 2017/10/13 | 1.02 | 更新编程配置管脚复用相关描述。                                                                                                    |
| 2018/03/16 | 1.03 | 增加 GW1NS 系列芯片编程配置特性描述。                                                                                                    |
| 2018/08/08 | 1.04 | <ul> <li>更新 Flash 为空时配置流程的描述;</li> <li>更新多重配置的操作步骤描述;</li> <li>更新 MODE[0]=1 时 JTAG 管脚复用的描述;</li> <li>更新 B 版本器件编程配置特性描述;</li> <li>增加编程配置须知及各配置模式时序图。</li> </ul> |
| 2019/01/08 | 1.05 | <ul> <li>● 添加 SERIAL 配置模式的时序图及时序参数;</li> <li>● 删除上电要求相关内容。</li> </ul>                                                                                          |
| 2019/08/16 | 1.06 | <ul><li>● 新增上电及配置流程;</li><li>● 修改配置文件大小章节。</li></ul>                                                                                                    |
| 2020/05/15 | 2.0  | <ul> <li>补充 JTAGSEL_N 用作用户 IO 信息说明;</li> <li>删除 GW1N(R)-2/GW1N(R)-2B/GW1N(R)-6 器件信息;</li> <li>优化配置模式描述信息。</li> </ul>                                           |
| 2020/08/20 | 2.1  | <ul> <li>补充 JTAG 配置内容;</li> <li>补充 SSPI 配置内容;</li> <li>补充 AES 密钥编程内容;</li> </ul>                                                                               |
| 2020/10/30 | 2.2  | 增加配置文件加载时长描述。                                                                                                    |
| 2021/02/05 | 2.3  | 增加 I <sup>2</sup> C 配置信息。                                                                                                    |
| 2021/09/24 | 2.4  | <ul> <li>新增"4 配置流程"描述;</li> <li>新增 GW1N-2 配置或烧录 SRAM/Flash 流程图。</li> <li>新增内置 Flash 烧录流程相关描述。</li> </ul>                                                       |

## 目录

| 目 | 录                                           | i     |
|---|---------------------------------------------|-------|
| 图 | ]目录                                         | . iii |
| 表 | 是目录                                         | . vi  |
| 1 | 关于本手册                                       | 1     |
|   | 1.1 手册内容                                    | 1     |
|   | 1.2 相关文档                                    | 1     |
|   | 1.3 术语、缩略语                                  | 2     |
|   | 1.4 技术支持与反馈                                 | 3     |
| 2 | 名词解释                                        | 4     |
| 3 | 配置模式                                        | 6     |
|   | 3.1 小蜜蜂®(LittleBee <sup>®</sup> )家族 FPGA 产品 | 6     |
|   | 3.2 晨熙 <sup>®</sup> (Arora)家族 FPGA 产品       | 7     |
| 4 | <b>即</b> 置流程                                | 8     |
| - |                                             |       |
|   | 4.1 上电时序                                    | . 10  |
|   | 4.2 彻如化                                     | . 1 1 |
|   | 4.4 唤醒                                      | 11    |
|   | 4.5 用户模式                                    | 11    |
| 5 | 配置管脚介绍                                      | 12    |
|   | 5.1 配置管脚列表及复用选项                             | . 12  |
|   | 5.1.1 配置管脚列表                                | . 12  |
|   | 5.1.2 配置管脚复用                                | . 13  |
|   | 5.2 配置管脚功能及应用                               | . 15  |
| 6 | 配置模式介绍                                      | 19    |
|   | 6.1 配置须知                                    | . 19  |
|   | 6.2 JTAG 配置                                 | . 23  |
|   | 6.2.1 JTAG 配置模式管脚                           | . 23  |
|   | 6.2.2 JTAG 配置模式连接示意图                        | . 24  |

i

|             | 6.2.3 JTAG 配置模式时序图                                                                                                    | 25                                                                                                    |
|-------------|----------------------------------------------------------------------------------------------------|----------------------------------------------------------------------------------------------------|
|             | 6.2.4 JTAG 相关配置流程                                                                                                    | 26                                                                                                    |
|             | 6.3 AUTO BOOT 配置(仅小蜜蜂 <sup>®</sup> (LittleBee <sup>®</sup> )家族支持)                                                                                                    | 52                                                                                                    |
|             | 6.4 SSPI 配置模式                                                                                                    | 53                                                                                                    |
|             | 6.4.1 SSPI 配置模式管脚                                                                                                    | 53                                                                                                    |
|             | 6.4.2 SSPI 配置模式时序图                                                                                                    | 54                                                                                                    |
|             | 6.4.3 SSPI 常用配置指令                                                                                                    | 55                                                                                                    |
|             | 6.4.4 SSPI Configure SRAM 流程图                                                                                                    | 58                                                                                                    |
|             | 6.4.5 SSPI 配置模式连接示意图                                                                                                    | 59                                                                                                    |
|             | 6.4.6 SSPI 模式下的多 FPGA 连线示意图                                                                                                    | 60                                                                                                    |
|             | 6.5 MSPI 配置模式                                                                                                    | 61                                                                                                    |
|             | 6.6 双启动配置(仅小蜜蜂 <sup>®</sup> (LittleBee <sup>®</sup> )家族支持)                                                                                                    | 67                                                                                                    |
|             | 6.7 CPU 配置模式                                                                                                    | 68                                                                                                    |
|             | 6.7.1 配置时序                                                                                                    | 69                                                                                                    |
|             | 6.8 SERIAL 配置模式                                                                                                    | 70                                                                                                    |
|             |                                                                                                    | 70                                                                                                    |
|             | 6.9 I <sup>2</sup> C 配置模式                                                                                                    | 72                                                                                                    |
|             | 6.9 I <sup>2</sup> C 配置模式<br>6.9.1 GW1N-2 配置或烧录 SRAM/Flash 流程图                                                                                                    | 72<br>74                                                                                               |
| 7           | <ul> <li>6.9 I<sup>2</sup>C 配置模式</li> <li>6.9.1 GW1N-2 配置或烧录 SRAM/Flash 流程图</li> <li>比特流文件配置</li> </ul>                                                                                                    | 72<br>74<br><b> 76</b>                                                                                 |
| 7           | <ul> <li>6.9 I<sup>2</sup>C 配置模式</li> <li>6.9.1 GW1N-2 配置或烧录 SRAM/Flash 流程图</li> <li>比特流文件配置</li></ul>                                                                                                    | 72<br>74<br>76<br>76                                                                                   |
| 7           | <ul> <li>6.9 I<sup>2</sup>C 配置模式</li> <li>6.9.1 GW1N-2 配置或烧录 SRAM/Flash 流程图</li> <li>比特流文件配置</li> <li>7.1 配置选项设置</li></ul>                                                                                                    | 72<br>74<br>76<br>76<br>77                                                                             |
| 7           | <ul> <li>6.9 I<sup>2</sup>C 配置模式</li> <li>6.9.1 GW1N-2 配置或烧录 SRAM/Flash 流程图</li> <li>比特流文件配置</li> <li>7.1 配置选项设置</li> <li>7.2 配置数据加密(仅晨熙<sup>®</sup>(Arora)家族支持)</li></ul>                                                                                                    | 72<br>74<br><b> 76</b><br>76<br>77<br>77                                                               |
| 7           | <ul> <li>6.9 I<sup>2</sup>C 配置模式</li> <li>6.9.1 GW1N-2 配置或烧录 SRAM/Flash 流程图</li> <li>比特流文件配置</li></ul>                                                                                                    | 72<br>74<br><b> 76</b><br>76<br>77<br>77<br>78                                                         |
| 7           | <ul> <li>6.9 I<sup>2</sup>C 配置模式</li> <li>6.9.1 GW1N-2 配置或烧录 SRAM/Flash 流程图</li> <li>比特流文件配置</li> <li>7.1 配置选项设置</li></ul>                                                                                                    | 72<br>74<br><b></b> 76<br>76<br>77<br>77<br>78<br>78                                                   |
| 7           | <ul> <li>6.9 I<sup>2</sup>C 配置模式</li> <li>6.9.1 GW1N-2 配置或烧录 SRAM/Flash 流程图</li> <li>比特流文件配置</li></ul>                                                                                                    | 72<br>74<br><b></b> 76<br>77<br>77<br>77<br>78<br>78<br>79                                             |
| 7           | <ul> <li>6.9 I<sup>2</sup>C 配置模式</li> <li>6.9.1 GW1N-2 配置或烧录 SRAM/Flash 流程图</li> <li>比特流文件配置</li></ul>                                                                                                    | 72<br>74<br><b></b> 76<br>76<br>77<br>77<br>78<br>78<br>79<br>81                                       |
| 7           | <ul> <li>6.9 I<sup>2</sup>C 配置模式</li> <li>6.9.1 GW1N-2 配置或烧录 SRAM/Flash 流程图</li> <li>比特流文件配置</li> <li>7.1 配置选项设置</li> <li>7.2 配置数据加密(仅晨熙<sup>®</sup>(Arora)家族支持)</li> <li>7.2.1 定义</li> <li>7.2.2 输入加密密钥</li> <li>7.2.3 输入解密密钥</li> <li>7.2.3 输入解密密钥</li> <li>7.2.4 AES 密钥编程操作</li> <li>7.2.5 AES 密钥编程流程</li> <li>7.3 配置文件大小</li> </ul> | 72<br>74<br><b></b> 76<br>76<br>77<br>77<br>78<br>78<br>79<br>81<br>84                                 |
| 7           | <ul> <li>6.9 I<sup>2</sup>C 配置模式</li></ul>                                                                                                    | 72<br>74<br><b></b> 76<br>76<br>77<br>77<br>78<br>78<br>79<br>81<br>84<br>86                           |
| 8           | <ul> <li>6.9 I<sup>2</sup>C 配置模式</li></ul>                                                                                                    | 72<br>74<br><b></b> 76<br>76<br>77<br>77<br>78<br>78<br>79<br>81<br>84<br>86<br><b> 89</b>             |
| 7<br>8<br>9 | <ul> <li>6.9 I<sup>2</sup>C 配置模式</li></ul>                                                                                                    | 72<br>74<br>76<br>76<br>77<br>77<br>78<br>78<br>79<br>81<br>84<br>86<br><b> 89</b><br><b> 91</b>       |
| 7<br>8<br>9 | 6.9 I <sup>2</sup> C 配置模式         6.9.1 GW1N-2 配置或烧录 SRAM/Flash 流程图         比特流文件配置         7.1 配置选项设置         7.2 配置数据加密(仅晨熙®(Arora)家族支持)         7.2.1 定义         7.2.2 输入加密密钥         7.2.3 输入解密密钥         7.2.4 AES 密钥编程操作         7.2.5 AES 密钥编程流程         7.3 配置文件大小         7.4 配置文件加载时长         安全性考虑         边界扫描操作            | 72<br>74<br>76<br>76<br>77<br>77<br>78<br>78<br>78<br>79<br>81<br>84<br>86<br><b> 89</b><br><b> 91</b> |

## 图目录

| 图 4-1 高云半导体 FPGA 配置流程图                              | 9  |
|-----------------------------------------------------|----|
| 图 4-2 POR 上电时序图                                     | 10 |
| 图 5-1 配置管脚复用设置                                      | 15 |
| 图 5-2 MCLK 频率设置                                     | 17 |
| 图 6-1 固定管脚推荐接法                                      | 21 |
| 图 6-2 重新上电时序图                                       | 21 |
| 图 6-3 触发时序图                                         | 22 |
| 图 6-4 JTAG 配置模式连接示意图                                | 24 |
| 图 6-5 JTAG 菊花链配置模式连接示意图                             | 25 |
| 图 6-6 JTAG 配置模式时序图                                  | 25 |
| 图 6-7 TAP 状态机                                       | 26 |
| 图 6-8 指令寄存器访问时序                                     | 27 |
| 图 6-9 数据寄存器访问时序                                     | 27 |
| 图 6-10 读取 ID Code 状态机流程图                            | 29 |
| 图 6-11 读取 ID Code 指令-0x11 访问时序                      | 29 |
| 图 6-12 读取 ID Code 数据寄存器访问时序                         | 30 |
| 图 6-13 配置 SRAM 流程                                   | 31 |
| 图 6-14 读取 SRAM 的流程                                  | 33 |
| 图 6-15 正常烧录流程图                                      | 35 |
| 图 6-16 背景烧录流程图                                      | 36 |
| 图 6-17 擦除 T 工艺内部 Flash 擦除流程                         | 38 |
| 图 6-18 擦除 H 工艺 FPGA 内部 Flash 流程                     | 39 |
| 图 6-19 编程内部 Flash 流程图                               | 41 |
| 图 6-20 X-page 编程流程图                                 | 42 |
| 图 6-21 Y-page 编程流程图                                 | 43 |
| 图 6-22 读取内部 Flash 流程图                               | 44 |
| 图 6-23 读取一个 Y-page 的过程                              | 45 |
| 图 6-24 GW1N-4 Background Programming 流程图            | 46 |
| 图 6-25 Transfer JTAG Instrction Sample & Extest 流程图 | 47 |

| 图 6-26 JTAG 接口编程外部 Flash 连接示意图               | 48 |
|----------------------------------------------|----|
| 图 6-27 编程 SPI Flash 流程示意图                    | 48 |
| 图 6-28 GW2A 系列 JTAG 模拟 SPI 发送 0x06 指令时序图     | 49 |
| 图 6-29 GW1N 系列 JTAG 模拟 SPI 发送 0x06 指令时序图     | 49 |
| 图 6-30 采用 Boundary Scan 模式编程 SPI Flash 流程示意图 | 50 |
| 图 6-31 菊花链连接示意图                              | 52 |
| 图 6-32 SSPI 配置模式时序图                          | 54 |
| 图 6-33 读取 ID Code 时序示意图                      | 56 |
| 图 6-34 Write Enable(0x15)时序示意图               | 56 |
| 图 6-35 Write Disable (0x3A00) 时序示意图          | 56 |
| 图 6-36 Write Data(0x3B)时序示意图                 | 57 |
| 图 6-37 SSPI 配置模式连接示意图                        | 59 |
| 图 6-38 SSPI 编程外部 Flash 连接示意图                 | 59 |
| 图 6-39 SSPI 配置 Flash 流程图                     | 60 |
| 图 6-40 多 FPGA 连线示意图 1                        | 60 |
| 图 6-41 多 FPGA 连线示意图 2                        | 61 |
| 图 6-42 MSPI 配置模式连接示意图                        | 62 |
| 图 6-43 JTAG 接口编程外部 Flash 的连接示意图              | 63 |
| 图 6-44 设置下一个 BitStream 的启动地址                 | 64 |
| 图 6-45 设置外部 Flash 的编程地址                      | 65 |
| 图 6-46 一片 Flash 配置多片 FPGA 连接示意图              | 66 |
| 图 6-47 MSPI 下载模式时序图                          | 66 |
| 图 6-48 MSPI 模式下的多 FPGA 模式连接示意图               | 67 |
| 图 6-49 双启动配置模式流程图                            | 68 |
| 图 6-50 CPU 配置模式连接示意图                         | 69 |
| 图 6-51 CPU Mode 配置时序示意图                      | 70 |
| 图 6-52 SERIAL 配置模式连接示意图                      | 71 |
| 图 6-53 SERIAL 配置模式时序图                        | 71 |
| 图 6-54 I <sup>2</sup> C 配置模式连接示意图            | 72 |
| 图 6-55 I <sup>2</sup> C 配置模式时序图              | 73 |
| 图 6-56 GW1N-2 配置或烧录 SRAM/Flash 流程图           | 75 |
| 图 7-1 配置选项                                   | 77 |
| 图 7-2 加密密钥设置方法                               | 78 |
| 图 7-3 解密密钥设置方法                               | 79 |
| 图 7-4 AES 编程对话框                              | 79 |
| 图 7-5 Prepare                                | 81 |
| 图 7-6 Read AES Key Flow                      | 82 |

| 图 7-7 Program AES Key Flow | 83 |
|----------------------------|----|
| 图 7-8 Lock AES Key Flow    | 84 |
| 图 7-9 比特流格式生成              | 85 |
| 图 9-1 边界扫描操作示意图            | 92 |

## 表目录

| 表 1-1 术语、缩略语                                                                      | 2  |
|-----------------------------------------------------------------------------------|----|
| 表 2-1 名词解释                                                                        | 4  |
| 表 3-1 配置模式                                                                        | 6  |
| 表 3-2 配置模式                                                                        | 7  |
| 表 4-1 不同器件 POR 模块监控电源轨                                                            | 10 |
| 表 5-1 配置管脚列表                                                                      | 12 |
| 表 5-2 配置管脚复用选项                                                                    | 13 |
| 表 5-3 管脚功能                                                                        | 15 |
| 表 6-1 小蜜蜂 <sup>®</sup> (LittleBee <sup>®</sup> )家族 FPGA 产品重新上电和 RECONFIG_N 触发时序参数 | 22 |
| 表 6-2 晨熙 <sup>®</sup> (Arora)家族 FPGA 产品重新上电和 RECONFIG_N 触发时序参数                    | 22 |
| 表 6-3 JTAG 配置模式管脚定义                                                               | 23 |
| 表 6-4 JTAG 配置模式时序参数                                                               | 25 |
| 表 6-5 Gowin FPGA IDCODE                                                           | 28 |
| 表 6-6 发送指令过程中 TDI 和 TMS 的值变化                                                      | 28 |
| 表 6-7 器件 SRAM 地址数量和地址长度                                                           | 32 |
| 表 6-8 JTAG 的 TCK 频率要求                                                             | 36 |
| 表 6-9 Readback-pattern / Autoboot-pattern                                         | 40 |
| 表 6-10 管脚状态                                                                       | 49 |
| 表 6-11 Status Register 与配置加载相关的条目                                                 | 51 |
| 表 6-12 SSPI 配置模式管脚                                                                | 53 |
| 表 6-13 SSPI 配置模式时序参数                                                              | 54 |
| 表 6-14 配置指令                                                                       | 55 |
| 表 6-15 MSPI 配置模式管脚定义                                                              | 61 |
| 表 6-16 MSPI 配置模式时序参数                                                              | 66 |
| 表 6-17 CPU 配置模式管脚                                                                 | 69 |
| 表 6-18 SERIAL 配置模式管脚定义                                                            | 70 |
| 表 6-19 SERIAL 配置模式时序参数                                                            | 71 |
| 表 6-20 I <sup>2</sup> C 配置模式管脚定义                                                  | 72 |
| 表 6-21 I <sup>2</sup> C 配置模式时序参数                                                  | 73 |

| 表 6-22 I <sup>2</sup> C 配置模式频率及地址 | 74 |
|-----------------------------------|----|
| 表 7-1 高云半导体 FPGA 产品配置文件大小(最大情况)   | 85 |
| 表 <b>7-2</b> 配置文件最大加载频率           | 87 |
| 表 7-3 MSPI 模式数据流文件加载时长            | 88 |
| 表 7-4 Autoboot 模式数据流文件加载时长        | 88 |
| 表 10-1 SPI Flash 操作指令             | 93 |

# **1** 关于本手册

## 1.1 手册内容

本手册主要介绍高云半导体小蜜蜂<sup>®</sup>(LittleBee<sup>®</sup>)家族及晨熙<sup>®</sup>(Arora)家族 FPGA 产品编程配置方面的通用特性及功能,旨在帮助用户更好地使用 Gowin FPGA 产品。

## 1.2 相关文档

通过登录高云半导体网站 <u>www.gowinsemi.com.cn</u>可以下载、查看以下 相关文档:

- DS100, GW1N 系列 FPGA 产品数据手册
- DS102, GW2A 系列 FPGA 产品数据手册
- DS117, GW1NR 系列 FPGA 产品数据手册
- **DS226, GW2AR** 系列 FPGA 产品数据手册
- DS961, GW2ANR 系列 FPGA 产品数据手册
- DS821, GW1NS 系列 FPGA 产品数据手册
- DS841, GW1NZ 系列 FPGA 产品数据手册
- DS861, GW1NSR 系列 FPGA 产品数据手册
- DS871, GW1NSE 系列 FPGA 产品数据手册
- DS881, GW1NSER 系列 FPGA 产品数据手册
- DS891, GW1NRF 系列 FPGA 产品数据手册
- DS961, GW2ANR 系列 FPGA 产品数据手册
- <u>DS976, GW2AN-55 器件数据手册</u>

## 1.3 术语、缩略语

表 1-1 中列出了本手册中出现的相关术语、缩略语及相关释义。

表 1-1 术语、缩略语

| 术语、缩略语                    | 全称                                                   | 描述                                                                     |
|---------------------------|------------------------------------------------------|------------------------------------------------------------------------|
| LUT                       | Look-up Table                                        | 查找表                                                                    |
| FPGA                      | Field Programmable Gate Array                        | 现场可编程门阵列                                                               |
| JTAG                      | Joint Test Action Group                              | 联合测试行动组                                                                |
| GPIO                      | General Purpose Input Output                         | 通用输入、输出接口                                                              |
| SPI                       | Serial Peripheral Interface                          | 串行外设接口                                                                 |
| SRAM                      | Static Random Access Memory                          | 静态随机存储器                                                                |
| MSPI                      | Master Serial Peripheral Interface                   | 主串行外设接口                                                                |
| SSPI                      | Slave Serial Peripheral Interface                    | 从串行外设接口                                                                |
| CPU                       | Central Processing Unit                              | 中央处理器                                                                  |
| IEEE                      | Institute of Electrical and Electronics<br>Engineers | 电气和电子工程师协会                                                             |
| ID                        | Identification                                       | 身份标识号                                                                  |
| CRC                       | Cyclic Redundancy Check                              | 循环冗余校验                                                                 |
| FS file                   | Fuses file                                           | 包含配置数据的 ASCII 文件                                                       |
| Configuration             | Configuration                                        | 配置 FPGA SRAM 区域的过程                                                     |
| Configuration Data        | Configuration Data                                   | 配置 FPGA SRAM 的数据                                                       |
| Bitstream                 | Bitstream Data                                       | 配置 FPGA SRAM 的数据                                                       |
| Configuration Mode        | Configuration Mode                                   | 配置模式,决定 Configuration Data 源                                           |
| EFlash/EmbFlash           | Embedded Flash                                       | FPGA 内置 Flash 存储器                                                      |
| Internal Flash            | Internal Flash                                       | 同 Embedded Flash                                                       |
| Programming               | Programming                                          | 将 Configuration Data 烧录到<br>Embedded Flash 或 External Flash 存<br>储器的过程 |
| Edit Mode                 | Edit Mode                                            | FPGA 处于 Configuration 或<br>Programming 所在模式                            |
| User Mode                 | User Mode                                            | FPGA 在 Configuration 或<br>Programming 完成后,并且逻辑功能执<br>行的模式              |
| Background<br>Programming | Embedded Flash Background<br>Programming             | 是指在不影响 FPGA 当前运行的功能和 I/O 状态的情况下,对内置 Flash 的数 据流文件进行更新。                 |
| LSB                       | Least Significant Bit                                | 最低有效位 (优先)                                                             |
| MSB                       | Most Significant Bit                                 | 最高有效位 (优先)                                                             |
| ТАР                       | Test Access Port                                     | 测试访问口                                                                  |
| Security Bit              | Security Bit                                         | 安全位(使 SRAM 回读永为高电平)                                                    |

| 术语、缩略语            | 全称                        | 描述        |
|-------------------|---------------------------|-----------|
| Bscan             | Boundary Scan             | 边界扫描测试技术  |
| I2C $(I^2C, IIC)$ | Inter-Integrated Circuits | 集成电路总线    |
| SCL               | Serial Clock              | I2C 上的时钟线 |
| SDA               | Serial Data               | I2C 上的数据线 |

## 1.4 技术支持与反馈

高云半导体提供全方位技术支持,在使用过程中如有任何疑问或建议,可直接与公司联系:

网址: <u>www.gowinsemi.com.cn</u>

E-mail: <u>support@gowinsemi.com</u>

Tel: +86 755 8262 0391

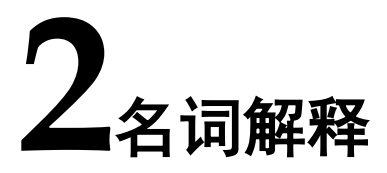

本章主要介绍高云半导体 FPGA 产品编程配置过程中常用的一些名词及 含义,帮助用户熟悉高云半导体 FPGA 产品编程配置相关的概念。

| 名词                    | 释义                                                           |
|-----------------------|--------------------------------------------------------------|
| 编程(Program)           | 将 Gowin 云源软件生成的比特流数据写入到 FPGA 内置 Flash                        |
|                       | 或者与 FPGA 相连的外部 SPI Flash 的过程。                                |
| 一                     | 将 Gowin 云源软件生成的比特流数据通过外部接口或内置                                |
| <u>能值(Collingure)</u> | Flash 加载到 FPGA 的 SRAM 存储区的过程。                                |
|                       | 除通用的 JTAG 配置模式外,高云半导体 FPGA 产品支持的其                            |
| CowinCONEIC           | 他配置方式,包括自启动配置,双启动配置,MSPI 配置,SSPI                             |
| Gowinconfig           | 配置,SERIAL 配置,CPU 配置。每款器件支持的 GowinCONFIG                      |
|                       | 配置模式多少取决于器件型号和封装类型。                                          |
| MODE[2:0]             | 与 GowinCONFIG 相关的三个 MODE 管脚的值的表示方法。                          |
| 白白动配罢(ALITO POOT)     | FPGA 从内置 Flash 读取比特流数据进行配置的过程。只有非                            |
| 日后幼能直(AUTO BOOT)      | 易失器件支持此模式。                                                   |
|                       | 2个比特流文件分别存放在内置 Flash 和外部 Flash,当外置的                          |
| 双启动配置(DUAL BOOT)      | Flash 配置失败时切换到内置 Flash 进行配置。只有非易失器件                          |
|                       | 支持此模式。                                                       |
| MCDI 配要               | FPGA 作为主器件(master),通过 SPI 接口主动从外部 Flash                      |
| WISFI <u>能</u>        | 读取比特流数据进行配置的过程。                                              |
| SCDI                  | FPGA 作为从器件(slave),外部主机(master)通过 SPI 接                       |
| SSFI <u>能</u> 直       | 口写入比特流数据进行配置的过程。                                             |
| SEDIAI 配罢             | FPGA 作为从器件(slave),外部主机(master)通过串行接                          |
| SERIAL <u>能</u> 直     | 口写入比特流数据进行配置的过程。                                             |
| CDU 配置                | <b>FPGA</b> 作为从器件( <b>slave</b> ),外部主机( <b>master</b> )通过并行接 |
|                       | 口(数据位宽 8-bit)写入比特流数据进行配置的过程。                                 |
| 120 配置                | FPGA 作为从器件(slave),外部主机(master)通过 I2C 接                       |
| にした                   | 口写入比特流数据进行配置的过程。                                             |
| 多重配置(MULTI BOOT)      | MSPI 配置模式的衍生概念,是指 FPGA 从外部 Flash 的不同                         |

表 2-1 名词解释

| 名词                                               | 释义                                     |
|--------------------------------------------------|----------------------------------------|
|                                                  | 地址读取比特流数据进行配置的过程。用户在前一个比特流数            |
|                                                  | 据中写入后一次配置的比特流数据的加载地址,在器件不掉电            |
|                                                  | 的情况下通过触发 RECONFIG_N 切换数据流文件完成配置。       |
|                                                  | 支持 MSPI 配置模式的 FPGA 产品均支持此模式。           |
|                                                  | 用户的一种应用场景,即在 FPGA 启动工作后,若有升级需求,        |
| <b>运</b> 积4-4-4-4-4-4-4-4-4-4-4-4-4-4-4-4-4-4-4- | 先通过远程操作将比特流数据写入到外部 Flash 中,通过触发        |
| 远在上门级                                            | RECONFIG_N 或重新上电使 FPGA 读取外部 Flash 完成配置 |
|                                                  | 的过程。                                   |
|                                                  | FPGA 器件以串行的方式依次连接起来的一种方式,可以从链          |
| 菊花链                                              | 首按照连接顺序依次对器件进行配置,只有相邻的器件之间才            |
|                                                  | 能传输数据。                                 |
| 田白樹式(Hear Mada)                                  | FPGA 完成一次配置操作后,将控制权移交给用户的行为。配          |
| 用/读式 (User Mode)                                 | 置管脚复用为普通 I/O 的设置仅在用户模式下生效。             |
|                                                  | 可以对 FPGA 进行编程或配置操作的模式。                 |
| 编辑模式(Edit Mode)                                  | 编辑模式下所有的配置管脚无法作为普通 I/O 使用,所有的普通        |
|                                                  | 管脚输出为高阻态(透明传输除外)。                      |
|                                                  | 高云半导体 FPGA 器件的身份标识,每一个系列的器件具有独         |
| ID CODE                                          | 立的编号。                                  |
|                                                  | 用户为自己所使用的 FPGA 器件进行的身份标识,可以通过          |
| USER CODE                                        | Gowin 编程软件写入到器件中,最高可支持 32-bit。         |
|                                                  | 高云半导体为保护 FPGA 产品配置数据运行时的安全性所做的         |
| 安全位(Security Bit)                                | 特殊设计。用户将设置了安全位的比特流数据写入器件 SRAM          |
| 文主世(Security Dit)                                | 后,任何人都将无法进行数据回读操作。云源软件默认为所有            |
|                                                  | FPGA 产品的比特流数据设置了安全位。                   |
|                                                  | 晨熙®(Arora)家族 FPGA 产品支持的特性,加密的比特流数据写    |
| 加密(Encryption)                                   | 入 FPGA 后,器件自行与事先存储的密钥匹配,匹配成功后进         |
|                                                  | 行解密并唤醒器件;匹配失败后器件无法工作。                  |

# 3 配置模式

## 3.1 小蜜蜂®(LittleBee®)家族 FPGA 产品

小蜜蜂<sup>®</sup>(LittleBee<sup>®</sup>)家族 FPGA 产品除了支持业界通用的 JTAG 配置模式外,还支持高云半导体特有的 GowinCONFIG 配置模式。每款器件支持的 GowinCONFIG 配置模式多少取决于不同型号和封装形式。所有非易失器件 均支持 JTAG 和 AUTO BOOT 模式,器件支持的配置模式最多可达 6 种,如表 3-1 所示。

| 配置模式        |                             | MODE[2:0] <sup>[1]</sup> | 相关说明                                                                           |
|-------------|-----------------------------|--------------------------|--------------------------------------------------------------------------------|
| JTAG        |                             | XXX <sup>[2]</sup>       | 外部 Host 通过 JTAG 接口对小蜜蜂<br><sup>®</sup> (LittleBee <sup>®</sup> )家族 FPGA 产品进行配置 |
|             | AUTO<br>BOOT                | 000                      | FPGA 从内置 Flash 读取配置数据进行配置                                                      |
|             | I2C <sup>[6]</sup>          | 100                      | 外部 Host 通过 I2C 接口对 FPGA 产品进<br>行配置                                             |
|             | SSPI                        | 001                      | 外部 Host 通过 SPI 接口对小蜜蜂<br><sup>®</sup> (LittleBee <sup>®</sup> )家族 FPGA 产品进行配置  |
| GowinCONFIG | MSPI                        | 010                      | FPGA 作为 Master, 通过 SPI 接口 <sup>3</sup> 从外<br>部 Flash(或其他器件)读取配置数据进<br>行配置      |
|             | DUAL<br>BOOT <sup>[4]</sup> | 110                      | FPGA 优先选择外部 Flash 读取配置数据<br>进行配置,外部 Flash 配置失败时选择从<br>内部 Flash 进行配置            |
|             | SERIAL <sup>[5]</sup>       | 101                      | 外部 Host 通过 DIN 接口对小蜜蜂<br><sup>®</sup> (LittleBee <sup>®</sup> )家族 FPGA 产品进行配置  |
|             | CPU <sup>[5]</sup>          | 111                      | 外部 Host 通过 DBUS 接口对小蜜蜂<br><sup>®</sup> (LittleBee <sup>®</sup> )家族 FPGA 产品进行配置 |

### 表 3-1 配置模式

注!

• [1]对于一些 MODE 管脚没有全部封装出来的器件,未封装出来的 MODE 默认已接地;

- [2]JTAG 配置模式与 MODE 输入值无关;;
- [3]SSPI和 MSPI 模式的 SPI 接口是互相独立的;
- [4]GW1N(R)-4 /GW1N(R)-4B 目前暂不支持 DUAL BOOT;
- [5]CPU 配置模式的 SCLK、WE\_N 和 CLKHOLD\_N 管脚与 SERIAL 配置模式共用, CPU 配置模式的数据总线管脚与 MSPI 和 SSPI 配置模式的管脚共用。
- [6]部分产品支持 I<sup>2</sup>C 配置模式。

注!

关于配置管脚列表、配置管脚复用及配置管脚功能及应用信息请参考5配置管脚介绍。

## 3.2 晨熙®(Arora)家族 FPGA 产品

晨熙<sup>®</sup>(Arora)家族 FPGA 产品除了支持业界通用的 JTAG 配置模式外, 还支持高云半导体特有的 GowinCONFIG 配置模式。每款器件支持的 GowinCONFIG 配置模式的多少取决于不同型号和封装形式。器件支持比特 流数据加密和安全位设置功能,为用户设计提供了安全性保障。晨熙<sup>®</sup>(Arora) 家族 FPGA 产品支持比特流数据的解压缩功能,用户可以将比特流数据进行 压缩以节约存储空间。

晨熙®(Arora)家族 FPGA 产品支持的配置模式如表 3-2 所示。

| 配置模式        |                       | MODE[2:0] <sup>[1]</sup> | 相关说明                                                                        |
|-------------|-----------------------|--------------------------|-----------------------------------------------------------------------------|
| JTAG        |                       | XXX <sup>[2]</sup>       | 外部 Host 通过 JTAG 接口对晨熙 <sup>®</sup> (Arora)<br>家族 FPGA 产品进行配置。               |
|             | MSPI                  | 000                      | FPGA 作为 Master,通过 SPI 接口 <sup>[3]</sup> 从外<br>部 Flash(或其他器件)读取配置数据进<br>行配置。 |
| GowinCONFIG | SSPI                  | 001                      | 外部 Host 通过 SPI 接口对晨熙 <sup>®</sup> (Arora)<br>家族 FPGA 产品进行配置。                |
|             | SERIAL <sup>[4]</sup> | 101                      | 外部 Host 通过 DIN 接口对晨熙 <sup>®</sup> (Arora)<br>家族 FPGA 产品进行配置。                |
|             | CPU <sup>[4]</sup>    | 111                      | 外部Host通过DBUS接口对晨熙 <sup>®</sup> (Arora)<br>家族FPGA产品进行配置。                     |

#### 表 3-2 配置模式

注!

- [1]对于一些 MODE 管脚没有全部封装出来的器件,未封装出来的 MODE 默认已接地;
- [2]JTAG 配置模式与 MODE 输入值无关;
- [3]SSPI 和 MSPI 模式的 SPI 接口是互相独立的;
- [4]CPU 配置模式的 SCLK、WE\_N 和 CLKHOLD\_N 管脚与 SERIAL 配置模式共用, CPU 配置模式的数据总线管脚与 MSPI 和 SSPI 配置模式的管脚共用。

#### 注!

关于配置管脚列表、配置管脚复用及配置管脚功能及应用信息请参考5配置管脚介绍。

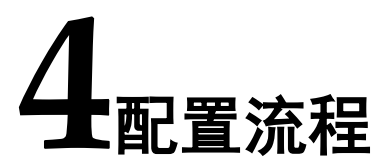

高云半导体 FPGA 上电启动后历经初始化、配置 SRAM 和唤醒等几个状态,其配置流程如图 4-1 所示。

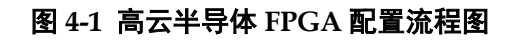

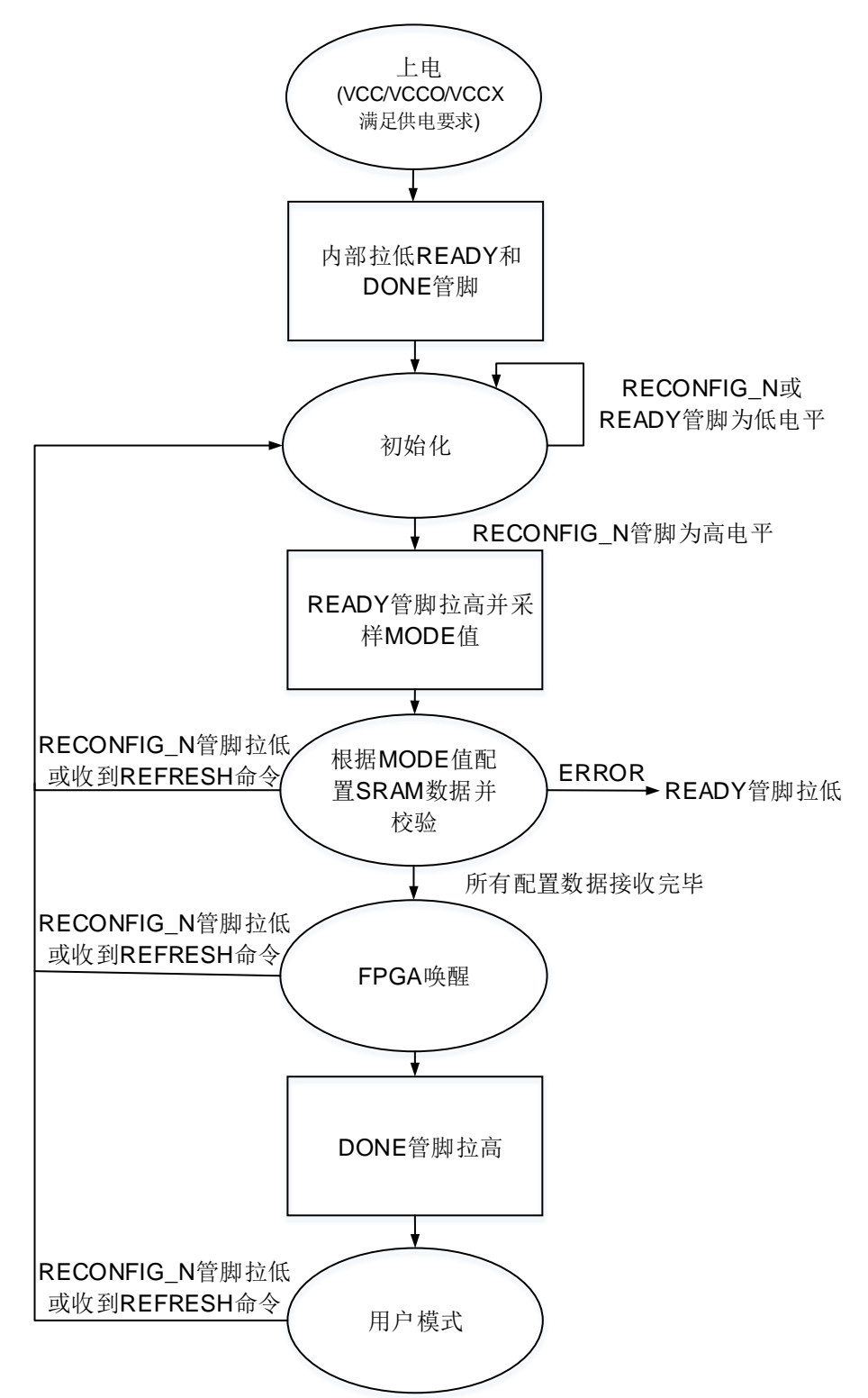

## 4.1 上电时序

电源上电的过程中,FPGA内部的上电复位(POR)电路开始工作。POR 电路确保外部 I/O 管脚处于高阻状态并监控 VCC/VCCX/VCCOn 电源轨。当 VCC/VCCX/VCCOn 满足最低复位电平时(不同器件的复位电平不同,不同器件监控的电源轨不同),POR 电路释放内部复位信号,FPGA 开始初始化流程。当 READY 和 DONE 信号拉低后,器件进入初始化状态,如图 4-2 所示。

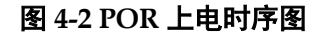

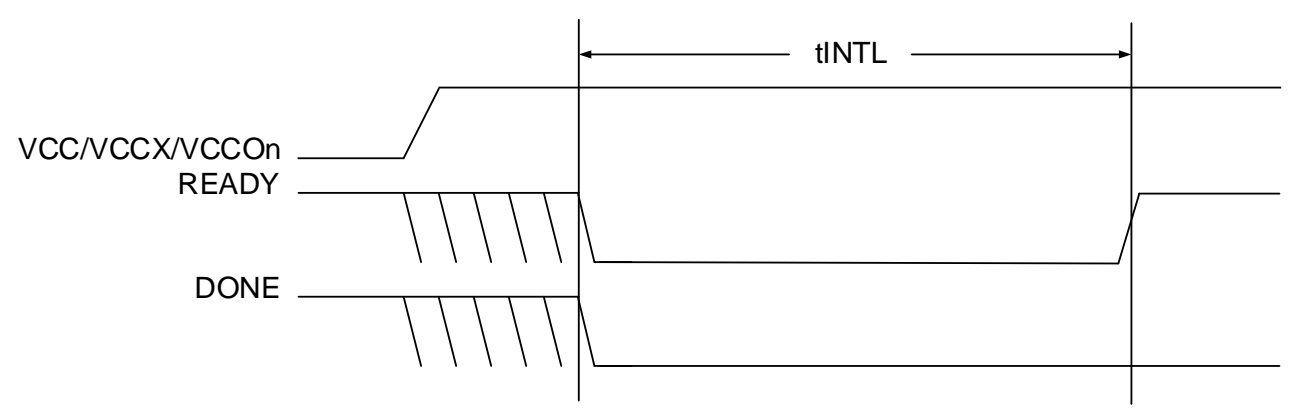

表 4-1 列出了不同器件 POR 模块监控电源轨的详情。

| 系列      | 器件                            | POR 模块监控电源轨          |
|---------|-------------------------------|----------------------|
| GW1N    | GW1N-1<br>GW1N-4<br>GW1N-9    | VCC/VCCX/VCCO1/VCCO3 |
|         | GW1N-1P5<br>GW1N-2            | VCC/VCCX/VCCO0       |
|         | GW1N-1S                       | VCC/VCCX/VCCO0/VCCO2 |
| GW1NZ   | GW1NZ-1                       | VCC/VCCX/VCCO1/VCCO3 |
| GW1NR   | GW1NR-1<br>GW1NR-4<br>GW1NR-9 | VCC/VCCX/VCCO1/VCCO3 |
| GW1NS   | GW1NS-4<br>GW1NS-4C           | VCC/VCCX/VCCO0/VCCO1 |
| GW1NSR  | GW1NSR-4<br>GW1NSR-4C         | VCC/VCCX/VCCO0/VCCO1 |
| GW1NSE  | GW1NSE-4C                     | VCC/VCCX/VCCO0/VCCO1 |
| GW1NSER | GW1NSER-4C                    | VCC/VCCX/VCCO0/VCCO1 |
| GW1NRF  | GW1NRF-4B                     | VCC/VCCX/VCCO1/VCCO3 |
| GW2A    | GW2A-18<br>GW2A-55            | VCC/VCCX/VCCO3       |
| GW2AR   | GW2AR-18                      | VCC/VCCX/VCCO3       |
| GW2AN   | GW2AN-9X<br>GW2AN-18X         | VCC/VCCX/VCCO1/VCCO5 |
|         | GW2AN-55                      | VCC/VCCX/VCCO3       |
| GW2ANR  | GW2ANR-18                     | VCC/VCCX/VCCO3       |

#### 表 4-1 不同器件 POR 模块监控电源轨

## 4.2 初始化

在上电复位电路拉低 READY 和 DONE 管脚后,高云半导体 FPGA 立即进入存储器初始化状态。初始化状态的目的是清除 FPGA 内部的配置 SRAM 存储器。

FPGA 满足以下所有条件后跳出初始化状态:

- 初始化状态超过 tINITL
- **RECONFIG\_N** 管脚为高
- READY 管脚不被外部驱动强制拉低 在初始化阶段 READY 管脚提供两种功能:
- 1. 指示 FPGA 正在清除内部的配置 SRAM 区域;
- 2. 作为输入,当被外部强制拉低时可以阻止 FPGA 跳出初始化状态。

## 4.3 配置

识别到 READY 管脚的上升沿后, FPGA 进入配置状态。根据 MODE 管脚状态,可以通过多种模式配置 FPGA 内部的配置 SRAM。在 FPGA 接收配置数据的期间,可以通过 READY 管脚判别内部状态。READY 管脚高电平指示配置过程正常, READY 管脚低电平指示 FPGA 配置出错,不能正常工作。

## 4.4 唤醒

当正确接收到所有配置数据后,FPGA进入唤醒状态并置起内部的 DONE状态位。在唤醒状态下,FPGA会依次进行如下操作:

- 使能全局输出信号(GOE), FPGA 的 I/O 退出高阻状态,完成 I/O 编程实 现预设的功能。通过置位全局置位/复位信号(GSR),可以防止输入信号 影响 FPGA 内部的 Flip-Flop 状态。
- 2. 释放全局置位/复位信号(GSR)和全局写入禁止信号(GWDISn)。使能全局写入禁止信号可以防止 FPGA 误改写内部 RAM 的初始化数据。
- 3. 使能外部 DONE 管脚。使能状态下 DONE 管脚是一个双向开漏 I/O。可以通过外部强制拉低 DONE 管脚的方式让 FPGA 保持在唤醒状态。一旦 DONE 管脚拉高, FPGA 将完成唤醒状态,进入用户模式。

## 4.5 用户模式

进入用户模式后, FPGA 将立刻执行您设计的逻辑运算。FPGA 将保持 在用户模式下直到触发以下三种事件:

- 外部拉低 RECONFIG\_N 管脚
- 通过配置端口接收到 REFRESH 指令
- 电源有下上电动作 一旦出现以上三种操作, **FPGA**将重新进入配置流程。

# 5配置管脚介绍

高云半导体 FPGA 产品配置模式多样,包括通用型的 JTAG 配置、主动 配置、被动配置、串行配置和并行配置等,可以满足用户不同外设环境下的 各种需求。编程配置相关的管脚既能够完成配置功能,又可以设置为普通的 I/O,用户可根据实际使用情况进行选择。用户也可以根据配置管脚的功能对 其灵活控制,满足一些特殊需求。

## 5.1 配置管脚列表及复用选项

## 5.1.1 配置管脚列表

高云半导体 FPGA 产品所有与配置相关的管脚如表 5-1 所示,表中也标注了每种配置模式使用到的管脚及芯片封装过程中的管脚共用情况。

|               |        |              | GowinC       | ONFIG            |              |              |              |              |              |
|---------------|--------|--------------|--------------|------------------|--------------|--------------|--------------|--------------|--------------|
| 管脚名称          | I/O 类型 | JTAG         | AUTO<br>BOOT | l <sup>2</sup> C | SSPI         | MSPI         | DUAL<br>BOOT | SERIAL       | CPU          |
| RECONFIG_N    | I      | $\checkmark$ | $\checkmark$ |                  | $\checkmark$ | $\checkmark$ | $\checkmark$ | $\checkmark$ | $\checkmark$ |
| JTAGSEL_N     | I      | $\checkmark$ |              |                  |              |              |              |              |              |
| TDO           | 0      | $\checkmark$ |              |                  |              |              |              |              |              |
| TMS           | 1      | $\checkmark$ |              |                  |              |              |              |              |              |
| ТСК           | I      | $\checkmark$ |              |                  |              |              |              |              |              |
| TDI           | 1      | $\checkmark$ |              |                  |              |              |              |              |              |
| READY         | I/O    | $\checkmark$ | $\checkmark$ |                  | $\checkmark$ | $\checkmark$ | $\checkmark$ | $\checkmark$ | $\checkmark$ |
| DONE          | I/O    | $\checkmark$ | $\checkmark$ |                  | $\checkmark$ | $\checkmark$ | $\checkmark$ | $\checkmark$ | $\checkmark$ |
| MODE[2:0]     | I      |              | $\checkmark$ |                  | $\checkmark$ | $\checkmark$ | $\checkmark$ | $\checkmark$ | $\checkmark$ |
| SCLK          | I      |              |              |                  | $\checkmark$ |              |              | $\checkmark$ | $\checkmark$ |
| CLKHOLD_N/DIN | I      |              |              |                  | $\checkmark$ |              |              | $\checkmark$ | $\checkmark$ |
| WE_N/DOUT     | 0      |              |              |                  |              |              |              | $\checkmark$ | $\checkmark$ |
| MI/D7         | I/O    |              |              |                  |              | $\checkmark$ |              |              | $\checkmark$ |

#### 表 5-1 配置管脚列表

|              |        |      | GowinC       | ONFIG            |              |              |              |        |              |
|--------------|--------|------|--------------|------------------|--------------|--------------|--------------|--------|--------------|
| 管脚名称         | I/O 类型 | JTAG | AUTO<br>BOOT | l <sup>2</sup> C | SSPI         | MSPI         | DUAL<br>BOOT | SERIAL | CPU          |
| MO/D6        | I/O    |      |              |                  |              | $\checkmark$ |              |        | $\checkmark$ |
| MCS_N/D5     | I/O    |      |              |                  |              | $\checkmark$ |              |        | $\checkmark$ |
| MCLK/D4      | I/O    |      |              |                  |              | $\checkmark$ |              |        | $\checkmark$ |
| FASTRD_N/D3  | I/O    |      |              |                  |              | $\checkmark$ |              |        | $\checkmark$ |
| SI/D2        | I/O    |      |              |                  | $\checkmark$ |              |              |        | $\checkmark$ |
| SO/D1        | I/O    |      |              |                  | $\checkmark$ |              |              |        | $\checkmark$ |
| SSPI_CS_N/D0 | I/O    |      |              |                  | $\checkmark$ |              |              |        | $\checkmark$ |
| SCL          | 1      |      |              | $\checkmark$     |              |              |              |        |              |
| SDA          | I/O    |      |              | $\checkmark$     |              |              |              |        |              |

注!

• 不同型号和封装的器件支持的配置模式不同,详细信息请参考3配置模式;

• 关于不同配置模式下各管脚的定义请参考6配置模式介绍。

## 5.1.2 配置管脚复用

为最大化地提高 I/O 的利用率,高云半导体的 FPGA 产品支持将配置管脚设置为普通 I/O 使用。所有系列的 FPGA 上电后未进行任何配置操作之前,与配置相关的管脚均默认作为配置管脚使用。配置成功后,器件进入用户模式,按照用户选择的复用选项重新分配管脚的功能。

注!

用户设置管脚复用选项时,需确保管脚的外部初始连接状态不影响器件的配置过程。对于影响配置的连接,需要先进行隔离处理,等待 FPGA 进入用户模式后再进行修改。

配置管脚复用选项如表 5-2 所示。

| 表 5-2 | 2 配置 | 管脚复 | 用选项 |
|-------|------|-----|-----|
|-------|------|-----|-----|

| 设置名称      | 设置选项      | 说明                                                            |
|-----------|-----------|---------------------------------------------------------------|
|           | 默认状态      | TMS, TCK, TDI, TDO 作为专用配置管脚,<br>JTAGSEL_N 作为 GPIO。            |
|           |           | JTAGSEL_N 作为专用配置管脚:                                           |
| JTAG PORT | 设置为普通 I/O | <ul> <li>JTAGSEL_N=0, TMS,TCK,TDI,TDO 作<br/>为配置管脚;</li> </ul> |
|           |           | ● JTAGSEL_N=1, TMS,TCK,TDI,TDO 在 配置结束后作为 GPIO。                |
|           | 默认状态      | SCL,SDA 作为专用配置管脚。                                             |
| I'C PORT  | 设置为普通 I/O | SCL,SDA 在配置结束后作为 GPIO。                                        |
|           | 默认状态      | SCLK, CLKHOLD_N, SSPI_CS_N, SI和<br>SO 作为专用配置管脚。               |
| SSPIPURI  | 设置为普通 I/O | SCLK, CLKHOLD_N, SSPI_CS_N, SI和<br>SO 在配置结束后作为 GPIO。          |
| MSPI PORT | 默认状态      | FASTRD_N,MCLK,MCS_N,MO 和 MI                                   |

| 设置名称       | 设置选项      | 说明                                               |
|------------|-----------|--------------------------------------------------|
|            |           | 作为专用配置管脚。                                        |
|            | 设置为普通 I/O | FASTRD_N, MCLK, MCS_N, MO 和 MI<br>在配置结束后作为 GPIO。 |
|            | 默认状态      | 专用配置管脚。                                          |
| RECONFIG_N | 设置为普通 I/O | 配置结束后作为 GPIO。                                    |
|            | 默认状态      | 专用配置管脚。                                          |
| READT      | 设置为普通 I/O | 配置结束后作为 GPIO。                                    |
|            | 默认状态      | 专用配置管脚。                                          |
| DONE       | 设置为普通 I/O | 配置结束后作为 GPIO。                                    |

注!

- [1]对于 JTAGSEL\_N 未封装出来的器件,在调试 JTAG 管脚复用的案例时,建议用户在 FPGA 上电前确保当前 MODE 值不会使 FPGA 进行配置操作,以避免其他比特流数据影响配置过程。用户上电后手动进行 JTAG 配置后,器件进入用户模式,JTAG 管脚变为 GPIO;对于小蜜蜂<sup>®</sup>(LittleBee<sup>®</sup>)家族 FPGA,当 MODE[2:0]=001 时,JTAGSEL\_N管脚与 JTAG 配置的 4 个管脚(TCK、TMS、TDI、TDO)可以同时设置为 GPIO,但是此时 JTAGSEL\_N 无法将 JTAG 管脚恢复为配置 IO,需要让器件重新进入编辑模式以恢复。
- [2]SERIAL 和 CPU 配置模式的管脚由于与其他配置模式共用,无法单独设置为 GPIO, 但是当这些管脚工作在非共用配置模式时可以设置为 GPIO。

### 配置管脚复用

通过 Gowin 云源软件配置管脚复用:

- 1. 打开 Gowin 云源软件中相应的工程;
- 2. 在菜单栏中选择 "Project>Configuration>Dual-Purpose Pin",如图 5-1 所示;
- 3. 勾选对应选项设置配置管脚的复用情况。

图 5-1 配置管脚复用设置

| Configuration                                      | ? <mark>X</mark> |
|----------------------------------------------------|------------------|
| Synthesis Place & Route Dual-Purpose Pin BitStream |                  |
| Download Mode: JTAG 🔻                              |                  |
| 🗌 Use JTAG as regular IO                           |                  |
| 📝 Use SSPI as regular IO                           |                  |
| 📝 Use MSPI as regular IO                           |                  |
| 📝 Use READY as regular IO                          |                  |
| ✓ Use DOME as regular IO                           |                  |
| ☑ Use RECONFIG_N as regular IO                     |                  |
|                                                    |                  |
|                                                    |                  |
|                                                    |                  |
|                                                    |                  |
|                                                    |                  |
|                                                    |                  |
|                                                    |                  |
| OK Cancel                                          | Apply            |

## 5.2 配置管脚功能及应用

RECONFIG\_N、READY 和 DONE 管脚是每种模式都会用到的管脚。 其他配置管脚可根据具体应用设置为配置专用管脚或普通管脚。

表 5-3 管脚功能

| 管脚名称       | 功能描述                                      |
|------------|-------------------------------------------|
|            | 作为配置管脚时,类型为输入,具有内部弱上拉。低电平有效,相当            |
|            | 于 FPGA 编程配置的复位功能, RECONFIG_N 拉低时 FPGA 无法进 |
|            | 行任何方式的配置操作。FPGA 上电过程中务必保持高电平,上电稳          |
|            | 定 1ms 之后可以释放。                             |
|            | 作为配置管脚时,需要一个脉冲宽度不少于 25ns 的低电平启动           |
| RECONFIG_N | GowinCONFIG 配置模式,使器件按照 MODE 设置值重新加载比特流    |
|            | 数据。用户也可以通过编写逻辑控制此管脚,从而按照自身需求触发            |
|            | 器件进行重新配置;作为 GPIO 时,只能用作 output 类型。为保障配    |
|            | 置过程顺利进行,用户复用 RECONFIG N 管脚时需将其初始值置为       |
|            | 高电平。                                      |
|            | inout 类型管脚。高电平有效,只有 READY 拉高时 FPGA 才能进行配  |
|            | 置操作,READY 信号拉低后采用器件上电或触发 RECONFIG_N 的     |
| READY      | 方式恢复状态。                                   |
|            | 作为配置管脚时,若为 output 类型,可以指示 FPGA 当前能否进行配    |
|            | 置: 当器件具备配置条件时, READY 信号为高电平; 若配置失败, 则     |

| 管脚名称      | 功能描述                                                                              |
|-----------|-----------------------------------------------------------------------------------|
|           | READY 信号变为低电平。若为 input 类型,用户可通过自身逻辑或在                                             |
|           | 器件外部人为拉低 READY 信号以延迟配置过程。                                                         |
|           | 作为 GPIO 时,可用作 input 或 output 类型。 READY 用作 input 类型                                |
|           | 的 GPIO 时需保证配置开始前其初始值为 1,否则 FPGA 无法进行配                                             |
|           | 置。                                                                                |
|           | inout 类型管脚。FPGA 配置成功的标志信号,配置成功后 DONE 信                                            |
|           | 号拉高。                                                                              |
|           | 作为配置管脚时,若为 output 类型,可以指示 FPGA 当前配置过程是                                            |
|           | 否成功:当配置成功时,DONE 信号为高电平,器件进入工作状态;                                                  |
|           | 配置过程未完成或配置失败时,DONE 信号保持低电平状态。若为                                                   |
|           | input 类型,用户可通过自身逻辑或在器件外部人为拉低 DONE 信号                                              |
| DONE      | 以延迟其进入用户模式。RECONFIG N或 READY 保持低电平状态                                              |
|           | 时, DONE 信号也会保持在低电平状态。使用 JTAG 电路配置 SRAM                                            |
|           | 的过程中,DONE 信号的值没有参考意义。                                                             |
|           | 作为 GPIO 时,可用作 input 或 output 类型。DONE 用作 input 类型                                  |
|           | 的 GPIO 时需保证配置开始前其初始值为 1, 否则配置结束后 FPGA                                             |
|           | 无法进入用户模式。                                                                         |
|           | GowinCONFIG 配置模式选择信号。作为配置管脚时,类型为输入,                                               |
|           | 内部弱上拉,最多可达 3-bit 位宽。FPGA 上电或低电平脉冲触发                                               |
|           | RECONFIG N时,器件根据 MODE 值进入相应的 GowinCONFIG 状                                        |
|           | 态,高云半导体每个系列的 FPGA 产品 MODE 值对应的配置模式略有                                              |
|           | 不同。由于每个封装类型的管脚数目不同,有些器件的 MODE 管脚未                                                 |
| MODE      | 完全封装出来,未封装出来的 MODE 管脚在器件内部已接地,具体请                                                 |
|           | 参考相应器件的 PINOUT 手册。                                                                |
|           | MODE 管脚作为 GPIO 时,可用作 input 或 output 类型。                                           |
|           | 需要注意的是,当 MODE 值改变时,需要重新上电或低电平触发                                                   |
|           | RECONFIG N 才能生效。                                                                  |
|           | 作为配置管脚时,类型为输入,内部弱上拉。如果在云源软件中设置                                                    |
|           | 了 JTAG 管脚复用为 GPIO,则器件上电后进行一次成功的配置后                                                |
|           | JTAG 管脚变为 GPIO, JTAG 配置功能失效, 用户可通过拉低                                              |
|           | JTAGSEL N 进行恢复:如果用户未设置 JTAG 管脚复用,则 JTAG                                           |
|           | 配置功能一直可用。作为 GPIO 时,可用作 input 或 output 类型。                                         |
|           | 注:                                                                                |
| JTAGSEL_N | JTAGSEL N 管脚与 JTAG 配置的 4 个管脚(TCK、TMS、TDI、TDO)设置为                                  |
|           | GPIO 时存在互斥关系: JTAGSEL_N 设置为 GPIO 时, JTAG 管脚只能作为配                                  |
|           | 置管脚,JTAG 管脚设置为 GPIO 时,JTAGSEL_N 只能作为配置管脚。                                         |
|           | 对于小蜜蜂 <sup>®</sup> (LittleBee <sup>®</sup> )家族 FPGA,当 MODE[2:0]=001 时,JTAGSEL_N 管 |
|           | 脚与 JTAG 配置的 4 个管脚(TCK、TMS、TDI、TDO)可以同时设置为 GPIO,                                   |
|           | 但是此时 JIAGSEL_N                                                                    |
|           | 洲相保八以次友。 作 七                                                                      |
| тск       | IF/NHLLEE 例明,天空/N拥八。<br>ITAC 配置檔式的电行时铀镒》答脚 作为 CDIO 时 可用作 insut 或                  |
|           | unohut来到                                                                          |
| TMO       | Uulput 天空。<br>佐马和翠黛咖啡 米利芬於) 古如君上特                                                 |
|           | TF/J 能直官脚凹,尖空/J 制入,内部购工拉。                                                         |

| 管脚名称      | 功能描述                                                                                                    |
|-----------|----------------------------------------------------------------------------------------------------|
|           | JTAG 配置模式的串行模式输入管脚。作为 GPIO 时,可用作 input 或                                                                                                    |
|           | output 类型。                                                                                                    |
|           | 作为配置管脚时,类型为输入,内部弱上拉。                                                                                                    |
| TDI       | JTAG 配置模式的串行数据输入管脚。作为 GPIO 时,可用作 input 或                                                                                                    |
|           | output 类型。                                                                                                    |
|           | 作为配置管脚时,类型为输出。                                                                                                    |
| TDO       | JTAG 配置模式的串行数据输出管脚。作为 GPIO 时,可用作 input 或                                                                                                    |
|           | output 类型。                                                                                                    |
|           | 作为配置管脚时,类型为输入。                                                                                                    |
| SCLK      | SSPI、SERIAL 和 CPU 配置模式的时钟输入管脚。作为 GPIO 时,可                                                                                                    |
|           | 用作 input 或 output 类型。                                                                                                    |
|           | 作为配置管脚时,类型为输入,内部弱上拉。                                                                                                    |
| CLKHOLD N | SSPI和CPU 配置模式的时钟锁定管脚:当输入高电半时,SCLK 对                                                                                                    |
|           | 应的操作有效;当输入低电半时,SCLK 对应的操作无效。作为 GPIO                                                                                                    |
|           | 时,可用作 Input 或 output 类型。                                                                                                    |
| SSPI CS N | 作为配置管脚时,奕型为输入,内部弱上拉。SSPI 配置模式的片选信                                                                                                    |
|           | 亏, 低电半有效。作为 GPIO 时, 可用作 Input 或 output 尖型。                                                                                                    |
| SI        | 作为配直官脚时, 尖型为制入。SSPI 配直楔式的串行数据制入官脚。                                                                                                    |
|           | 作为GPIO时,可用作Input或output突空。                                                                                                    |
| SO        | 作为能量官脚时,突至为制击。SSPI 能量模式的中有数据制击官脚。                                                                                                    |
|           | 作为GFIO时,可用作Input或Output 天至。                                                                                                    |
|           | 作为起苦答期时 米刑为输出                                                                                                    |
|           | 作为配置管脚时,类型为输出。<br>MSDI 配置模式的输出时轴管脚。来源于 EDCA 由郏县振。县据的输                                                                                                    |
|           | 作为配置管脚时,类型为输出。<br>MSPI 配置模式的输出时钟管脚,来源于 FPGA 内部晶振,晶振的输出频率范围从 2.5MHz~125MHz,野认输出频率为 2.5MHz,MSPI 配                                                                                                    |
|           | 作为配置管脚时,类型为输出。<br>MSPI 配置模式的输出时钟管脚,来源于 FPGA 内部晶振,晶振的输<br>出频率范围从 2.5MHz~125MHz,默认输出频率为 2.5MHz, MSPI 配<br>置模式不支持 125MHz 时轴。关于片内显振的详细数据请参考相应器                                                                                                    |
|           | 作为配置管脚时,类型为输出。<br>MSPI 配置模式的输出时钟管脚,来源于 FPGA 内部晶振,晶振的输<br>出频率范围从 2.5MHz~125MHz,默认输出频率为 2.5MHz, MSPI 配<br>置模式不支持 125MHz 时钟。关于片内晶振的详细数据请参考相应器<br>件的数据手册                                                                                                    |
|           | 作为配置管脚时,类型为输出。<br>MSPI 配置模式的输出时钟管脚,来源于 FPGA 内部晶振,晶振的输<br>出频率范围从 2.5MHz~125MHz,默认输出频率为 2.5MHz,MSPI 配<br>置模式不支持 125MHz 时钟。关于片内晶振的详细数据请参考相应器<br>件的数据手册。<br>用户可通过云源软件界面修改 MCLK 的频率值,如图 5-2 所示,打开                                                                                                    |
|           | 作为配置管脚时,类型为输出。<br>MSPI 配置模式的输出时钟管脚,来源于 FPGA 内部晶振,晶振的输<br>出频率范围从 2.5MHz~125MHz,默认输出频率为 2.5MHz,MSPI 配<br>置模式不支持 125MHz 时钟。关于片内晶振的详细数据请参考相应器<br>件的数据手册。<br>用户可通过云源软件界面修改 MCLK 的频率值,如图 5-2 所示:打开<br>云源软件工程,在菜单栏中选择 "Project>Configuration",单击                                                                                                    |
|           | 作为配置管脚时,类型为输出。<br>MSPI 配置模式的输出时钟管脚,来源于 FPGA 内部晶振,晶振的输<br>出频率范围从 2.5MHz~125MHz,默认输出频率为 2.5MHz,MSPI 配<br>置模式不支持 125MHz 时钟。关于片内晶振的详细数据请参考相应器<br>件的数据手册。<br>用户可通过云源软件界面修改 MCLK 的频率值,如图 5-2 所示:打开<br>云源软件工程,在菜单栏中选择"Project>Configuration",单击<br>"BitStream"页签,在"Download Speed"下拉列表中选择 MCLK                                                                                                    |
|           | 作为配置管脚时,类型为输出。<br>MSPI 配置模式的输出时钟管脚,来源于 FPGA 内部晶振,晶振的输<br>出频率范围从 2.5MHz~125MHz,默认输出频率为 2.5MHz,MSPI 配<br>置模式不支持 125MHz 时钟。关于片内晶振的详细数据请参考相应器<br>件的数据手册。<br>用户可通过云源软件界面修改 MCLK 的频率值,如图 5-2 所示:打开<br>云源软件工程,在菜单栏中选择 "Project>Configuration",单击<br>"BitStream"页签,在"Download Speed"下拉列表中选择 MCLK<br>的频率值。作为 GPIO 时,可用作 input 或 output 类型。                                                                                                    |
|           | 作为配置管脚时,类型为输出。<br>MSPI 配置模式的输出时钟管脚,来源于 FPGA 内部晶振,晶振的输<br>出频率范围从 2.5MHz~125MHz,默认输出频率为 2.5MHz,MSPI 配<br>置模式不支持 125MHz 时钟。关于片内晶振的详细数据请参考相应器<br>件的数据手册。<br>用户可通过云源软件界面修改 MCLK 的频率值,如图 5-2 所示:打开<br>云源软件工程,在菜单栏中选择 "Project>Configuration",单击<br>"BitStream" 页签,在 "Download Speed" 下拉列表中选择 MCLK<br>的频率值。作为 GPIO 时,可用作 input 或 output 类型。                                                                                                    |
|           | 作为配置管脚时,类型为输出。<br>MSPI 配置模式的输出时钟管脚,来源于 FPGA 内部晶振,晶振的输<br>出频率范围从 2.5MHz~125MHz,默认输出频率为 2.5MHz,MSPI 配<br>置模式不支持 125MHz 时钟。关于片内晶振的详细数据请参考相应器<br>件的数据手册。<br>用户可通过云源软件界面修改 MCLK 的频率值,如图 5-2 所示:打开<br>云源软件工程,在菜单栏中选择 "Project>Configuration",单击<br>"BitStream"页签,在"Download Speed"下拉列表中选择 MCLK<br>的频率值。作为 GPIO 时,可用作 input 或 output 类型。<br>图 5-2 MCLK 频率设置                                                                                                    |
| MCLK      | 作为配置管脚时,类型为输出。<br>MSPI 配置模式的输出时钟管脚,来源于 FPGA 内部晶振,晶振的输<br>出频率范围从 2.5MHz~125MHz,默认输出频率为 2.5MHz,MSPI 配<br>置模式不支持 125MHz 时钟。关于片内晶振的详细数据请参考相应器<br>件的数据手册。<br>用户可通过云源软件界面修改 MCLK 的频率值,如图 5-2 所示:打开<br>云源软件工程,在菜单栏中选择 "Project>Configuration",单击<br>"BitStream"页签,在"Download Speed"下拉列表中选择 MCLK<br>的频率值。作为 GPIO 时,可用作 input 或 output 类型。<br>图 5-2 MCLK 频率设置                                                                                                    |
| MCLK      | 作为配置管脚时,类型为输出。<br>MSPI 配置模式的输出时钟管脚,来源于 FPGA 内部晶振,晶振的输<br>出频率范围从 2.5MHz~125MHz,默认输出频率为 2.5MHz,MSPI 配<br>置模式不支持 125MHz 时钟。关于片内晶振的详细数据请参考相应器<br>件的数据手册。<br>用户可通过云源软件界面修改 MCLK 的频率值,如图 5-2 所示:打开<br>云源软件工程,在菜单栏中选择 "Project>Configuration",单击<br>"BitStream"页签,在"Download Speed"下拉列表中选择 MCLK<br>的频率值。作为 GPIO 时,可用作 input 或 output 类型。<br>图 5-2 MCLK 频率设置                                                                                                    |
| MCLK      | 作为配置管脚时,类型为输出。<br>MSPI 配置模式的输出时钟管脚,来源于 FPGA 内部晶振,晶振的输<br>出频率范围从 2.5MHz~125MHz,默认输出频率为 2.5MHz, MSPI 配<br>置模式不支持 125MHz 时钟。关于片内晶振的详细数据请参考相应器<br>件的数据手册。<br>用户可通过云源软件界面修改 MCLK 的频率值,如图 5-2 所示:打开<br>云源软件工程,在菜单栏中选择 "Project>Configuration",单击<br>"BitStream"页签,在"Download Speed"下拉列表中选择 MCLK<br>的频率值。作为 GPIO 时,可用作 input 或 output 类型。<br>图 5-2 MCLK 频率设置                                                                                                    |
| MCLK      | 作为配置管脚时,类型为输出。<br>MSPI 配置模式的输出时钟管脚,来源于 FPGA 内部晶振,晶振的输<br>出频率范围从 2.5MHz~125MHz,默认输出频率为 2.5MHz, MSPI 配<br>置模式不支持 125MHz 时钟。关于片内晶振的详细数据请参考相应器<br>件的数据手册。<br>用户可通过云源软件界面修改 MCLK 的频率值,如图 5-2 所示:打开<br>云源软件工程,在菜单栏中选择 "Project>Configuration",单击<br>"BitStream"页签,在"Download Speed"下拉列表中选择 MCLK<br>的频率值。作为 GPIO 时,可用作 input 或 output 类型。<br><b>图 5-2 MCLK 频率设置</b>                                                                                                    |
| MCLK      | 作为配置管脚时,类型为输出。<br>MSPI 配置模式的输出时钟管脚,来源于 FPGA 内部晶振,晶振的输<br>出频率范围从 2.5MHz~125MHz,默认输出频率为 2.5MHz, MSPI 配<br>置模式不支持 125MHz 时钟。关于片内晶振的详细数据请参考相应器<br>件的数据手册。<br>用户可通过云源软件界面修改 MCLK 的频率值,如图 5-2 所示:打开<br>云源软件工程,在菜单栏中选择 "Project>Configuration",单击<br>"BitStream"页签,在"Download Speed"下拉列表中选择 MCLK<br>的频率值。作为 GPIO 时,可用作 input 或 output 类型。<br><b>图 5-2 MCLK 频率设置</b><br><sup>★</sup> Configuration<br><sup>★</sup> Enable CE Clack<br><sup>★</sup> Enable CE Clack<br><sup>★</sup> Enable Configuration<br><sup>★</sup> Unit CE Clack<br><sup>★</sup> Enable CE Clack<br><sup>★</sup> Enable CE Clack<br><sup>★</sup> Enable Encryption<br><sup>★</sup> Ky (fine): 0000000-00000000 |
| MCLK      | 作为配置管脚时,类型为输出。<br>MSPI 配置模式的输出时钟管脚,来源于 FPGA 内部晶振,晶振的输<br>出频率范围从 2.5MHz~125MHz,默认输出频率为 2.5MHz, MSPI 配<br>置模式不支持 125MHz 时钟。关于片内晶振的详细数据请参考相应器<br>件的数据手册。<br>用户可通过云源软件界面修改 MCLK 的频率值,如图 5-2 所示:打开<br>云源软件工程,在菜单栏中选择 "Project>Configuration",单击<br>"BitStream"页签,在"Download Speed" 下拉列表中选择 MCLK<br>的频率值。作为 GPIO 时,可用作 input 或 output 类型。<br><b>图 5-2 MCLK 频率设置</b>                                                                                                    |
| MCLK      | 作为配置管脚时,类型为输出。<br>MSPI 配置模式的输出时钟管脚,来源于 FPGA 内部晶振,晶振的输<br>出频率范围从 2.5MHz~125MHz,默认输出频率为 2.5MHz, MSPI 配<br>置模式不支持 125MHz 时钟。关于片内晶振的详细数据请参考相应器<br>件的数据手册。<br>用户可通过云源软件界面修改 MCLK 的频率值,如图 5-2 所示:打开<br>云源软件工程,在菜单栏中选择 "Project>Configuration",单击<br>"BitStream"页签,在"Download Speed"下拉列表中选择 MCLK<br>的频率值。作为 GPIO 时,可用作 input 或 output 类型。<br><b>图 5-2 MCLK 频率设置</b>                                                                                                    |
| MCLK      | 作为配置管脚时,类型为输出。<br>MSPI 配置模式的输出时钟管脚,来源于 FPGA 内部晶振,晶振的输<br>出频率范围从 2.5MHz~125MHz,默认输出频率为 2.5MHz, MSPI 配<br>置模式不支持 125MHz 时钟。关于片内晶振的详细数据请参考相应器<br>件的数据手册。<br>用户可通过云源软件界面修改 MCLK 的频率值,如图 5-2 所示:打开<br>云源软件工程,在菜单栏中选择 "Project>Configuration",单击<br>"BitStream"页签,在"Download Speed"下拉列表中选择 MCLK<br>的频率值。作为 GPIO 时,可用作 input 或 output 类型。<br><b>图 5-2 MCLK 频率设置</b>                                                                                                    |
| MCLK      | 作为配置管脚时,类型为输出。<br>MSPI 配置模式的输出时钟管脚,来源于 FPGA 内部晶振,晶振的输<br>出频率范围从 2.5MHz~125MHz,默认输出频率为 2.5MHz,MSPI 配<br>置模式不支持 125MHz 时钟。关于片内晶振的详细数据请参考相应器<br>件的数据手册。<br>用户可通过云源软件界面修改 MCLK 的频率值,如图 5-2 所示:打开<br>云源软件工程,在菜单栏中选择 "Project>Configuration",单击<br>"BitStream"页签,在"Download Speed" 下拉列表中选择 MCLK<br>的频率值。作为 GPIO 时,可用作 input 或 output 类型。<br><b>图 5-2 MCLK 频率设置</b>                                                                                                    |
| MCLK      | 作为配置管脚时,类型为输出。<br>MSPI 配置模式的输出时钟管脚,来源于 FPGA 内部晶振,晶振的输<br>出频率范围从 2.5MHz~125MHz,默认输出频率为 2.5MHz,MSPI 配<br>置模式不支持 125MHz 时钟。关于片内晶振的详细数据请参考相应器<br>件的数据手册。<br>用户可通过云源软件界面修改 MCLK 的频率值,如图 5-2 所示:打开<br>云源软件工程,在菜单栏中选择 "Project>Configuration",单击<br>"BitStream" 页签,在"Download Speed" 下拉列表中选择 MCLK<br>的频率值。作为 GPIO 时,可用作 input 或 output 类型。<br><b>图 5-2 MCLK 频率设置</b>                                                                                                    |

| 管脚名称     | 功能描述                                                                                                    |
|----------|----------------------------------------------------------------------------------------------------|
|          | 作为配置管脚时,类型为输出。                                                                                                    |
| MCS_N    | MSPI 配置模式的片选信号,低电平有效。作为 GPIO 时,可用作 input                                                                             |
|          | 或 output 类型。                                                                                                    |
|          | 作为配置管脚时,类型为输入。                                                                                                    |
| MI       | MSPI 配置模式的串行数据输入管脚。作为 GPIO 时,可用作 input 或                                                                             |
|          | output 类型。                                                                                                    |
|          | 作为配置管脚时,类型为输出。                                                                                                    |
| MO       | MSPI 配置模式的串行数据输出管脚。作为 GPIO 时,可用作 input 或                                                                             |
|          | output 类型。                                                                                                    |
|          | 作为配置管脚时,类型为输入。                                                                                                    |
|          | MSPI 配直模式读取 SPI Flash 速度选择信号: 当 FASTRD_N 为高电                                                                         |
| FASTRD_N | 平时为晋通读取模式 (指令 $0x03$ ); 当 FAS1RD_N 为低电平时为高速                                                                          |
|          | 读取模式,各个厂家的 Flash 高速读取操作指令个问,具体请参考相                                                                                   |
|          | 应 Flash 的数据手册。作为 GPIO 时,可用作 Input 或 output 尖型。                                                                       |
|          | 作为配直官脚时,尖型为物入。                                                                                                    |
| WE_N     | CPU 配直模式的读与使能信亏选择官脚: 当 WE_N 为局电平时表示                                                                                  |
| _        |                                                                                                    |
|          | 或 output 尖型。                                                                                                    |
|          | INOUL 失至官脚。<br>CDU 配置描式的粉握绘入绘山管脚 9 bit 位度 相握 WE N 的值确                                                                |
| D0~D7    | CFU 能且 候我的 数据 撤入 撤出 自 $\mu$ , O-DIL 位 见。 很 $M$ WC_N 的 值 $m$<br>字 D0 D7 的 絵 ) 絵 山 主 向 作 为 CDIO 时 可 田 你 input 或 output |
|          | 走 DO~D7 的 搁八 搁 出 力 问。 作 为 GFIO 的 , 可 用 作 III put 或 Output<br>米 刑                                                     |
|          | 大主。<br>作为配置管期时, 米刑为输入, 内部码上均                                                                                         |
| אוס      | SERIAL 配置模式的串行数据输入管脚。作为 GPIO 时,可用作 input                                                                             |
| BIN      | output 举型。                                                                                                    |
|          | 作为配置管脚时,类型为输出。                                                                                                    |
| DOUT     | SERIAL 配置模式的串行数据输出管脚,只在 FPGA 级联时用作后一                                                                                 |
|          | 个器件的输入。作为 GPIO 时,可用作 input 或 output 类型。                                                                              |
| SCL      | 作为配置管脚时,类型为 input。作为 GPIO 时,只可作 input 类型。                                                                            |
|          | 作为配置管脚时,类型为 in/out。作为 GPIO 时,可用作 input 或 output                                                                      |
| SDA      | 类型。                                                                                                    |

# 6配置模式介绍

高云半导体 FPGA 产品包含基于 SRAM 工艺的晨熙<sup>®</sup>(Arora)家族的高性 能器件和嵌入 Flash 的小蜜蜂<sup>®</sup>(LittleBee<sup>®</sup>)家族的小容量非易失器件。基于 SRAM 工艺的器件掉电后器件内部的配置数据丢失,每次上电后需重新配置; 嵌入 Flash 的非易失器件掉电后数据仍然存储在芯片内部,重新上电时可以 通过自启动配置或双启动配置的方式由器件自动进行重新配置。

高云半导体 FPGA 产品封装类型丰富,每一种封装的器件支持的配置模 式与封装出来的配置管脚数目有关:所有器件均支持通用的 JTAG 配置;只 有非易失器件支持自启动或双启动配置;每种配置模式的 MODE 值各不相同。

## 6.1 配置须知

高云半导体 FPGA 产品目前分为小蜜蜂<sup>®</sup>(LittleBee<sup>®</sup>)家族和晨熙<sup>®</sup>(Arora) 家族。两大家族器件名称中是否包含 R 不影响配置特性,主要区别是带 R 的 FPGA 内部集成了 SDRAM/PSRAM。器件名称中包含 S 的 FPGA 除了双启 动配置特性与 GW1N 系列略有差异之外,其他特性完全相同。

#### 上电及配置流程

当 FPGA 的 VCC、VCCO、VCCX 供电电压满足最小供电幅值时, FPGA 进入启动流程:电压稳定且 RECONFIG\_N 未被外部电路拉低>FPGA 内部 电路拉低 READY 和 DONE 管脚>FPGA 初始化>READY 拉高并采样 MODE 值>根据配置模式读取配置数据并校验>FPGA 唤醒>DONE 拉高>进入用户模式。

FPGA 启动过程中需要保持供电稳定, FPGA 上电稳定后的 1ms 之内以及 FPGA 初始化过程中 RECONFIG\_N 管脚不允许出现低电平, 用户可选择将 RECONFIG\_N 管脚悬空或外部上拉。FPGA 唤醒前所有普通 I/O 输出高阻态。

高云半导体 FPGA 产品按照配置数据的存储和指令的作用位置分为对 SRAM 的操作、对内置 Flash 的操作和对外部 Flash 的操作,其中,对内置 Flash 的操作只有小蜜蜂<sup>®</sup>(LittleBee<sup>®</sup>)家族产品支持,对 SRAM 和外部 Flash 的操作所有产品均可支持。

#### SRAM 操作

对 SRAM 的操作包括读取器件 ID CODE 和 USER CODE,读取器件状态寄存器信息以及 SRAM 配置。器件 ID 验证是配置操作的前提,只有 ID 验证成功的器件才能进行配置;USER CODE 是为方便用户对 ID CODE 相同的多个器件加以区分进行的编号标识;器件的状态寄存器记录着 FPGA 配置前后的状态信息,用户可据此分析器件状态,状态寄存器的含义请参考"表 5-10 Status Register 与配置加载相关条目"。SRAM 配置操作时需要注意,只有未设置安全位的比特流数据支持验证功能。设置了安全位的数据任何用户无法进行回读验证。

#### 内置/外部 Flash 操作

对内置 Flash 的操作包括擦除、编程和验证操作。只能通过 JTAG 接口 操作内置 Flash,时钟速率不小于 1MHz,时钟速率详见"表 5-7 JTAG 的 TCK 频率要求"。

注!

使用内置 Flash 配置 SRAM 的操作(自启动配置和双启动配置)和内置 Flash 的编程操作 过程中 FPGA 需要保持上电状态并且不能低电平触发 RECONFIG\_N,否则可能会对内置 Flash 造成不可修复的破坏。

小蜜蜂<sup>®</sup>(LittleBee<sup>®</sup>)家族 A 版本的器件编程内嵌 Flash 或外部 Flash 时 需要先清除 SRAM 中的内容,小蜜蜂<sup>®</sup>(LittleBee<sup>®</sup>)家族 B 版本的器件增加了 JTAG 透明传输的特性,即器件支持在不影响现有工作状态的情况下通过 JTAG 接口编程内嵌 Flash 或外部 Flash 的操作,编程过程中器件可以按照 原有的配置正常工作,编程完成后,低电平触发 RECONFIG\_N 即可完成在 线升级。此特性适合应用于在线时间长但又需要不定期升级的场所。

#### 配置管脚复用

用户在使用不同配置模式时,需要根据配置管脚的作用,确保 FPGA 工作在已选择的配置模式下。用户端管脚数目不足时,可以通过其他连接方式 灵活处理这些管脚,只保留数据传输相关的管脚即可。MODE[2:0]用来选择 GowinCONFIG 的编程配置模式,用户不需要改变模式时可以使用上拉或下 拉的方式将其固定在特定的模式,上拉电阻推荐 4.7K,下拉电阻推荐 1K。 注!

RECONFIG\_N、READY和 DONE 管脚与每种配置模式相关,无论用户是否将它们设置为GPIO,都需要保证在配置操作完成前它们的初始值或管脚连接状态满足编程配置条件。

#### 固定管脚推荐接法

用户进行电路原理图设计时,推荐接法如图 6-1 所示。

#### 图 6-1 固定管脚推荐接法

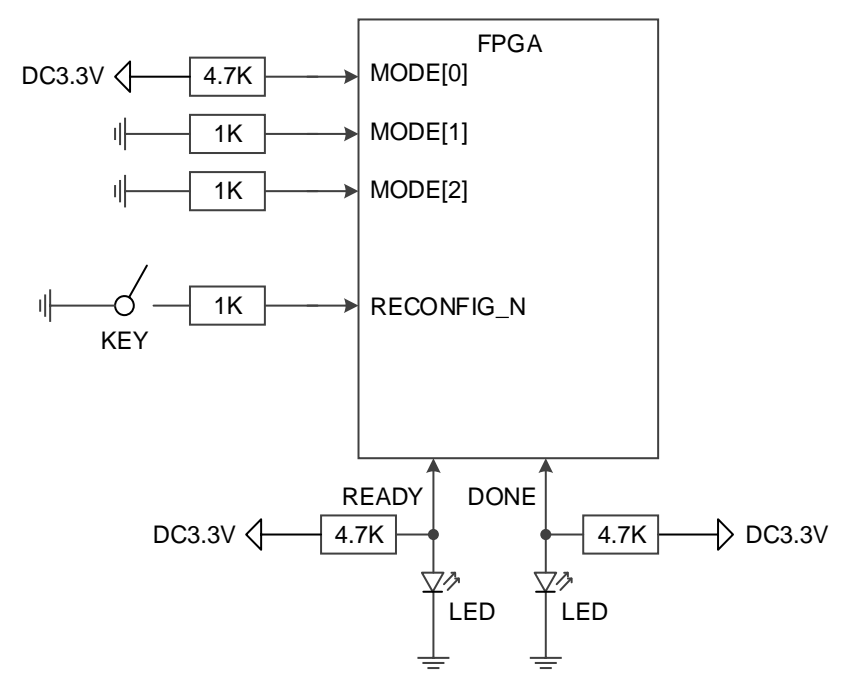

注!

- 用户需要改变 MODE 值时可增加拨码开关;部分器件 MODE 管脚未完全封装出来,未 封装的 MODE 管脚已内部接地;
- JTAG 配置过程中 READY 和 DONE 信号的值没有参考意义;
- RECONFIG\_N、READY和 DONE未封装出来的管脚已内部处理,不影响配置功能。

#### 重新上电及低电平脉冲触发 RECONFIG\_N 时序图

重新上电和低电平脉冲触发 RECONFIG\_N 的时序图如图 6-2 和图 6-3 所示。

#### 图 6-2 重新上电时序图

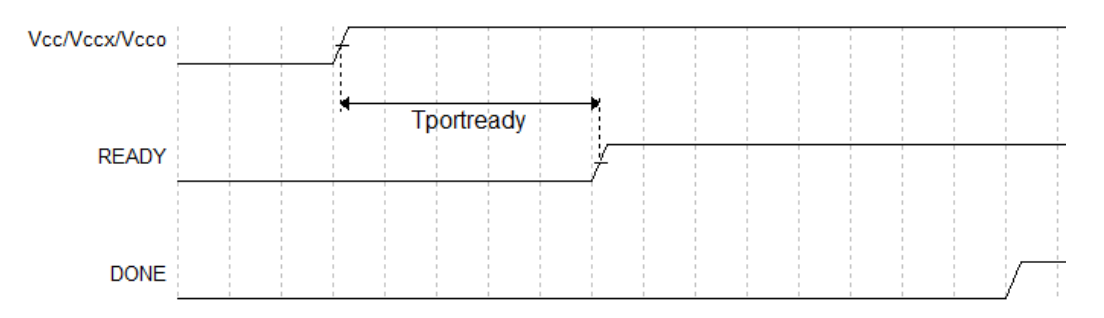

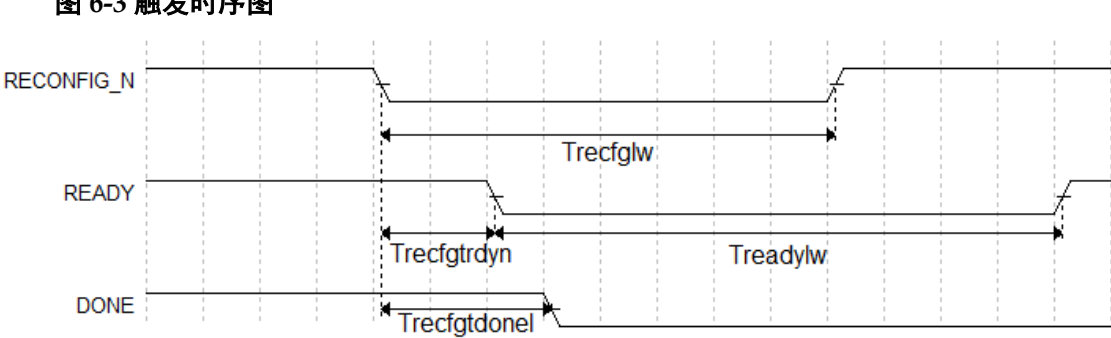

图 6-3 触发时序图

小蜜蜂®(LittleBee®)家族 FPGA 产品相关的时序参数如表 6-1 所示。

### 表 6-1 小蜜蜂®(LittleBee®)家族 FPGA 产品重新上电和 RECONFIG\_N 触发时序参数

| 参数名称                    | 参数含义                                                                                                 | 最小值  | 最大值   |
|-------------------------|----------------------------------------------------------------------------------------------------|------|-------|
| Tportready <sup>1</sup> | 满足上电条件到 READY 的上升沿的时延(Time<br>from application of Vcc, Vccx and Vcco to the<br>rising edge of READY) | 50µs | 200µs |
| Trecfglw                | RECONFIG_N 低电平脉冲宽度(RECONFIG_N<br>low pulse width)                                                    | 25ns | -     |
| Trecfgtrdyn             | RECONFIG_N 下降沿到 READY 变低电平的时延<br>(Time from RECONFIG_N falling edge to<br>READY low)                 | -    | 70ns  |
| Treadylw                | READY 低电平脉冲宽度(READY low pulse width)                                                                 | TBD  | -     |
| Trecfgtdonel            | RECONFIG_N 下降沿到 DONE 变低电平的时延<br>(Time from RECONFIG_N falling edge to DONE<br>low)                   | -    | 80ns  |

注!

MODE0=0 时器件的上电等待时间为 200µs, MODE0=1 时为 50µs。

晨熙®(Arora)家族 FPGA 产品相关的时序参数如表 6-2 所示。

## 表 6-2 晨熙®(Arora)家族 FPGA 产品重新上电和 RECONFIG\_N 触发时序参数

| 参数名称         | 参数含义                                                                                                 | 最小值  | 最大值  |
|--------------|----------------------------------------------------------------------------------------------------|------|------|
| Tportready   | 满足上电条件到 READY 的上升沿的时延(Time<br>from application of Vcc, Vccx and Vcco to the<br>rising edge of READY) | -    | 23ms |
| Trecfglw     | RECONFIG_N 低电平脉冲宽度(RECONFIG_N<br>low pulse width)                                                    | 25ns | -    |
| Trecfgtrdyn  | RECONFIG_N 下降沿到 READY 变低电平的时延<br>(Time from RECONFIG_N falling edge to<br>READY low)                 | -    | 70ns |
| Treadylw     | READY 低电平脉冲宽度(READY low pulse width)                                                                 | TBD  | -    |
| Trecfgtdonel | RECONFIG_N 下降沿到 DONE 变低电平的时延<br>(Time from RECONFIG_N falling edge to DONE<br>low)                   | -    | 80ns |

## 6.2 JTAG 配置

高云半导体 FPGA 产品的 JTAG 配置模式符合 IEEE1532 标准和 IEEE1149.1 边界扫描标准。

JTAG 配置模式是将比特流数据写入到高云半导体 FPGA 产品的 SRAM 中,掉电后配置数据丢失。高云半导体所有封装的 FPGA 产品均支持 JTAG 配置模式。

## 6.2.1 JTAG 配置模式管脚

JTAG 配置模式的相关管脚如表 6-3 所示。

表 6-3 JTAG 配置模式管脚定义

| 管脚名称                   | I/O 类型  | 说明                             |
|------------------------|---------|--------------------------------|
| JTAGSEL_N <sup>1</sup> | I,内部弱上拉 | 将 JTAG 管脚从 GPIO 恢复为配置管脚,低电平 有效 |
| TCK <sup>2</sup>       | I       | JTAG 串行时钟输入                    |
| TMS <sup>2</sup>       | I,内部弱上拉 | JTAG 串行模式输入                    |
| TDI                    | I,内部弱上拉 | JTAG 串行数据输入                    |
| TDO                    | 0       | JTAG 串行数据输出                    |

注!

- [1] JTAGSEL\_N 信号只有当 JTAG 管脚设置为 GPIO 并且器件启动工作后才起作用; 对于小蜜蜂<sup>®</sup>(LittleBee<sup>®</sup>)家族 FPGA,当 MODE[2:0]=001 时,JTAGSEL\_N 管脚与 JTAG 配置的 4 个管脚(TCK、TMS、TDI、TDO)可以同时设置为 GPIO,但是此时 JTAGSEL\_N 无法将 JTAG 管脚恢复为配置 IO,需要让器件重新进入编辑模式以恢复。
- [2] TCK 需在 PCB 上连接 4.7K 下拉电阻。

## 6.2.2 JTAG 配置模式连接示意图

JTAG 配置模式器件连接关系如图 6-4 所示。

#### 图 6-4 JTAG 配置模式连接示意图

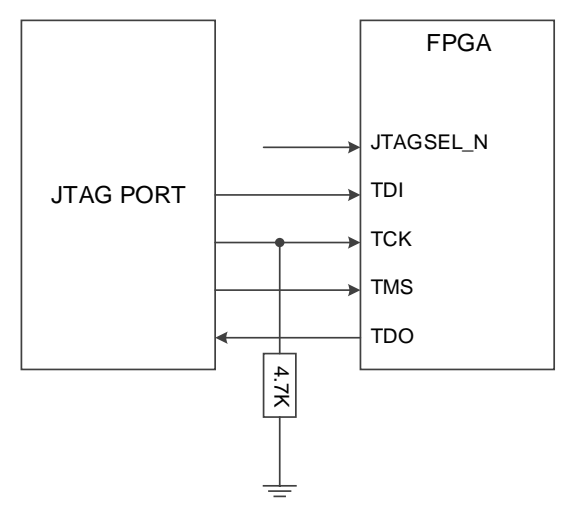

#### 注!

- 对于 JTAGSEL\_N 未封装出来的器件,用户在调试 JTAG 管脚复用的案例时,建议上 电前将 MODE 值设置为非自动配置的模式(即非自启动、双启动和 MSPI)避免其他 比特流数据影响配置过程,用户上电后手动进行 JTAG 配置后,器件进入用户模式, JTAG 管脚变为 GPIO;
- JTAG 配置模式时钟频率不能高于 40MHz。

除了进行常规的 JTAG 配置 SRAM 操作外,高云半导体非易失 FPGA 器件(小蜜蜂<sup>®</sup>(LittleBee<sup>®</sup>)家族)的内置 Flash 和其他所有系列的 FPGA 产品的外部 SPI Flash 的编程操作也可通过 JTAG 管脚进行。非易失器件内置 Flash 的编程操作连线方式与 JTAG 配置模式相同,外部 SPI Flash 的编程操 作请参考图 6-43 及 9 边界扫描操作。

此外,高云半导体 FPGA 产品支持 JTAG 菊花链操作,即,把一个 FPGA 的 TDO 管脚连接到下一个 FPGA 的 TDI 管脚,Gowin 编程软件会自动识别 连接在一起的 FPGA 器件,依次进行配置。菊花链配置的连接示意图如图 6-5 所示。

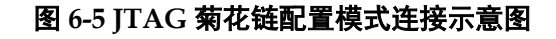

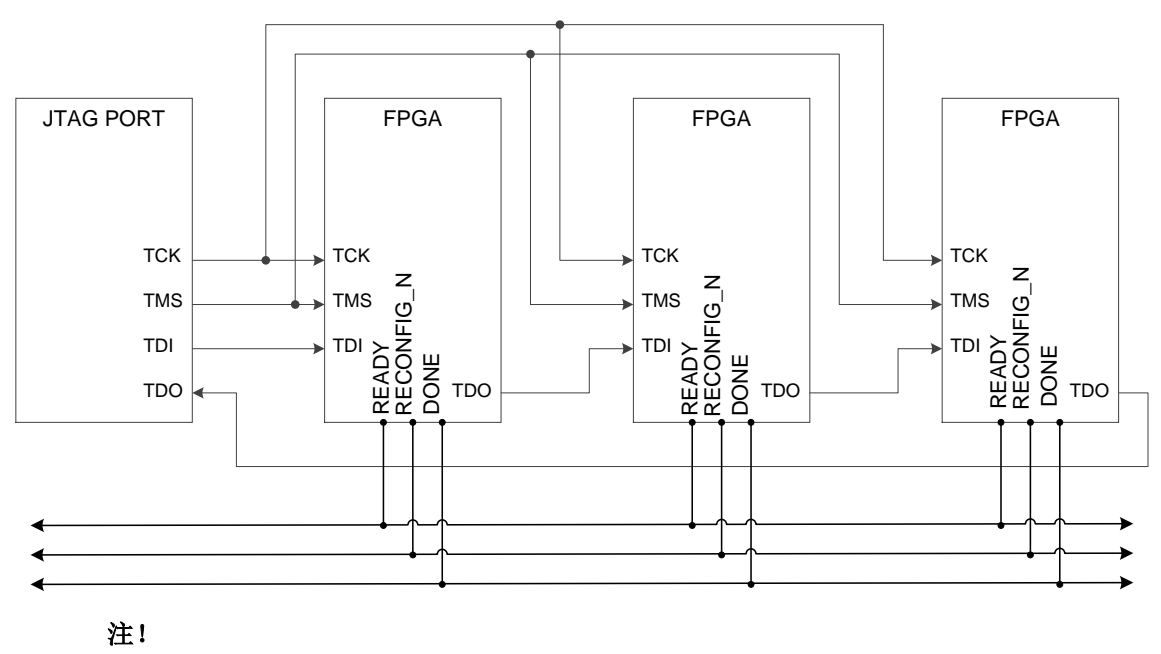

DONE、RECONFIG\_N及 READY 信号视情况决定是否连接。

## 6.2.3 JTAG 配置模式时序图

JTAG 配置模式的时序图如图 6-6 所示。

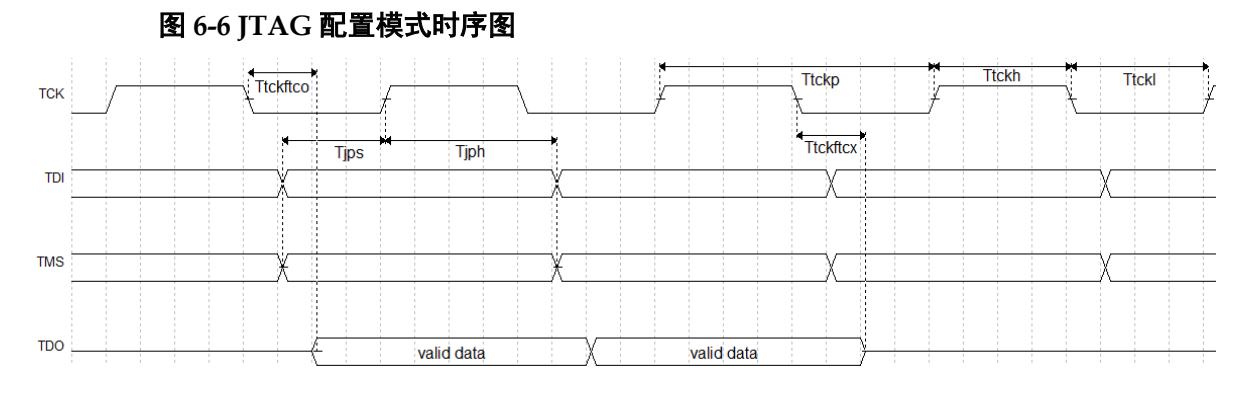

图中各个参数的含义如表 6-4 所示。

#### 表 6-4 JTAG 配置模式时序参数

| 参数名称                 | 参数含义                                                            | 最小值  | 最大值  |
|----------------------|-----------------------------------------------------------------|------|------|
| T <sub>tckftco</sub> | TCK 下降沿到输出数据时延(Time from TCK falling<br>edge to output)         | -    | 10ns |
| T <sub>tckftcx</sub> | TCK 下降沿到输出高阻时延(Time from TCK falling<br>edge to high impedance) | -    | 10ns |
| Ttckp                | TCK 时钟周期(TCK clock period)                                      | 40ns | -    |
| Ttckh                | TCK 时钟高电平时间(TCK clock high time)                                | 20ns | -    |
| T <sub>tckl</sub>    | TCK 时钟低电平时间(TCK clock low time)                                 | 20ns | -    |
| Tjps                 | JTAG PORT 建立时间(JTAG PORT setup time)                            | 10ns | -    |

| 参数名称 | 参数含义                                | 最小值 | 最大值 |
|------|-------------------------------------|-----|-----|
| Tjph | JTAG PORT 保持时间(JTAG PORT hold time) | 8ns | -   |

## 6.2.4 JTAG 相关配置流程

### TAP 状态机

测试访问口状态机旨在选择指令寄存器或数据寄存器,使其连接至 TDI 和 TDO 之间。一般来说,指令寄存器用于选择需扫描的数据寄存器,在状态机框图中,位于箭头一侧的数字表示 TCK 变高时 TMS 的逻辑状态,如图 所示。

#### 图 6-7 TAP 状态机

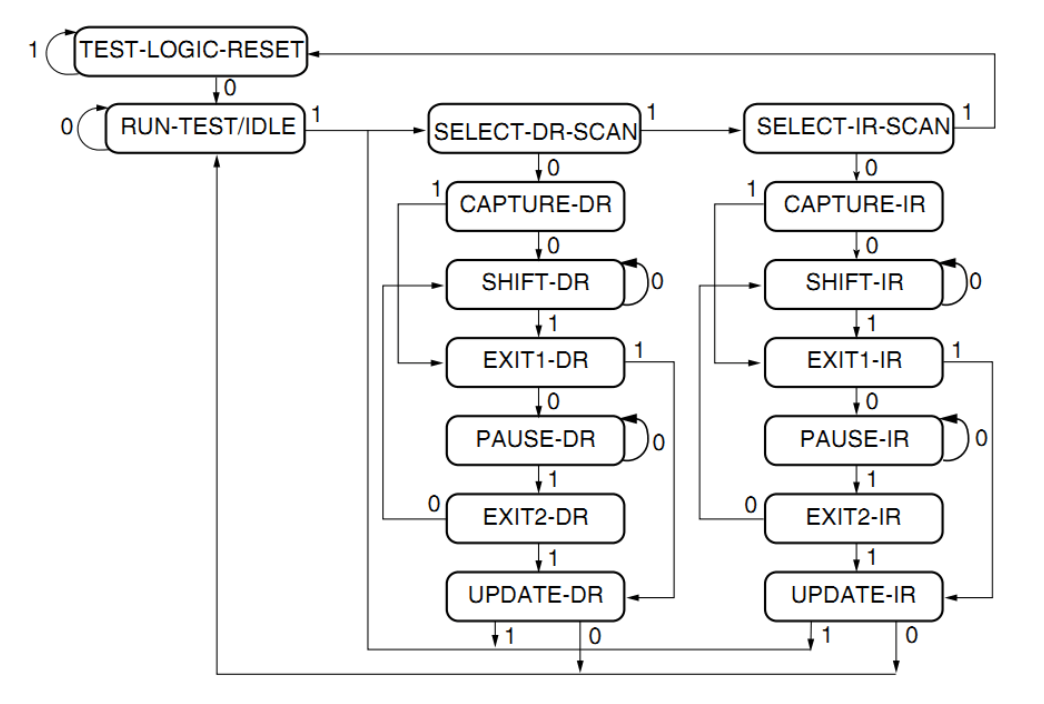

#### TAP 复位

通过保持 TMS 为高电平(逻辑"1")并在 TCK 端输入至少 5 个选通脉 冲(变高后再变低)后,复位 TAP 逻辑,从而实现将处于其它状态的 TAP 状态机转换成测试逻辑复位状态,对 JTAG 接口和测试逻辑复位。

#### 注!

该状态不复位 CPU 和外设。

注!

- 在进入 Shift\_DR 或 Shift\_IR 状态时, TDO 上的数据从 TCK 的下降沿开始有效;
- 在进入 Shift\_DR 或 Shift\_IR 状态时,数据不移位;
- 在离开 Shift\_DR 或 Shift\_IR 时,数据被移位;
- 最先移出的是数据的最低位 LSB;
- 一旦复位,所有指令将被重置或失效。
## 指令寄存器和数据寄存器

除测试逻辑复位外,状态机亦可控制两个基本操作:

- 指令寄存器 (IR) 扫描;
- 数据寄存器(DR)扫描。

在指令寄存器扫描操作中,在 Shift\_IR 状态时,传送数据或指令给指令 寄存器,发送时采用 LSB 的方式,低数据位首先被发送,回到 Run-Test-Idle 后指令即被发送完毕,如图 6-8 所示。

在数据寄存器扫描操作中,在 Shift\_DR 状态时,传送数据或指令给数据 寄存器,如图 6-9 所示。数据发送采用 LSB 还是 MSB 取决于具体操作。

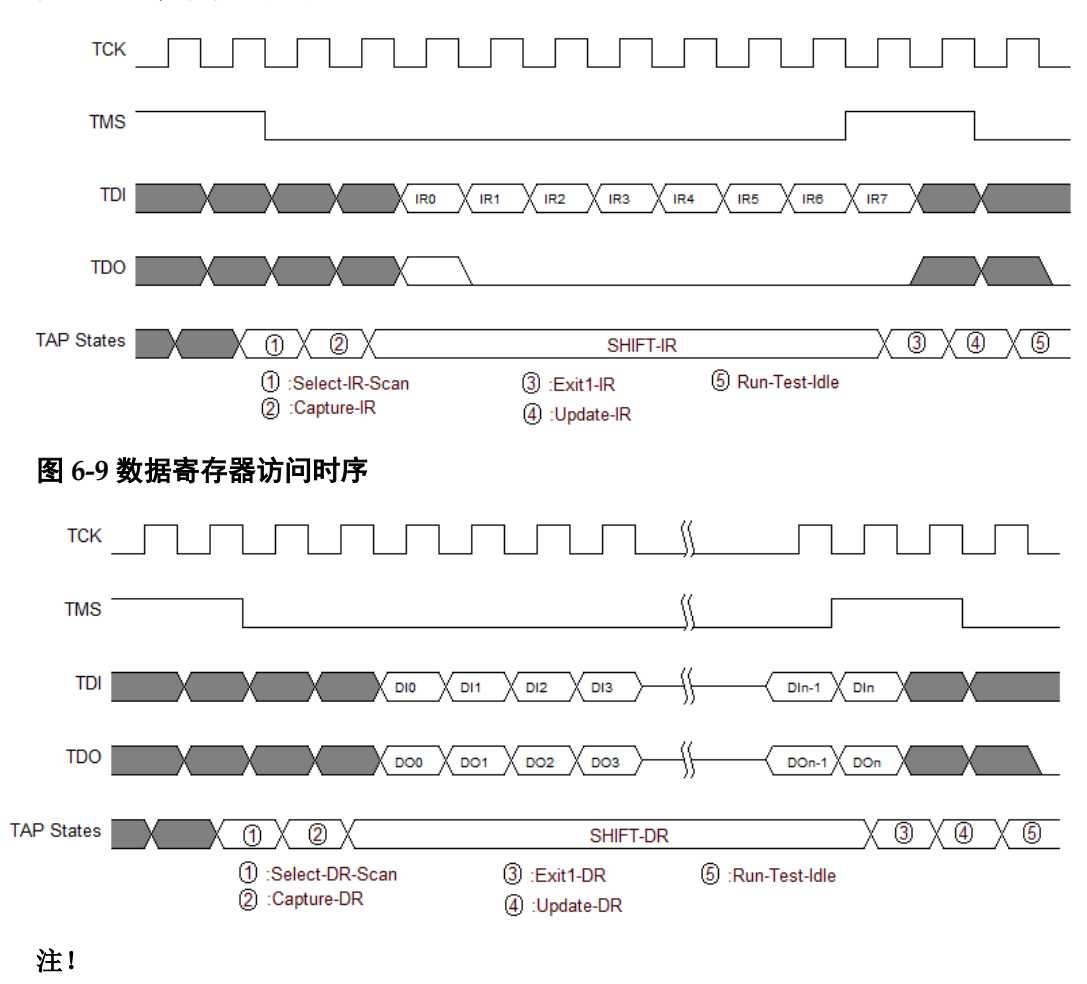

图 6-8 指令寄存器访问时序

- 在高云半导体 GW1N(R)、GW2A(R)系列 FPGA 中,指令寄存器的总长度为 8 位;
- 根据所选择的寄存器,数据寄存器的长度可变化。

## 读取 ID CODE 实例

ID Code 即 JEDEC ID Code,是 FPGA 器件的一个基本标识。 高云 FPGA ID Code 长度为 32 位,下表列出了高云部分 FPGA 的 ID Code。

#### 表 6-5 Gowin FPGA IDCODE

| Gowin FPGA Device Family IDCODE |             |                 |           |  |
|---------------------------------|-------------|-----------------|-----------|--|
|                                 | Device Part | Manufacturer ID |           |  |
| Device Family                   | Dite 21 12  | Bits 11-0       | IDCODE    |  |
|                                 | DIIS 31-12  | h81B            |           |  |
| GW1N-1                          | h09002      |                 | h0900281B |  |
| GW1N-1S                         | h09003      |                 | h0900381B |  |
| GW1NZ-1                         | h01006      |                 | h0100681B |  |
| GW1NS-2                         | h03000      |                 | h0300081B |  |
| GW1NS(R)-2C                     | h03001      |                 | h0300181B |  |
| GW1NSE-2C                       | h03001      |                 | h0300181B |  |
| GW1N-2/2B                       | h01206      |                 | h0120681B |  |
| GW1N-1P5/1P5B                   | h01206      |                 | h0120681B |  |
| GW1N(R)-4                       | h01001      |                 | h0100381B |  |
| GW1N(R)-4B                      | h11003      |                 | h1100381B |  |
| GW1N(R)-4C                      | h11003      |                 | h0100181B |  |
| GW1NS(ER)-4C                    | h01009      |                 | h0100981B |  |
| GW1N(R)-9                       | h11005      |                 | h1100581B |  |
| GW1N(R)-9C                      | h11005      |                 | h1100481B |  |
| GW2A(R)-18/18C                  | h00000      |                 | h0000081B |  |
| GW2A-55/55C                     | h00002      | h81B            | h0000281B |  |

读取 FPGA 的指令是 0x11,以下步骤以读取 GW1N-4 ID Code 为例说 明 JTAG 的工作方式。

- 1. TAP 复位: TMS 置为高电平,连续发送至少5个时钟周期;
- 2. 移动状态机从 Test-Logic-Reset 到 Run-Test-Idle;
- 3. 移动状态机到 Shift-IR,从最低位开始发送 Read ID 指令 0x11,最高位 (最后一位)发送的同时移动状态机到 Exit1-IR,即最高位发送前 TMS 要置于高电平,表 6-6 给出 8 个时钟周期内发送 0x11 过程中 TDI 和 TMS 的值变化,时序如图 6-11 所示。

表 6-6 发送指令过程中 TDI 和 TMS 的值变化

|                     | TCK 1 | TCK 2 | TCK 3 | TCK 4 | TCK 5 | TCK 6 | TCK 7 | TCK 8 |
|---------------------|-------|-------|-------|-------|-------|-------|-------|-------|
| TDI value<br>(0x11) | 1     | 0     | 0     | 0     | 1     | 0     | 0     | 0     |
| TMS<br>value        | 0     | 0     | 0     | 0     | 0     | 0     | 0     | 1     |

- 4. 移动状态机,从 Exit1-IR 经过 Update-IR 后回到 Run-Test-Idle,并在 Run-Test-Idle 运行至少 3 个时钟周期;
- 移动状态机到 Shift-DR,发送 32 个时钟周期,并在第 32 个时钟发送前, 置 TMS 为高电平,完成 32 个时钟周期的同时,跳出 Shift-DR 到 Exit1-DR。 这期间,发送 32 个时钟即可读出 32bits 数据,即为 0x0100381B,如图 6-12 所示;
- 6. 移动状态回到 Run-Test-Idle。

## 图 6-10 读取 ID Code 状态机流程图

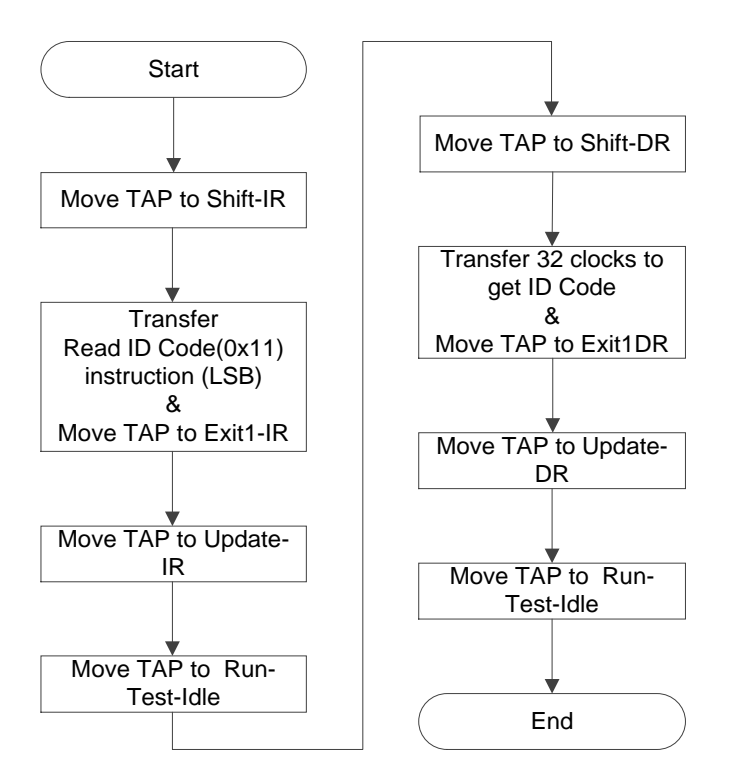

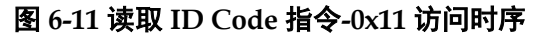

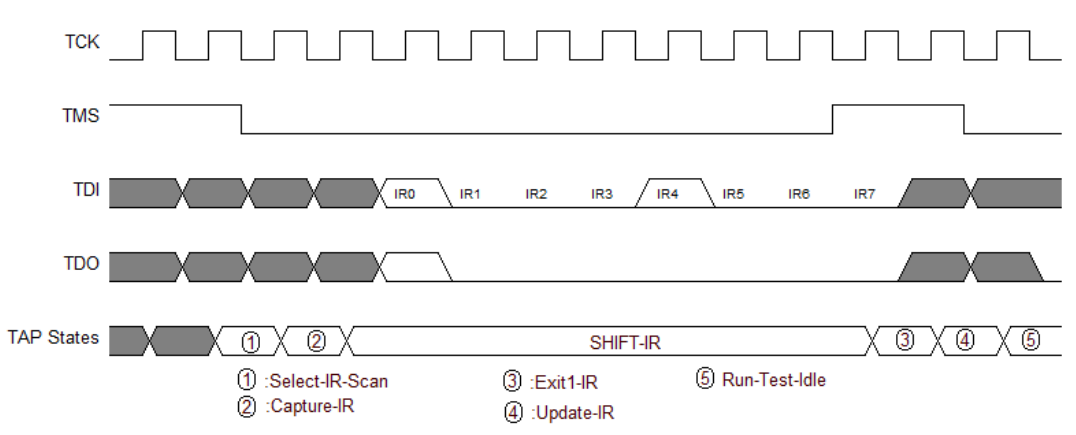

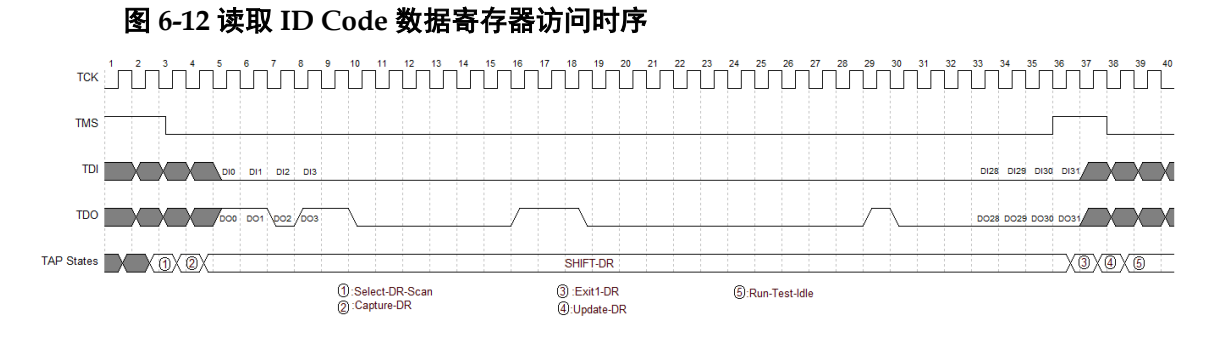

## 配置 SRAM 的流程

通过外部 Host 配置 FPGA SRAM,使 FPGA 实现功能,通过 JTAG 配置 SRAM 不受 Configration Mode Pins 的影响。

通过 Gowin software 设计软件生成数据流文件,利用 JTAG 实现 SRAM 的配置,下面介绍外部 Host 配置 SRAM 的过程,如图 6-13 所示。

- 1. 建立 JTAG 链路, TAP 复位;
- 2. 读取设备 ID CODE, 检查 ID CODE 是否匹配;
- 3. 如 SRAM 已被配置,擦除 SRAM,流程参考"擦除 SRAM 的流程";
- 4. 发送 ConfigEnable 指令 0x15。
- 5. 发送 Address Initialize 指令 0x12;
- 6. 发送 Transfer Configuration Data 指令 0x17。
- 移动状态到 Shift-DR (数据寄存器),将 Bitstream Data 从最高位开始 (MSB),逐位发送,发送全部数据流文件内容,并回到 Run-Test-Idle 状态;
- 8. 发送 ConfigDisabled 指令 0x3A;
- 7. 发送 Noop 指令 0x02, 结束配置流程。
- 8. 如需回读 Configuration Data 进行校验,请参考"读取 SRAM 的流程"。

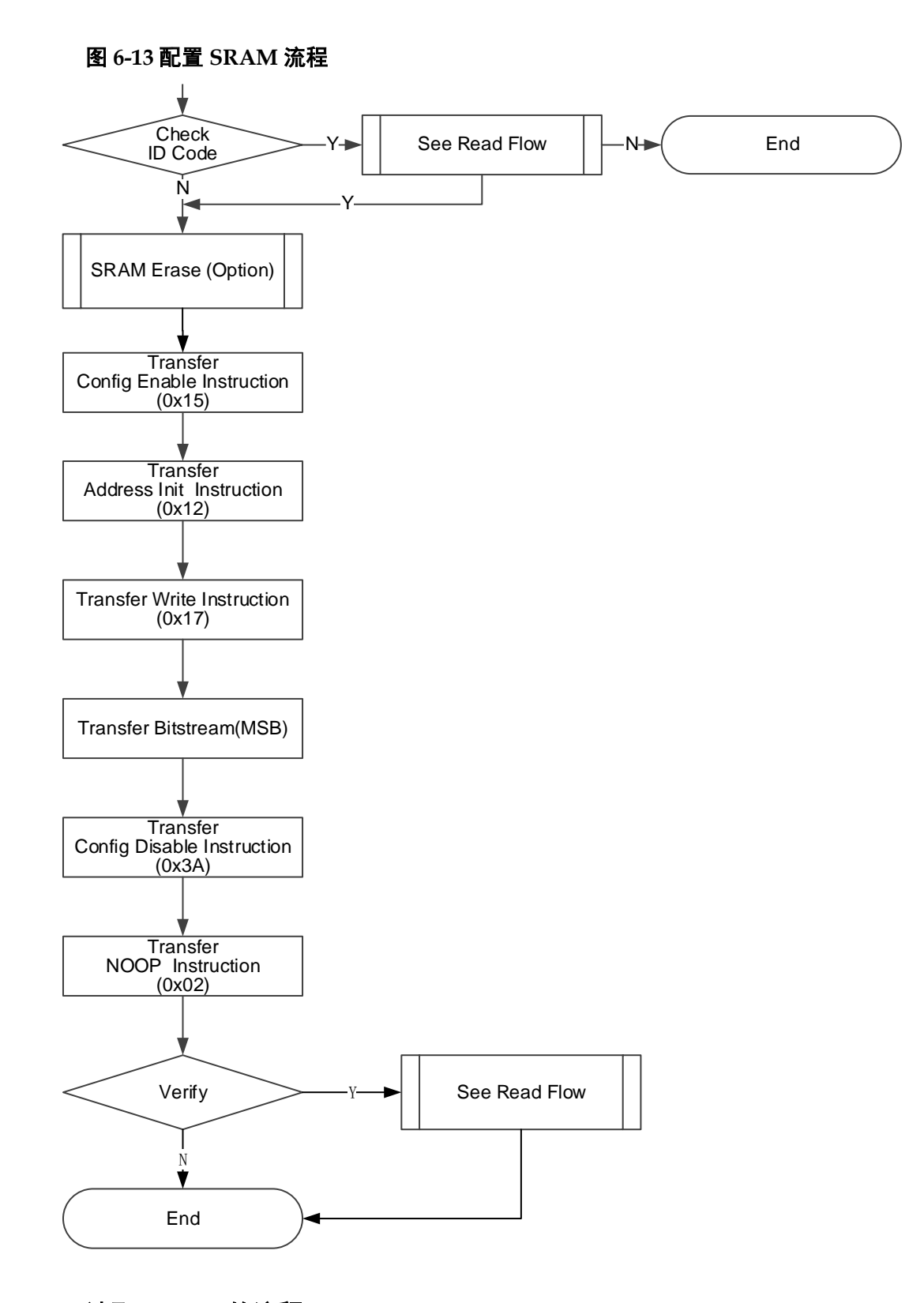

## 读取 SRAM 的流程

警告:处于数据保密设计,SRAM 数据默认不被允许回读。 从FPGA的SRAM区域读取SRAM数据,首先应保证写入SRAM时未 配置安全位(Security Bit),安全位是用于保护运行时数据,保证数据安全。 安全位完成设置后,从SRAM取回的数据均为1(高电平)。 在加载过程中,FPGA对写入数据进行CRC校验,以确保数据写入正 确, CRC 是否报错, 可以作为配置 SRAM 的校验机制。

## 表 6-7 器件 SRAM 地址数量和地址长度

| Device              | Length of one address (bits/address) | Count of address |
|---------------------|--------------------------------------|------------------|
| GW1N-1/GW1N-1S/     |                                      |                  |
| GW1NZ-1             | 1216                                 | 274              |
| GW1N-2/GW1N(R)-4B/  |                                      |                  |
| GW1NS(E/R)-2(C)     | 2296                                 | 494              |
| GW1N(R)-6/GW1N(R)-9 | 2836                                 | 712              |
| GW2A(R)-18          | 3376                                 | 1342             |
| GW2A(R)-55(ES)      | 5536                                 | 2038             |

下面详细介绍读取流程,如图 6-14 所示。

- 1. 发送 ConfigEnable 指令 0x15;
- 2. 发送 Address Initialize 指令 0x12;
- 3. 发送 SRAM Read 指令 0x03;
- 4. 移动状态机到 Shift-DR (数据寄存器),发送地址长度数量的时钟,请参见表 6-7。在发送最后一个时钟同时拉高 TMS,跳到 Exit1-DR,此时 TDO 读取相应长度的数据。最后回到 Run-Test-Idle;
- 5. 重复步骤 4,每次读取一个地址的数据,其地址会自动累加;
- 6. 发送 ConfigDisabled 指令 0x3A;
- 7. 发送 Noop 指令 0x02, 结束读取流程;

#### 图 6-14 读取 SRAM 的流程

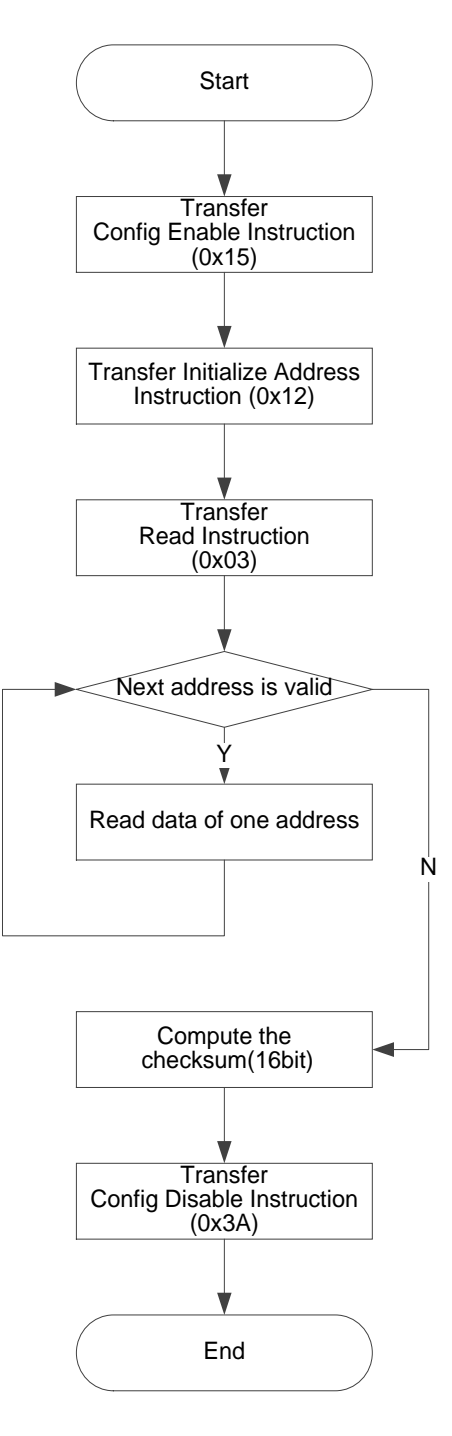

## 擦除 SRAM 的流程

当重新配置 SRAM 时,需要擦除已存在的 SRAM。流程如下:

- 1. 发送 ConfigEnable 指令 0x15;
- 2. 发送 SRAM Erase 指令 0x05;
- 3. 发送 Noop 指令 0x02;
- 4. 延时或 Run Test 2~10ms;
- 5. 发送 SRAM Erase Done 指令 0x09;
- 6. 发送 ConfigDisabled 指令 0x3A;

7. 发送 Noop 指令 0x02, 结束流程;

注!

在发送 EraseSram (0x05) 指令、Noop (0x02) 之后,要给足够的时间等待其擦除完毕:

- GW1N(\*)-1 参考时间为 1ms;
- GW1N(\*)-4 参考时间为 2ms;
- GW1N(\*)-9 参考时间为 4ms;
- GW2A(\*)-18 参考时间为 6ms;
- GW2A(\*)-55 参考时间为 10ms。

## 内置 Flash 烧录流程

烧录内置 Flash 分为正常烧录和背景烧录。两种配置的流程图如图 6-15 及图 6-16 所示。

图 6-15 正常烧录流程图

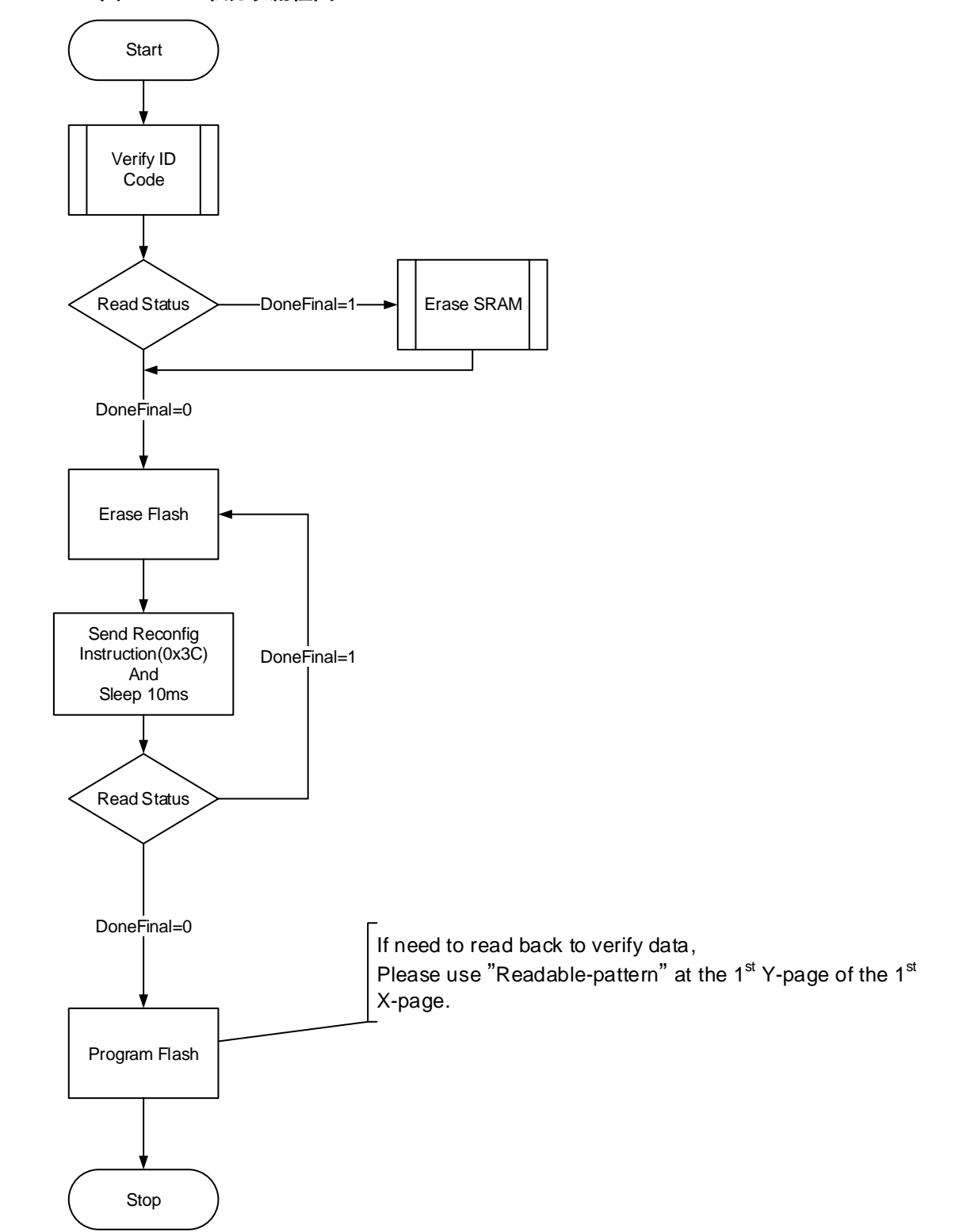

图 6-16 背景烧录流程图

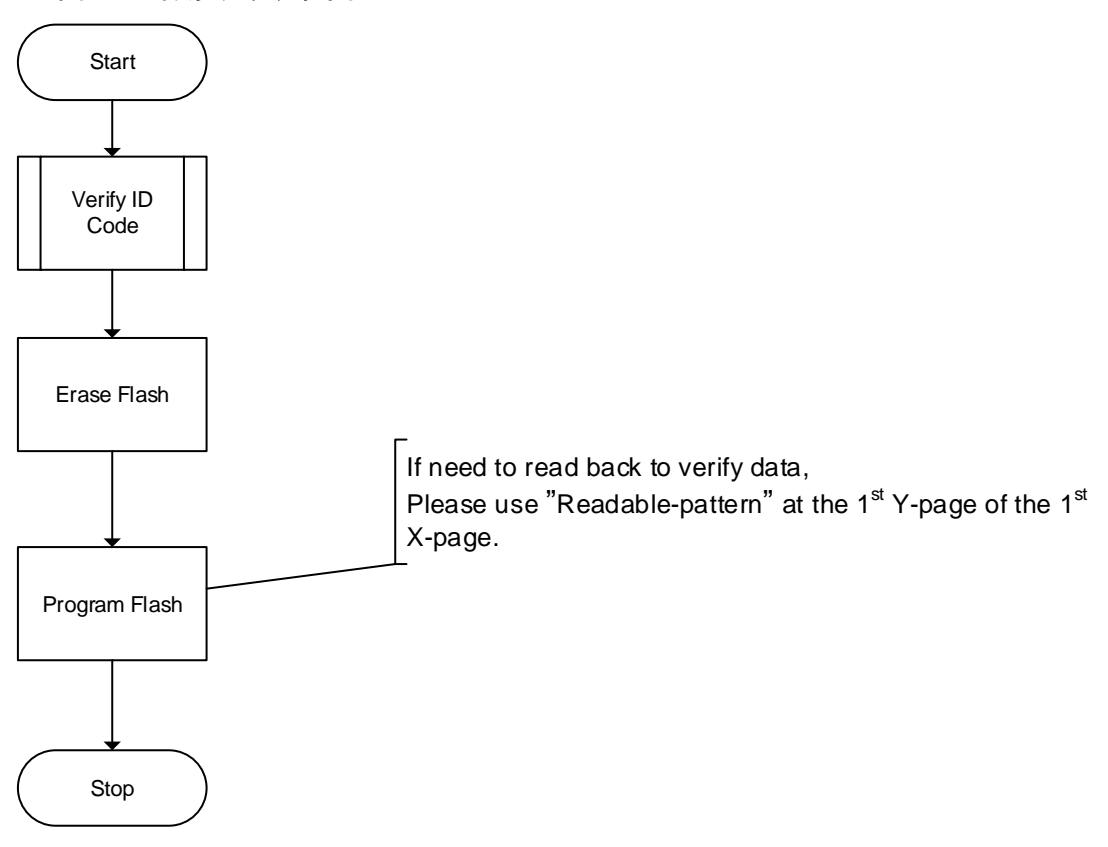

## 擦除内部 Flash

高云 GW1N 系列内置 Flash 存储器,在每次编程之前需要先擦除内置 Flash,为保证数据安全,内置 Flash 只提供整片擦除的操作。

当前,GW1N系列内置 Flash 因工艺不同,对 JTAG 编程频率有不同要求,请参见表 6-8。

### 表 6-8 JTAG 的 TCK 频率要求

| 器件                                                     | TCK 频率范围      | 工艺代号 |
|--------------------------------------------------------|---------------|------|
| GW1N-1<br>GW1N-1S                                      | 1.4MHz ~ 5MHz | Н    |
| GW1N(RF)-4B<br>GW1N(SER)-4C<br>GW1N(R)-9(C)<br>GW1NZ-1 | 1MHz ~ 5MHz   | т    |
| GW1NS(E)-2(C)                                          | 1MHz ~ 5MHz   | S    |

### T 工艺系列 FPGA 擦除流程

下面详细介绍 T 工艺, GW1NZ-1 系列芯片的擦除流程(其他型号请忽略), 如图 6-17 所示。

- 1. 建立 JTAG 链路, TAP 复位;
- 2. 读取设备 ID CODE, 检查是否匹配;
- 3. 如果 SRAM 被配置过, 先擦除 SRAM;
- 4. 发送 ConfigEnable 指令 0x15;
- 5. 发送 EFlash Erase 指令 0x75;

- 6. 在 Run-Test-Idle 持续产生时钟(Run-Test), 持续时间为 500 µs;
- 依次移动状态机: Run-Test-Idle -> Select-DR-Scan -> Capture-DR -> Shift-DR -> Transfer 32 bits-> Exit1-DR -> Update-DR -> Run-Test-Idle (除 GW1N-4 系列外其他器件可忽略此步骤);
- 8. 在 Run-Test-Idle 持续产生时钟(Run-Test),持续时间为 120ms,此处 有频率要求,见表 6-8;
- 9. 发送 ConfigDisabled 指令 0x3A;
- 10. 发送 Noop 指令 0x02, 擦除流程结束;
- 11. 发送 Reprogram 指令 0x03, 使器件重配置, 检查是否擦除成功。

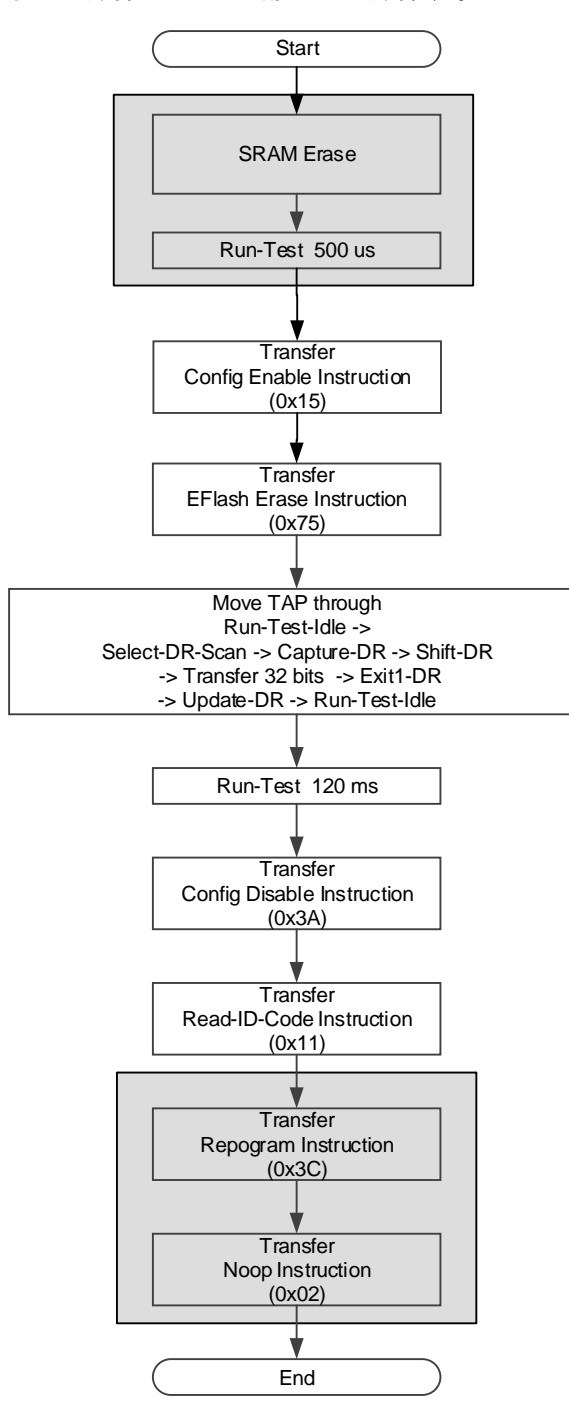

图 6-17 擦除 T 工艺内部 Flash 擦除流程

#### 注!

Background Programming 时,忽略底纹区域操作。

## H 工艺 PFGA 擦除流程

H 工艺 PFGA 芯片的擦除流程:

- 1. 发送 ConfigEnable 指令 0x15;
- 2. 发送 EFlash Erase 指令 0x75;
- 3. 移动状态机,从 Run-Test-Idle 到 Shift-DR,产生 32 个时钟(TDI 信号 保持低电平)。在第 32 个时钟同时移动状态机到 Exit1-DR,再经过

Update-DR 回到 Run-Test-Idle;

- 4. 重复上述步骤,总共65次;
- 5. 在 Run-Test-Idle 持续产生时钟 (Run-Test), 持续时间为 95ms, 此处有 频率要求, 见表 6-8;
- 6. 发送 ConfigDisabled 指令 0x3A;
- 7. 发送 Repogram 指令 0x3C,检验是否擦除成功;
- 8. 发送 Noop 指令 0x02, 擦除结束。

图 6-18 擦除 H 工艺 FPGA 内部 Flash 流程

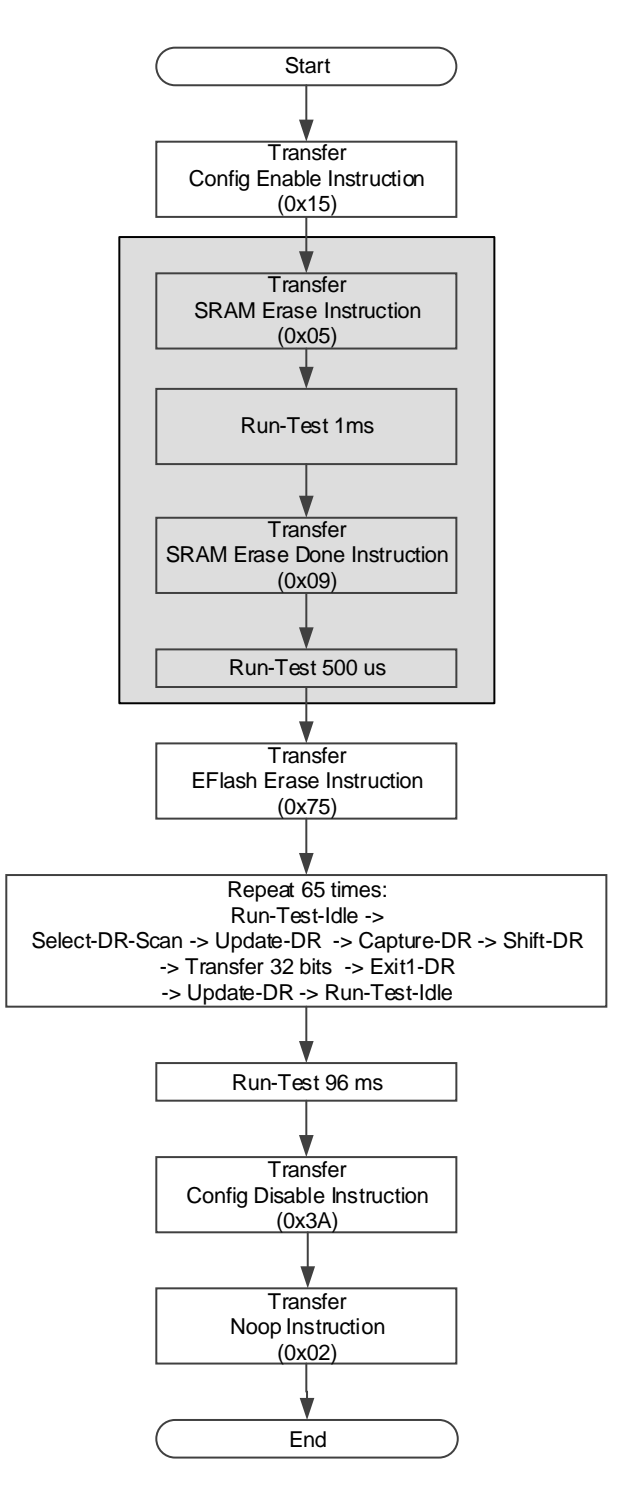

## S 工艺 PFGA 中 GW1NS(E)-2(C)器件擦除流程

GW1NS(E)-2(C)具备两个内置 Flash,烧录时要注意区分,流程如下:

- 1. 检查器件 ID 是否匹配;
- 2. 发送 ConfigEnable 指令 0x15;
- 3. 如果擦除第二个 Flash,发送 Flash 2nd Enable 指令 0x78。

注!

擦除第二个 Flash 的条件是 FPGA 应处于 Wakeup 状态 (Status Code 中 Done Final 应为 1);

- 4. 发送 EFlash Erase 指令 0x75;
- 5. 移动状态机到 Shift-DR,产生时长为 110ms 的时钟,此处有频率要求, 见表 6-8,后回到 Run-Test-Idle;
- 6. 发送 ConfigDisabled 指令 0x3A;
- 7. 发送 Noop 指令 0x02, 流程结束。

## 编程内部 Flash 流程

内置 Flash 以 256Bytes 为一个 X-page,每个 X-page 分成 64 个 Y-page, 每 Y-page 包含 4Bytes。

第一个 X-page 的第一个 Y-page,用于标识 Flash 是否可以具备 Autoboot(自动加载)功能或回读功能。如表 6-9 所示。当第一个 Y-page 写入 Readable-pattern 后,可读取 Flash 数据;当第一个 Y-page 写入 Autoboot-pattern 后,器件在 autoboot mode 下会自动把 Flash 数据加载到 SRAM 中;只有写入 Readable-pattern 后才能读取 Flash,其他情况均不能 读取。具备 Backgroud programming 功能的器件,仅需使用 Autoboot-pattern。

在不需要回读数据的情况下,必须在数据流文件头部插入

Autoboot-pattern 数据。当一个 X-Page 不足 256bytes 时,可使用 0xFF 或者 0x00 补齐。

当前,GW1N 系列内置 Flash 因工艺不同,对 JTAG 编程频率有不同要求,请参见擦除 SRAM 的流程>表 6-8 JTAG 的 TCK 频率要求。

#### 表 6-9 Readback-pattern / Autoboot-pattern

| Device                                                     | Readable-pattern(4 Bytes) | Autoboot-pattern(4 Bytes) |
|------------------------------------------------------------|---------------------------|---------------------------|
| GW1N-1/<br>GW1N-1S                                         | 0x07,0x07,0x30,0x40       |                           |
| GW1N(R)-2/4<br>GW1N(R)-2B/4B/9<br>GW1NZ-1<br>GW1NS(E)-2(C) | 0xF7,0xF7,0x3F,0x4F       | 0x47,0x57,0x31,0x4E       |

编程内部 Flash 流程如图 6-19 所示:

- 1. 检查 ID Code 是否匹配;
- 2. 擦除内置 Flash;
- 3. 验证是否擦除成功,可通过读取 Status 寄存器,看器件是否已还原为裸 片的初始状态,对背景烧录和 GW1NS 系列器件不能通过查看 Status 来 判断;

- 4. 发送 ConfigEnable 指令 0x15;
- 5. 以 X-page 为单位,每次写一个 X-page,直至烧录完成;
- 6. 发送 ConfigDisable 指令 0x3A;
- 7. 发送 Reprogram 指令 0x3C, 使器件加载 Flash 的数据到 SRAM;
- 8. 读取 Status Code/User Code 验证是否加载成功。

## 图 6-19 编程内部 Flash 流程图

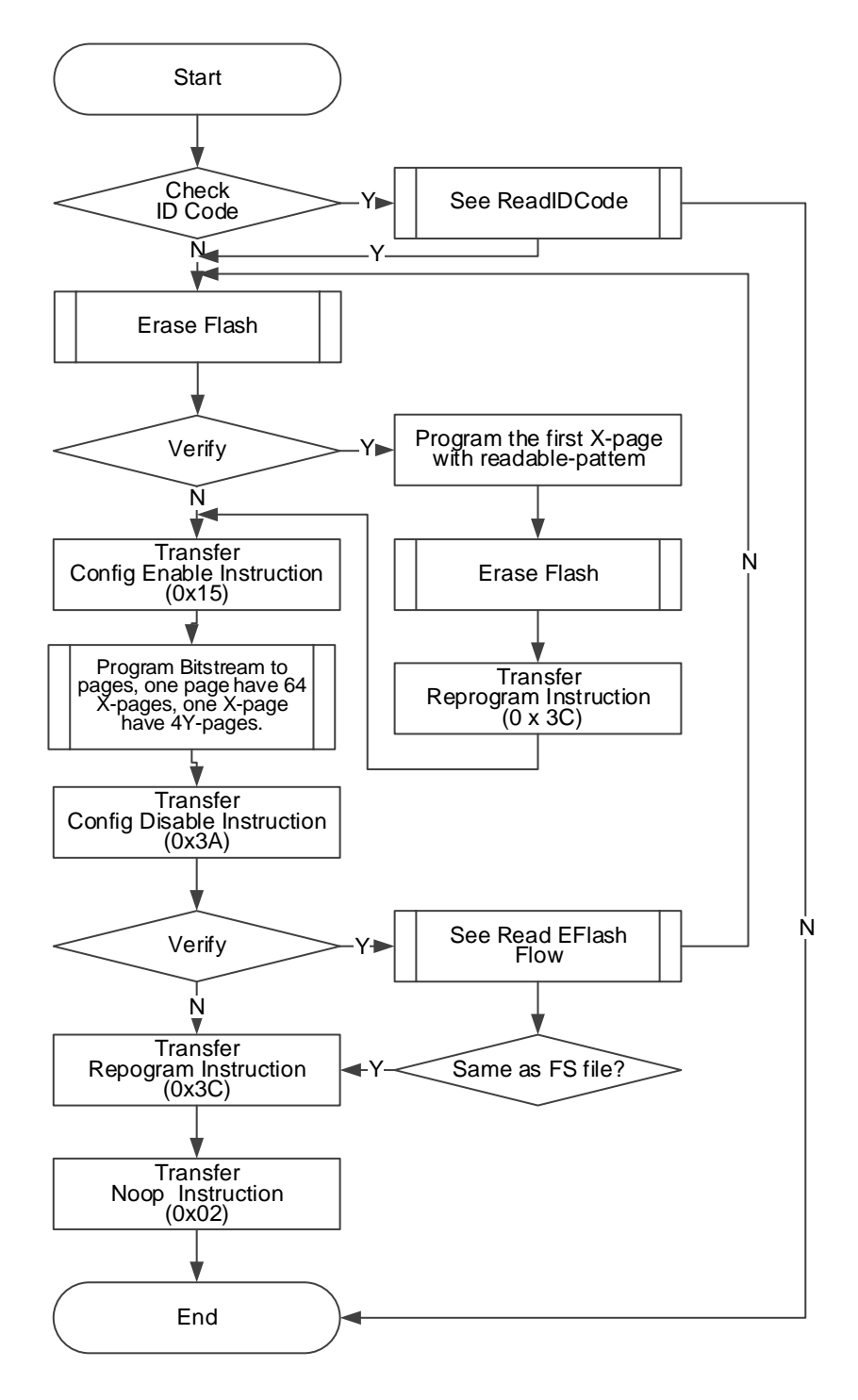

## 编程一个X-page 流程

编程一个 X-page 流程如下描述,如图 6-20 所示。

- 1. 发送 ConfigEnable 指令 0x15;
- 2. 发送 EF-Program 指令 0x71;
- 3. 进入 Shift-DR 发送地址数据 <sup>1</sup>;
- 4. 写入一个 X-page 的数据。
  一个 Y-page 共 256 个字节,分 64 次,每次编程 4Bytes (即编程一个 Y-page); Y-page 数据遵循 LSB 方式写入。此处流程可见图 2-15。
- 5. 写完一个X-page之后,GW1N-1(S)器件需要执行2400µs时长的时钟, GW1N(Z)-2/4/6/9系列器件需要执行6µs时长的时钟,其他系列器件不 需要额外时钟;
- 6. 本次 X-page 编程完毕。

#### 注!

#### 图 6-20 X-page 编程流程图

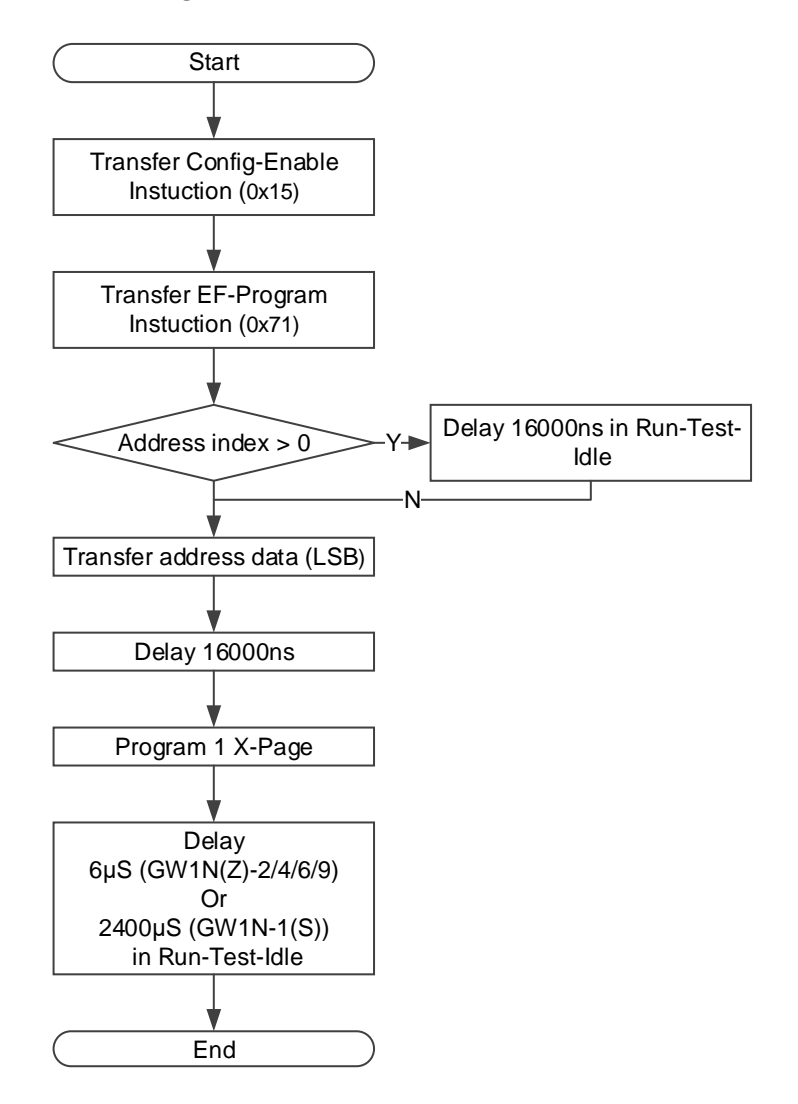

#### 编程一个 Y-page 流程

Y-page 编程是烧录过程的最小单位,每次写入 4Bytes,数据写入遵循 LSB 方式写入,如图 6-21 所示。

写入完成,不同系列的器件都有要求执行 Run-Test 以等待写入完成,并 且要 JTAG 时钟要满足最低频率要求,见表 6-8。

每次写完一个 Y-page, GW1N(Z)-2/4/6/9 系列要求 Run-Test 13-15µs, GW1N(S)-2(C)系列要求 Run-Test 30-35µs, 其他系列器件不需要。

注!

数据从 Configuration Data 取高位 4Bytes,在 Shift-DR 写数据时要从最低位开始写入(LSB)。

#### 图 6-21 Y-page 编程流程图

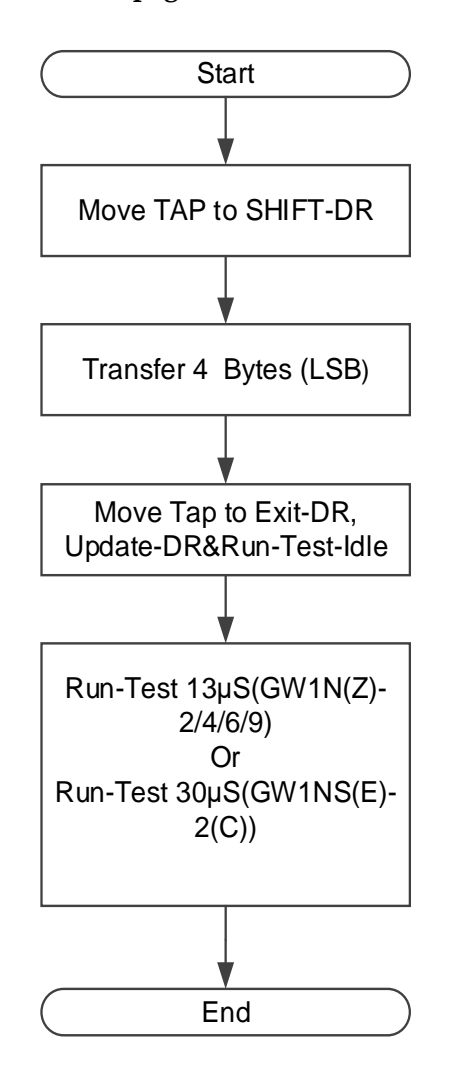

## 读取内部 Flash 流程

读取内部 Flash 流程概览,对 JTAG 的 TCK 没有速率要求。如图 6-22 所示。

读取内部 Flash 可以理解位是烧录 flash 的逆向过程,但首先要确保写入的 Readable-pattern 已经生效。对于 GW1N 而言,写入 Readable-pattern 后依次发送 Reprogram(0x3C)和 Noop(0x02)可使内部 flash 处于 Readable

状态。

流程简述:

- 1. 校验 IDCode (可选);
- 2. 发送 ConfigEnable 指令 0x15;
- 3. 发送 EF-Read 指令 0x73;
- 4. 发送读 Flash 起始地址 0x0; 方法同 0 中写 X-address 相同;
- 5. 每读 64 个 Y-page 就是一个 X-page;
- 6. 每次读完一个 X-page 并不需要重新发送地址,其地址会自动递归;
- 7. 读取完毕后,发送 ConfigDisble 指令 0x3A 结束流程。

## 图 6-22 读取内部 Flash 流程图

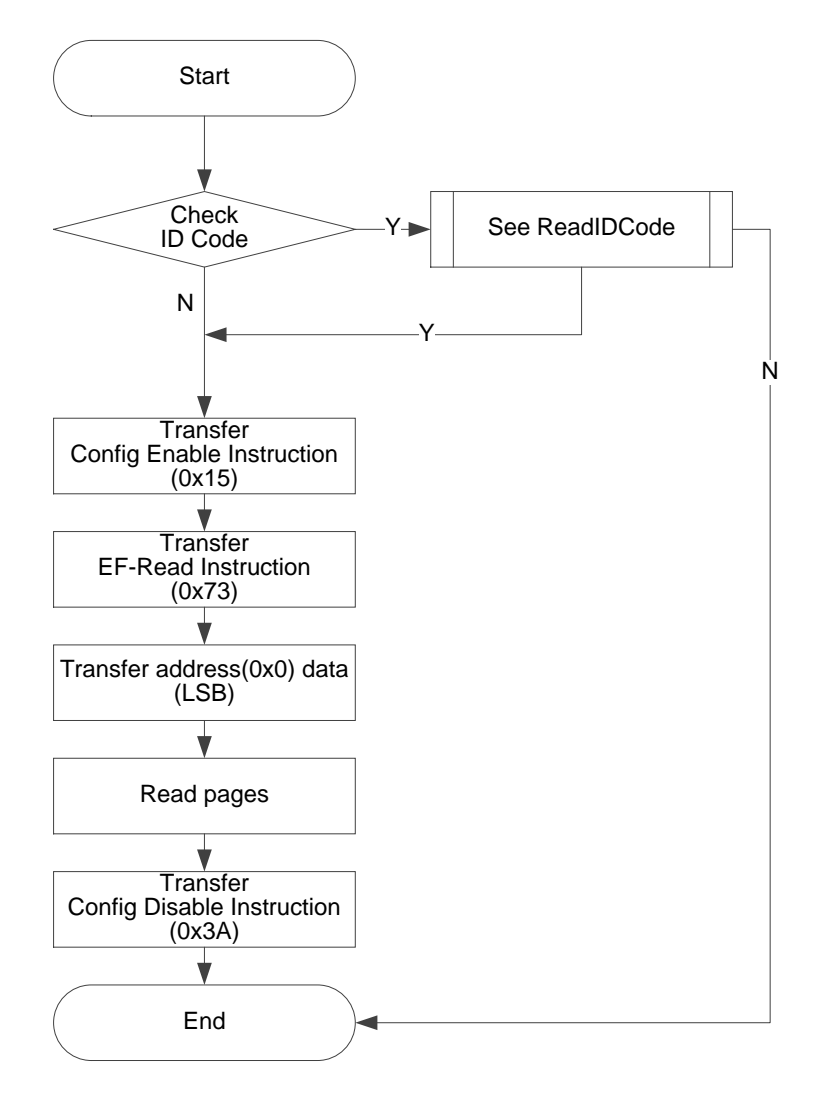

读取一个 Page (Y-page) 的过程

与写一个 Y-page 相似,但无写入 Flash 的等待时间,如图 6-23 所示。数据最先输出的是数据最低位。

## 图 6-23 读取一个 Y-page 的过程

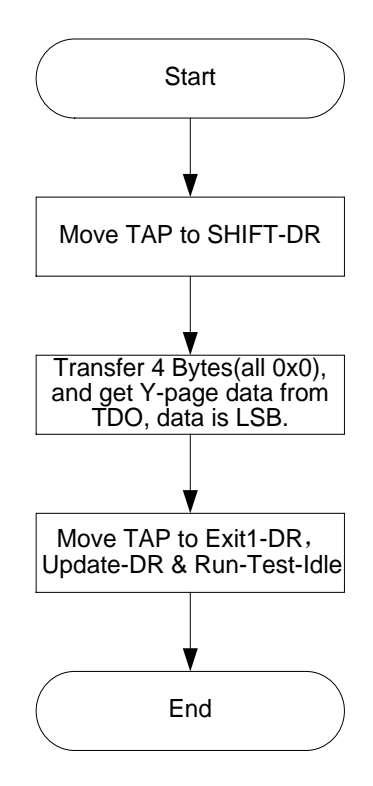

## 背景烧录(Background Programming)

设备有时需要在不影响当前功能的情况下升级数据文件,对 Flash 进行 烧录。并且在加载新的数据流文件时,能够保持 IO 状态。下图是 GW1N4 使用背景烧录技术(Background Programming)升级内置 Flash 数据的流程示意图。

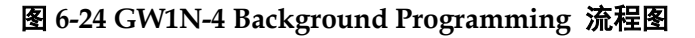

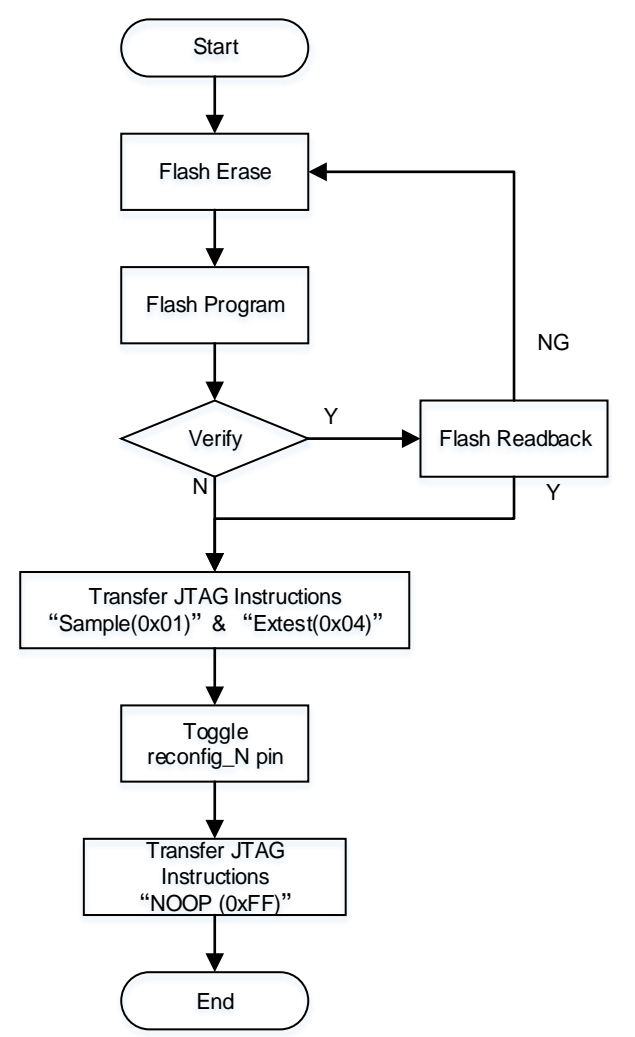

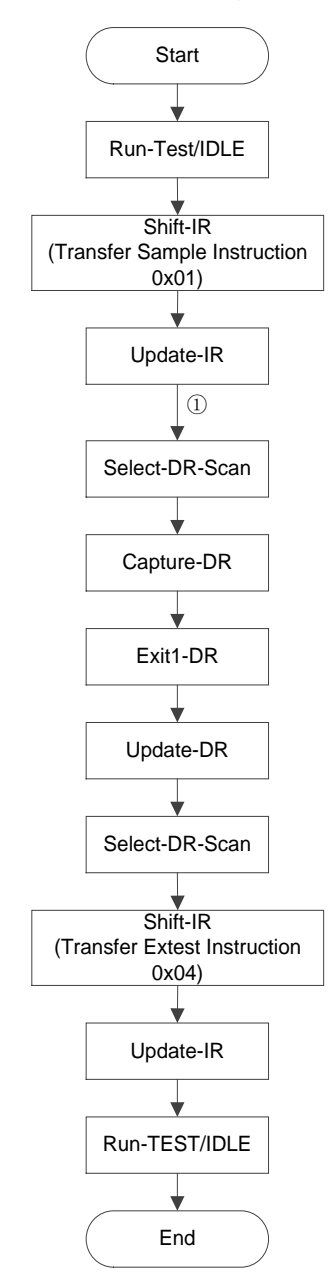

## 图 6-25 Transfer JTAG Instrction Sample & Extest 流程图

### 注!

①处直接从 Update-IR 跳入 Select-DR-Scan。

## 编程外部 Flash

高云 FPGA 可从外部 Flash 中加载数据流文件,可以通过 JTAG 直接烧 录外部 Flash。

图 6-26 JTAG 接口编程外部 Flash 连接示意图

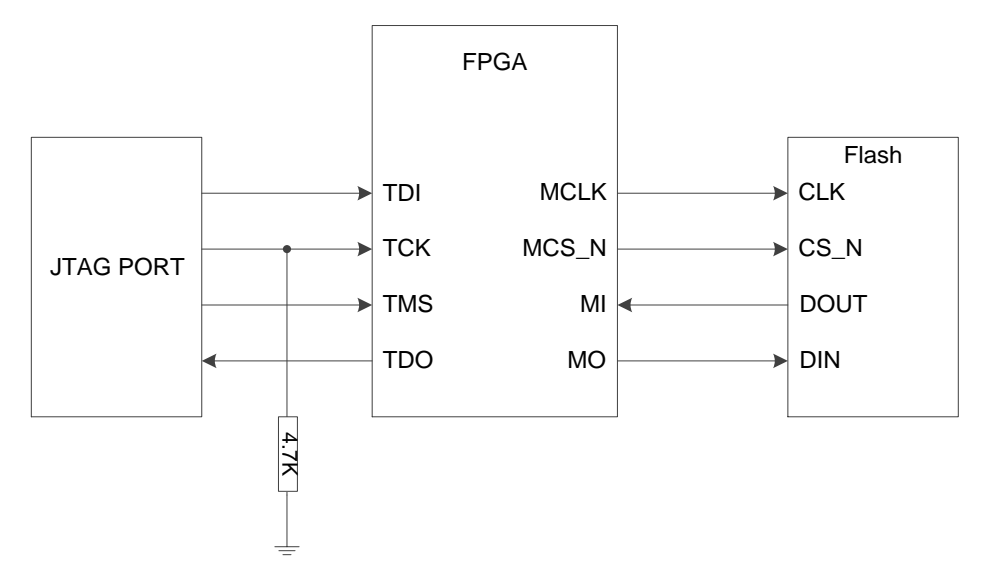

## 注!

此图为 JTAG 接口编程外部 Flash 的最小系统图。

### JTAG 转换 SPI 烧录外部 Flash

此模式通过 JTAG 接口编程外部 Flash。

此模式的原理是将 JTAG 的接口以转发的形式接入 Flash 的接口,用户 通过 JTAG 模拟 Master SPI 时序对 SPI Flash 进行编程。

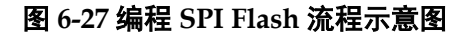

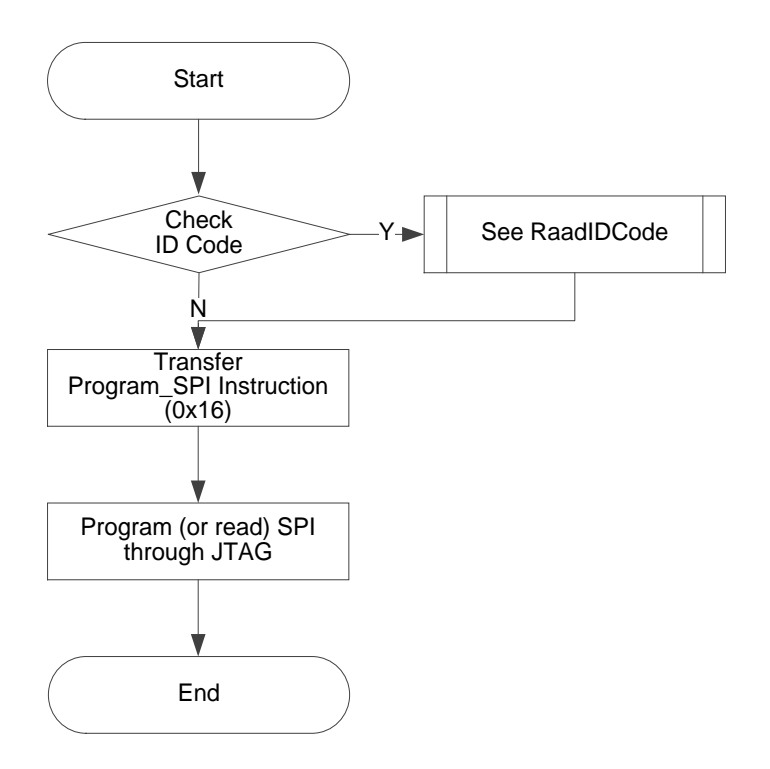

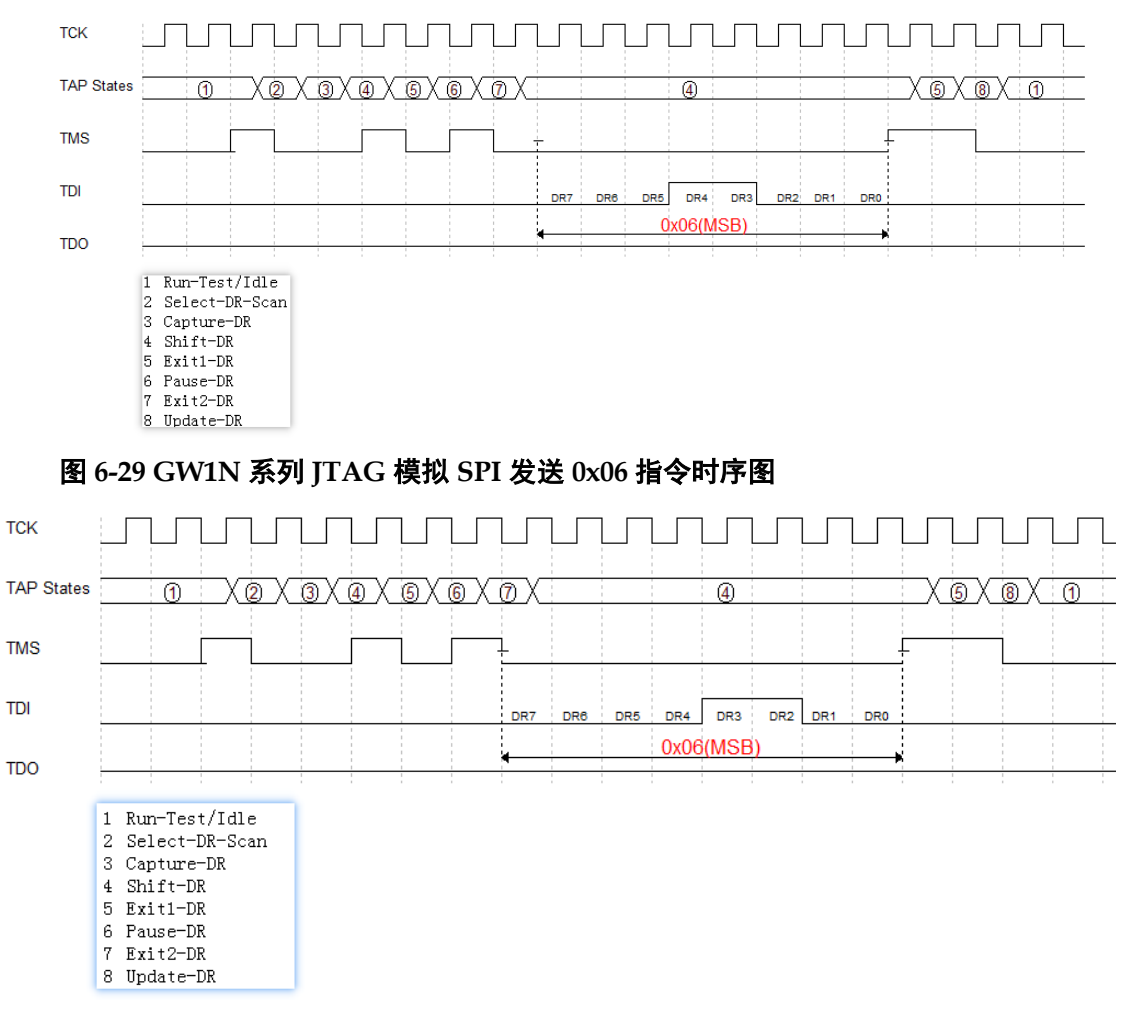

图 6-28 GW2A 系列 JTAG 模拟 SPI 发送 0x06 指令时序图

## JTAG Boundary Scan 模式烧录 SPI Flash

该模式的原理, 是使用 Boundary Scan 的方式改变与 SPI 相连管脚的状态来实现 SSPI 时序, 从而编程内部 Flash。

该模式采用的 Boundary Scan Chain 长度为 8 位,每 2 位组合对应管脚的状态,如表 6-10 所示,每发送两次 Boundary Scan Chain 完成一次 SCLK 驱动。

### 表 6-10 管脚状态

| Pins Name of SPI Flash | SCLK | <u> </u> | CS |   | DI |   | DO |   |
|------------------------|------|----------|----|---|----|---|----|---|
| Bscan Chain[7:0]       | 7    | 6        | 5  | 4 | 3  | 2 | 1  | 0 |
| (ctrl & data)          | 0    |          | 0  |   | 0  |   | 1  |   |

注!

• ctrl:0 表示输出, 1 表示输入;

• data:0 表示低电平,1 表示高电平。

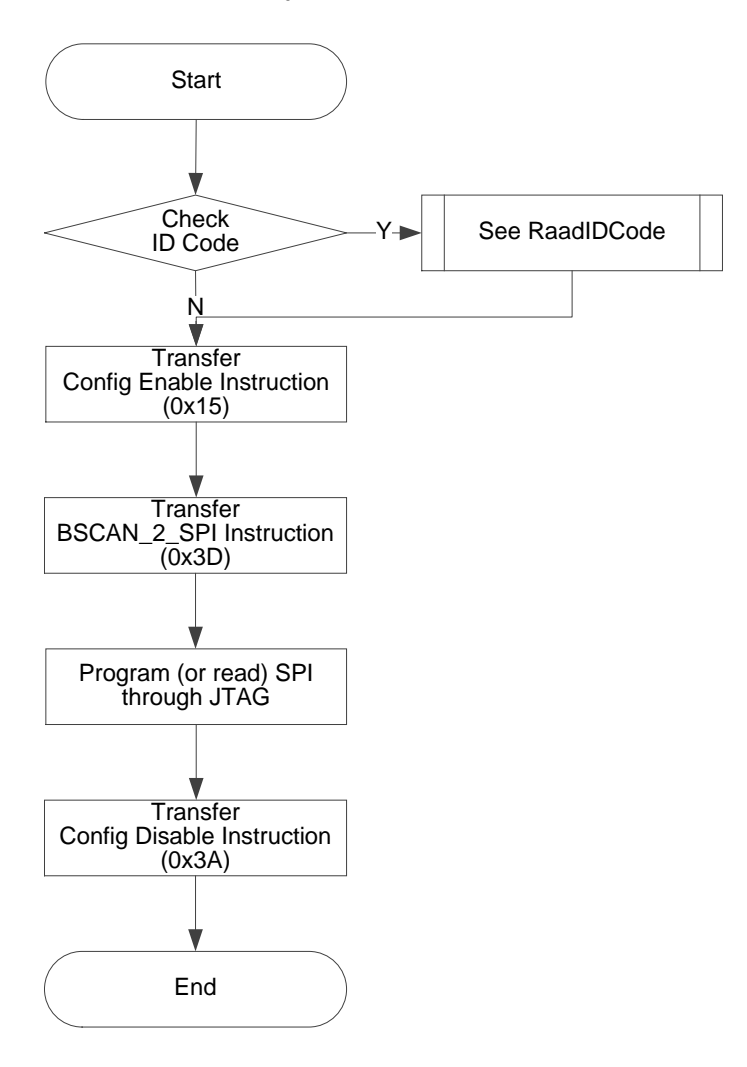

## 图 6-30 采用 Boundary Scan 模式编程 SPI Flash 流程示意图

## 读取 Status Register 0x41

Status Register 在器件调试和观察器件状态有很大帮助,通过读取 Status Register,可初步判断器件的状态,如判断是否成功 wakeup、是否存 在加载错误等。

Status Register 共有 32 位,读取指令是 0x41,时序与 Read ID Code 一致。

Status Register 的含义如表 6-11 所示。

| 表 6-11 Status Register - | 与配置加载相关的条目 |
|--------------------------|------------|
|--------------------------|------------|

| Device<br>Status<br>Register[31:0] | GW1N(R)-1/2/4                                                    | GW1NS-2<br>GW1NS(R)-2C      | GW1N(R)-6/9<br>GW1NZ-1       | GW2A-18/55                                   |  |  |
|------------------------------------|------------------------------------------------------------------|-----------------------------|------------------------------|----------------------------------------------|--|--|
| 0                                  | CRC Error (1 表述                                                  | 示发生错误,0表                    | 示未发生错误)                      |                                              |  |  |
| 1                                  | Bad Command E                                                    | Frror(1 表示发生错               | 误,0表示未发生                     | 错误)                                          |  |  |
| 2                                  | ID Verify Failed E                                               | Error(1 表示发生错               | <b>;误,0</b> 表示未发生            | 错误)                                          |  |  |
| 3                                  | Timeout Error(1                                                  | 表示发生错误,0                    | 表示未发生错误)                     |                                              |  |  |
| 4-11                               | -                                                                | -                           |                              |                                              |  |  |
| 12                                 | Gowin VLD(1 表                                                    | Gowin VLD(1 表示正常, 0 表示异常) - |                              |                                              |  |  |
| 13                                 | Done Final (通                                                    | 常情况下成功加载                    | 后为1,加载失败                     | 为0)                                          |  |  |
| 14                                 | Security Final                                                   | 设置了安全位为1                    | ,未设置安全位为                     | 10)                                          |  |  |
| 15                                 | Ready(1表示正<br>常,0表示异常)                                           | 0                           | Ready(1 表示<br>正常,0 表示异<br>常) | Encrypted Format(1 表示使用<br>了加密的数据流文件)        |  |  |
| 16                                 | POR(1 表示正常, 0 表示异常)    Encrypted Key Is Right (1 密钥正确, 0 表示密钥错误) |                             |                              | Encrypted Key Is Right(1 表示<br>密钥正确,0表示密钥错误) |  |  |
| 17-31                              | -                                                                |                             |                              |                                              |  |  |

\* Gowin VLD 是内置 Flash 相关参数。

## 读取 User Code 0x13

User Code 共有 32 位, 读取指令是 0x13, 时序与 Read ID Code 一致。 User Code 默认使用的是 FS 文件的 checksum 值, 可在 Gowin Designer 中重新定义。

## 重加载 0x3C

该指令作用是使 FPGA 从 flash 中读取数据流文件,并配置到 SRAM。 通过 JTAG 依次发送 Reprogram (0x3C) 指令、Noop (0x02) 指令, 可使器件重加载,效果同触发 Reconfig N 管脚 。

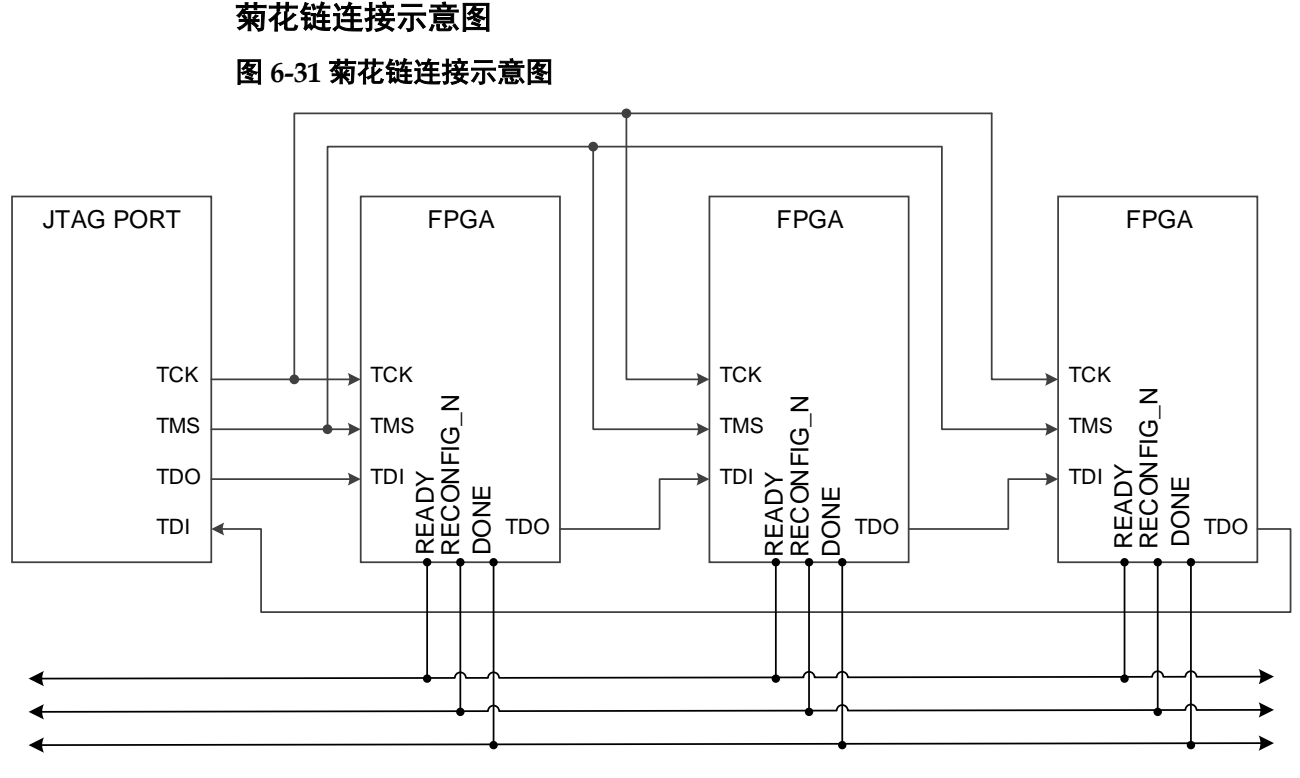

## 例程文件

例程文件,请联系公司技术支持或当地办事处。

# 6.3 AUTO BOOT 配置(仅小蜜蜂®(LittleBee®)家族支持)

AUTO BOOT 配置模式,是高云半导体针对小蜜蜂<sup>®</sup>(LittleBee<sup>®</sup>)家族非 易失 FPGA 产品的瞬时接通特性推出的一种配置模式,晨熙<sup>®</sup>(Arora)家族 FPGA 产品不支持自启动配置模式。自启动模式下,芯片上电后无需连接外 部配置接口,FPGA 即可自行从内置 Flash 读取比特流数据完成配置。

用户使用自启动模式时,首先需要通过 JTAG 接口将配置数据编程到 FPGA 的内置 Flash 中(参考图 6-4 JTAG 配置模式连接示意图),然后调节 MODE 值为"000",当系统重新上电或低电平脉冲触发 RECONFIG\_N 管脚 时,芯片会自动读取比特流数据完成配置过程。用户将 MODE 值设置为"000", 使用 Gowin 编程软件编程内置 Flash 结束后 FPGA 会自动配置 SRAM 完成 自启动。内置 Flash 的瞬时接通特性为配置过程节约了下载时间,提高了工 作效率。

相比于小蜜蜂<sup>®</sup>(LittleBee<sup>®</sup>)家族的其他 FPGA 产品上电后只能支持一次 自启动配置操作,GW1N(R)-9和 GW1NS 系列 FPGA 支持重试两次自启动 配置,即上电后自启动配置失败时,器件可以自动进行两次重新配置操作。 导致配置失败的因素包括 ID 验证错误,CRC 校验错误和指令错误。

## 注!

内置 Flash 中只能保存一份比特流数据, 配置重试地址无法修改。

# 6.4 SSPI 配置模式

SSPI(Slave SPI)配置模式,即FPGA作为从器件,由外部Host通过 SPI接口对高云半导体FPGA产品进行配置的过程。

## 6.4.1 SSPI 配置模式管脚

SSPI 模式相关的配置管脚如表 6-12 所示。

### 表 6-12 SSPI 配置模式管脚

| 管脚名称       | I/O 类型      | 说明                                               |  |
|------------|-------------|--------------------------------------------------|--|
| RECONFIG_N | l,<br>内部弱上拉 | 低电平脉冲:启动 GowinCONFIG 配置                          |  |
| READY      | I/O         | 高电平:当前可以对 FPGA 进行编程配置 低电平:禁止对 FPGA 进行编程配置        |  |
| DONE       | I/O         | 高电平:成功完成编程配置<br>低电平:未完成编程配置或编程配置失败               |  |
| MODE[2:0]  | l,<br>内部弱上拉 | 配置模式选择,READY 上升沿采样                               |  |
| SCLK       | Ι           | 输入时钟                                             |  |
| CLKHOLD_N  | l,<br>内部弱上拉 | 高电平: SCLK 对应的 SPI 操作有效<br>低电平: SCLK 对应的 SPI 操作无效 |  |
| SO         | 0           | FPGA 输出数据到 Host                                  |  |
| SI         | Ι           | Host 向 FPGA 输入数据                                 |  |
| SSPI_CS_N  | l,<br>内部弱上拉 | SSPI 片选信号,低电平有效                                  |  |

## 6.4.2 SSPI 配置模式时序图

SSPI 配置模式的时序图如图 6-32 所示。

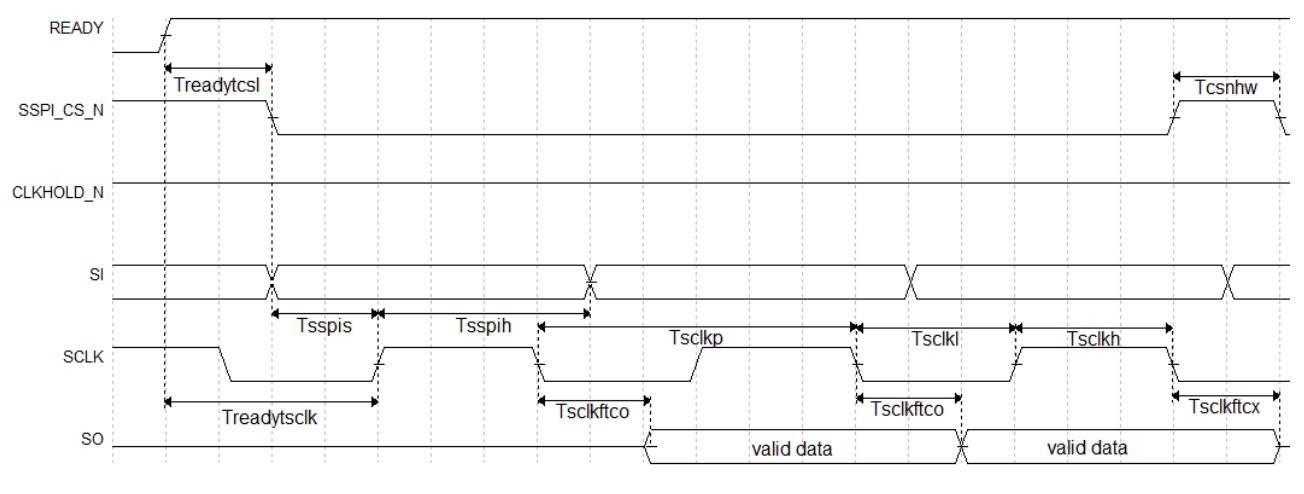

图 6-32 SSPI 配置模式时序图

时序参数如表 6-13 所示。

## 表 6-13 SSPI 配置模式时序参数

| 参数名称                  | 参数含义                                                                      | 最小值   | 最大值  |
|-----------------------|---------------------------------------------------------------------------|-------|------|
| Tsclkp                | SCLK 时钟周期(SCLK clock period)                                              | 15ns  | -    |
| Tsclkh                | SCLK 时钟高电平时间(SCLK clock high time)                                        | 7.5ns | -    |
| T <sub>sclkl</sub>    | SCLK 时钟低电平时间(SCLK clock low time)                                         | 7.5ns | -    |
| T <sub>sspis</sub>    | SSPI PORT 建立时间(SSPI PORT setup time)                                      | 2ns   | -    |
| T <sub>sspih</sub>    | SSPI PORT 保持时间(SSPI PORT hold time)                                       | 0ns   | -    |
| Tsclkftco             | SCLK 下降沿到数据输出时延(Time from SCLK<br>falling edge to output)                 | -     | 10ns |
| T <sub>sclkftcx</sub> | SCLK 下降沿到输出高阻时延(Time from SCLK<br>falling edge to high impedance)         | -     | 10ns |
| T <sub>csnhw</sub>    | CSN 高电平脉冲宽度(CSN high time)                                                | 25ns  | -    |
| Treadytcsl            | READY 上升沿到 CSN 低电平时间(Time from<br>READY rising edge to CSN low)           | 10µs  |      |
| Treadytsclk           | READY 上升沿到第一个 SCLK 沿时间(Time from<br>READY rising edge to first SCLK edge) | 10µs  | -    |

除满足上电要求外,SSPI模式对高云半导体 FPGA 产品进行配置,还 需满足以下条件:

● SSPI 接口使能

•

上电后初次配置或前一次配置时 RECONFIG\_N 未设置为普通 I/O 状态。 启动新的配置

重新上电或低电平脉冲触发 RECONFIG N 管脚。

## 6.4.3 SSPI 常用配置指令

当 FPGA 处于 SSPI 模式时,通过 SSPI 可以烧录 FPGA SRAM 或者读 取 ID CODE\USER CODE\STATUS CODE 等信息,也可以烧录外部存储设 备(例如 SPI Flash)。

FPGA的 SSPI 指令一般由 1-4 个字节组成,至少包含 1 个指令类字节 和多个冗余信息字节,没有指定信息字节的情况下,冗余信息字节可以是任 意数(下表用 0x00 表示)。

## 表 6-14 配置指令

| 指令名称               | 完整指令(指令字节+冗余信息字节) |
|--------------------|-------------------|
| Read ID Code       | 0x11000000        |
| Read User Code     | 0x13000000        |
| Read Status Code   | 0x41000000        |
| Reconfig/Reprogram | 0x3C00            |
| Write Enable       | 0x1500            |
| Write Disable      | 0x3A00            |
| Write Data         | 0x3B              |
| Program SPI Flash  | 0x1600            |
| Init Address       | 0x1200            |
| Erase SRAM         | 0x0500            |

## **Read ID Code**

FPGA 的 ID Code 长度是 32bits,读取 ID 的指令是四个字节,即 0x1100000。在指令发送之前,使 CS 处于高电平状态,并且要在此状态产 生若干时钟(两个时钟以上),以驱动 FPGA 获取 CS 状态。

当 CS 拉低之后,数据以 MSB 的方式写入指令 0x11000000,在写完四 字节指令后要继续产生 32 个时钟,此时 ID CODE 数据将以 MSB 的形式从 DO 依次位移出来。

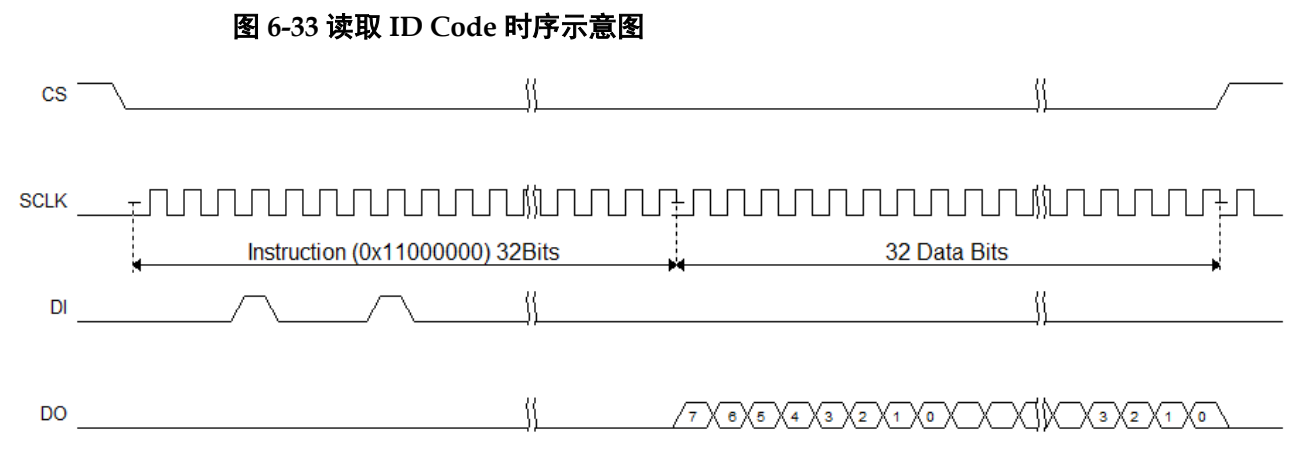

读取 StatusCode/UserCode 与读取 ID Code 的操作类似, 替换对应的指令即可。

## Write Enable (0x1500)

在配置 SRAM (写 Features)前,使用 Write Enable (0x15)指令进入 设备编辑模式,使设备可以接受写数据 Write Data (0x3B)指令。

### 图 6-34 Write Enable(0x15)时序示意图

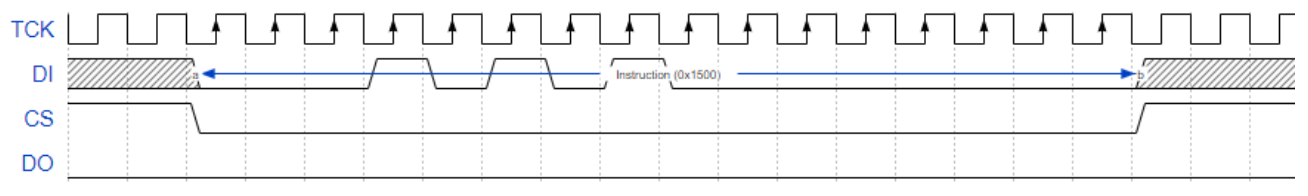

注!

SCLK 驱动规则,在 CS 高电平时,需要给予 SCLK 两个以上时钟,以驱动 FPGA 识别 CS 信号。发送其他指令也遵循这个规则。

## Write Disable (0x3A00)

发送数据完成后,需使用 Write Disable 从编辑模式中退出。退出后可唤 醒设备,使设备进入工作状态。

#### 图 6-35 Write Disable (0x3A00) 时序示意图

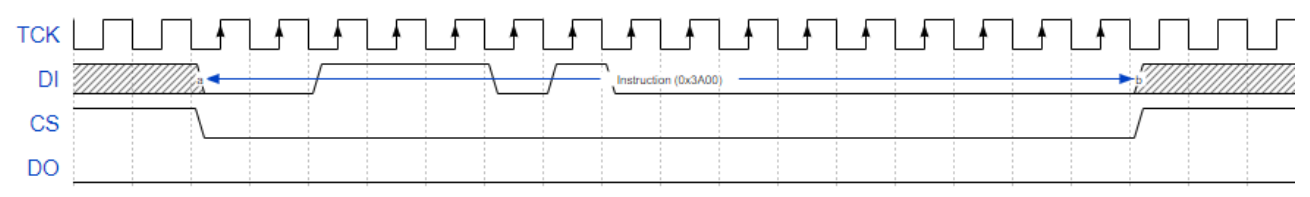

像上述两个指令, 0x1500 和 0x3A00 指令的时序基本一致, 指令都是在 CS 低电平后开始, 并在指令传输完成后拉高 CS, 遵循这种时序的指令有 0x3C00(Reconfig/Reprogram)、0x1500(Write Enable)、0x3A000(Write Disable)、0x1600(Program SPI Flash)、0x1200(Init Address)、0x0500 (Erase SRAM)。

另外,需要注意的是,因为 SSPI 是由外部时钟驱动,这些指令前后 CS 处于高电平时,需要 2 个以上的时钟以使 FPGA 可以采集到 CS 状态。

#### Erase SRAM(0x0500)

指令时序与 WriteEnable/WriteDisable 一致, 仅替换指令内容为 0x0500。 当指令发送后, 需延迟至少 10ms 以使指令执行完毕。

#### Write Data (0x3B)

通过使用 WriteData (0x3B) 指令直接向 FPGA 设备发送数据流文件。 注意,在数据写入过程中,CS 一直处于低电平。

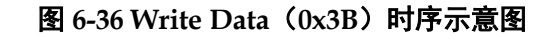

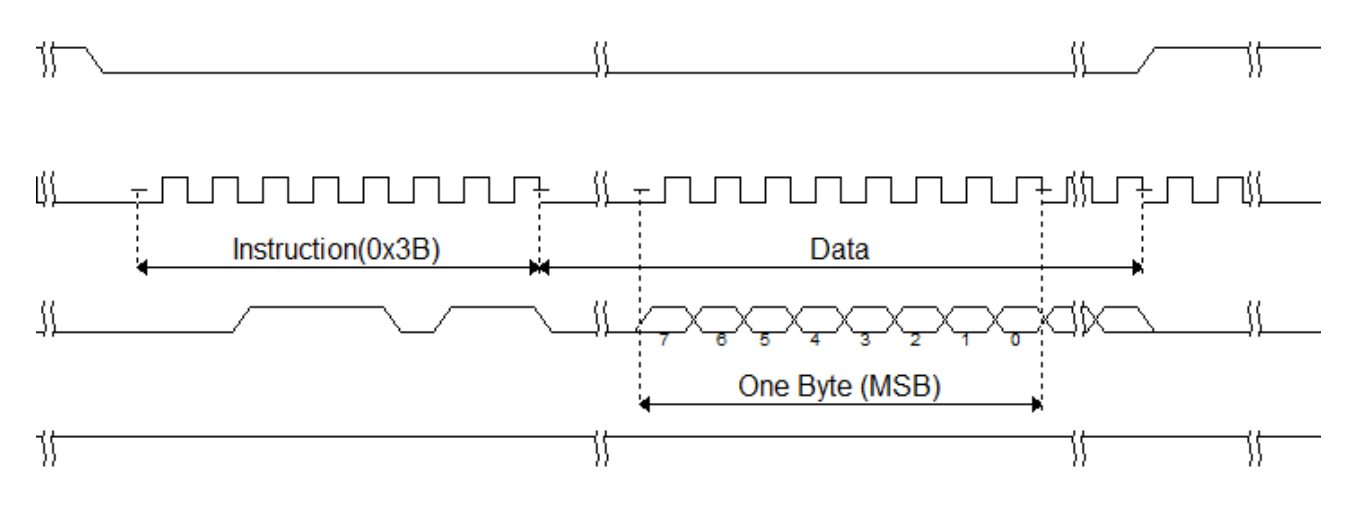

# 6.4.4 SSPI Configure SRAM 流程图

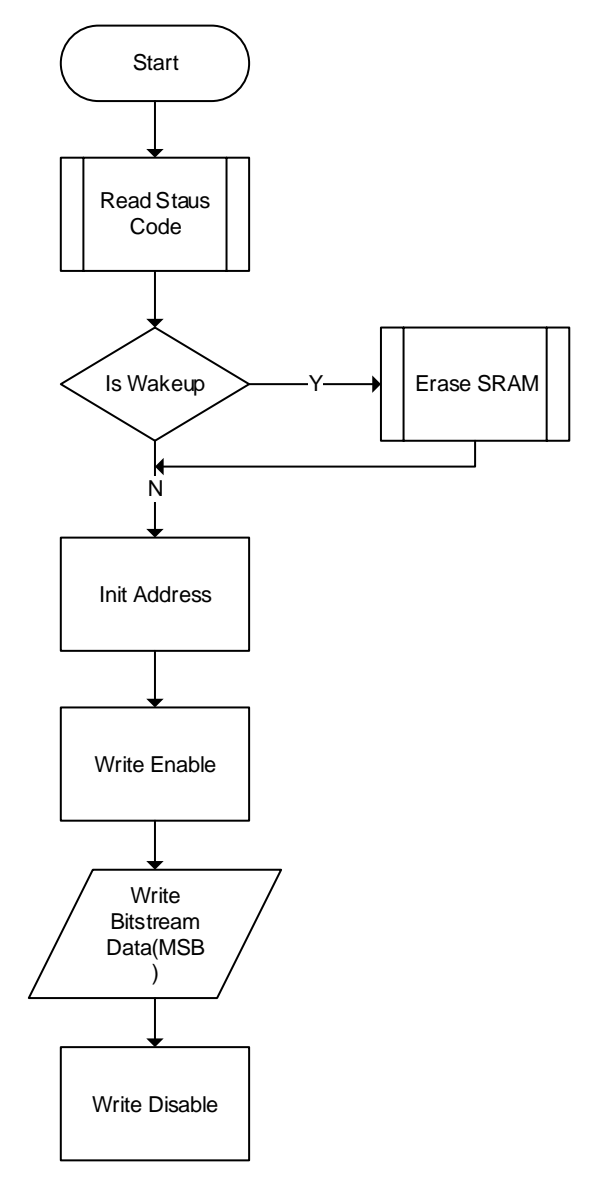

## 6.4.5 SSPI 配置模式连接示意图

使用 SSPI 配置模式对高云半导体 FPGA 产品配置的连接示意图如图 6-37 所示。

#### 图 6-37 SSPI 配置模式连接示意图

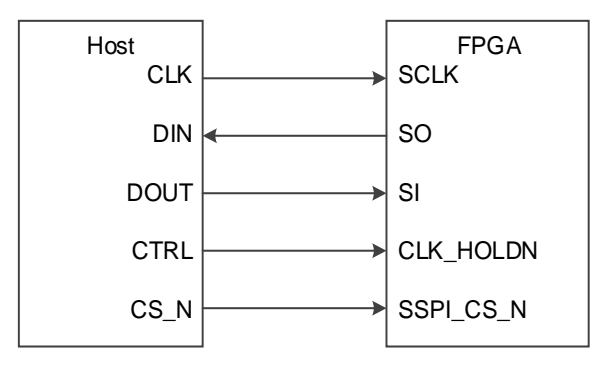

#### 注!

此图为 SSPI 配置模式的最小系统图, SSPI 模式 MODE 值为 "001", 其他固定管脚的接法请参考图 6-1。

SSPI 配置管脚除了进行常规的 SRAM 配置操作外,还可编程 FPGA 外部的 SPI Flash,编程 Flash 操作的 MODE 值与 SSPI 配置模式的 MODE 值相同,用户可以在 Gowin 编程软件中选择将配置数据写入 SRAM 或外部 Flash。需要从外部 Flash 加载前,需要将 MODE 值调整为 MSPI MODE,之后通过重新上电或触发 RECONFIG\_N 触发 MSPI 加载。

SSPI 接口编程外部 Flash 的连接示意图如图 6-38 所示。

#### 图 6-38 SSPI 编程外部 Flash 连接示意图

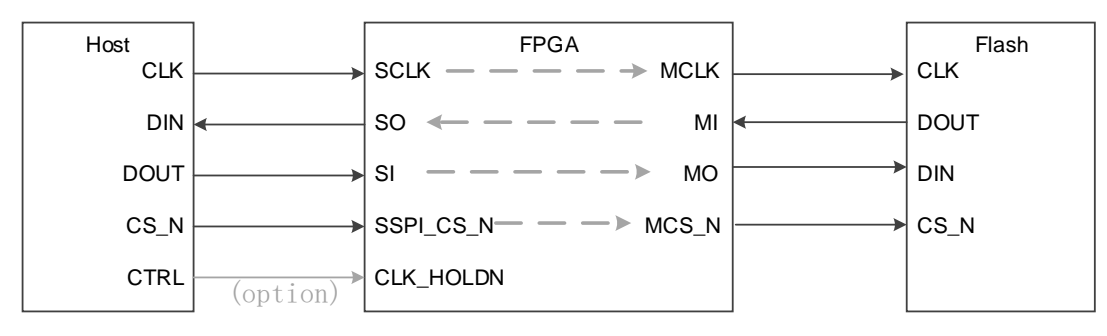

#### 注!

• 晨熙系列全系支持 SSPI 编程外部 Flash,

小蜜蜂系列仅 GW1N(R)-9 器件支持 SSPI 编程外部 Flash。

烧录流程示意图见图 6-39。首先通过 SSPI 向 FPGA 发送指令"Program SPI Flash"(0x1600)指令,完成后 FPGA 可以转发 SSPI 到 Flash,Host 端的 SSPI 可以直接访问 Flash,接下来就可以按照 Flash 的相关时序对其进行编程。

注意,从 Flash 读取数据时,回读的数据会延迟一个 Bit。例如 sspi 读 取 Flash 的 IDCode 时,需要额外发送一个时钟从而获取最后一位。

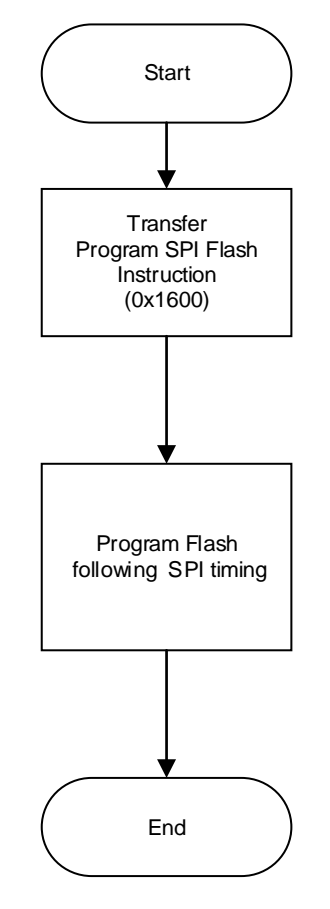

#### 图 6-39 SSPI 配置 Flash 流程图

## 6.4.6 SSPI 模式下的多 FPGA 连线示意图

## 图 6-40 多 FPGA 连线示意图 1

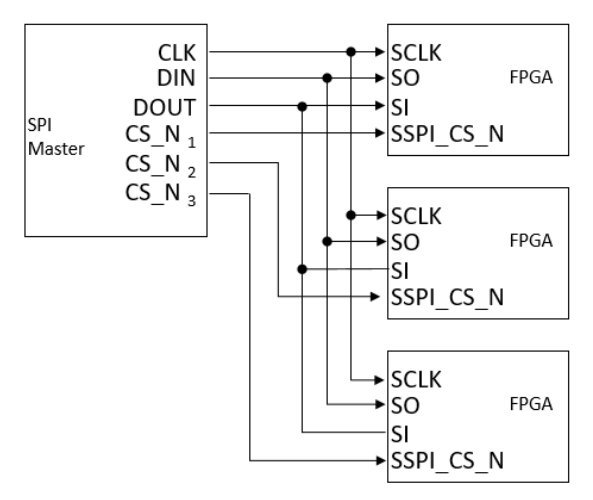

## 图 6-41 多 FPGA 连线示意图 2

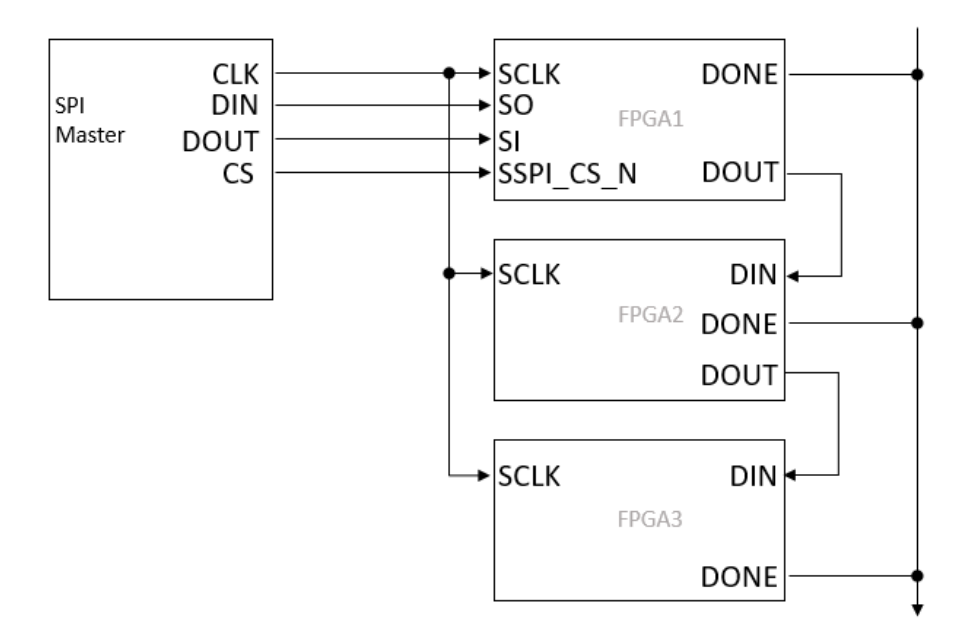

# 6.5 MSPI 配置模式

MSPI(Master SPI)配置模式,即 FPGA 作为主器件,通过 SPI 接口 主动从外部 Flash 读取比特流数据完成配置的过程。

MSPI 配置过程:将 MODE 管脚设置为 MSPI 状态,将 FPGA 重新上电 或低电平脉冲触发 RECONFIG\_N 管脚,器件自行从外部 Flash 读取比特流 数据,完成配置过程。

根据 MSPI 的配置特性,用户可以实现远程升级的需求:当 FPGA 启动 工作后,若有升级需求,用户可以将配置数据远程写入 FPGA 外部的 Flash 器件中,当具备升级条件时触发 RECONFIG\_N 或重新上电使系统完成升级。

## MSPI 配置模式管脚

MSPI 模式相关的配置管脚如表 6-15 所示。

| 表 6-15 MSP | [ 配置模式管脚定义 |
|------------|------------|
|------------|------------|

| 管脚名称       | I/O 类型              | 说明                                   |
|------------|---------------------|--------------------------------------|
| RECONFIG_N | <b>l</b> ,<br>内部弱上拉 | 低电平脉冲:启动 GowinCONFIG 配置              |
| READY      | I/O                 | 高电平:当前可以对器件进行编程配置<br>低电平:禁止对器件进行编程配置 |
| DONE       | I/O                 | 高电平:成功完成编程配置<br>低电平:未完成编程配置或编程配置失败   |
| MODE[2:0]  | <b>l</b> ,<br>内部弱上拉 | MODE 选择信号,READY 上升沿采样                |
| MCLK       | 0                   | FPGA 输出时钟                            |
| MCS_N      | 0                   | 片选信号,低电平有效                           |

| 管脚名称     | I/O 类型 | 说明                                                                    |
|----------|--------|-----------------------------------------------------------------------|
| МО       | 0      | FPGA 输出数据到 Slave                                                      |
| MI       | 1      | Slave 输入数据到 FPGA                                                      |
|          |        | READY 信号上升沿采样                                                         |
| FASTRD_N | I      | 高电平: Read SPI 模式 (SPI 指令 0x03) 低电平: Fast<br>Read SPI 模式 (SPI 指令 0x0B) |

注!

MSPI 配置模式时钟频率最大不能大于 70MHz。当时钟频率大于 30MHz 小于 70MHz 时需 要使用 Flash 的高速访问模式并外部拉低 FASTRD\_N 管脚。时钟频率不高于 30MHz 时, FASTRD\_N 管脚悬空即可。

## MSPI 配置模式连接示意图

使用 MSPI 配置模式对高云半导体 FPGA 产品进行配置的连接示意图如 图 6-42 所示。

### 图 6-42 MSPI 配置模式连接示意图

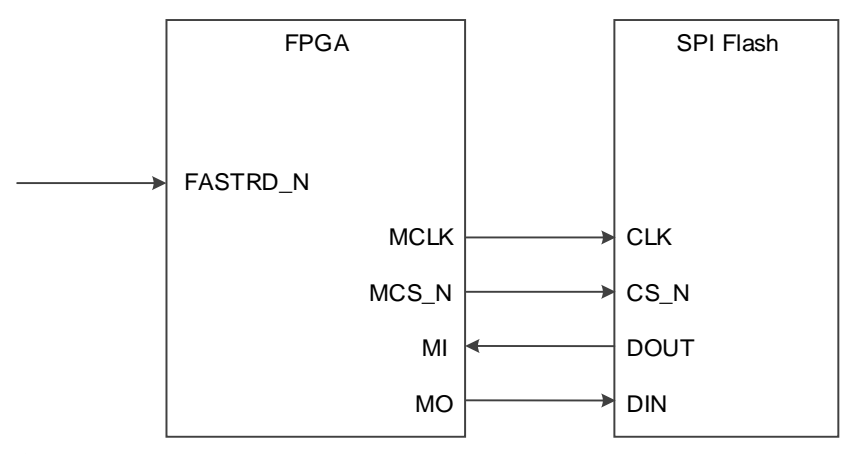

## 注!

此图为 MSPI 配置模式的最小系统图, MSPI 模式 MODE 值 GW1N(R)为"010", GW2A(R) 为"000", 其他固定管脚的接法请参考图 6-1。MSPI 配置模式时钟频率不高于 30MHz 时 FASTRD\_N 管脚可悬空。

通过 JTAG 接口把配置数据编程到外部 Flash 器件中的连接示意图如 图 6-43 所示。通过 SSPI 接口编程外部 Flash 的连接示意图请参考图 6-38。
图 6-43 JTAG 接口编程外部 Flash 的连接示意图

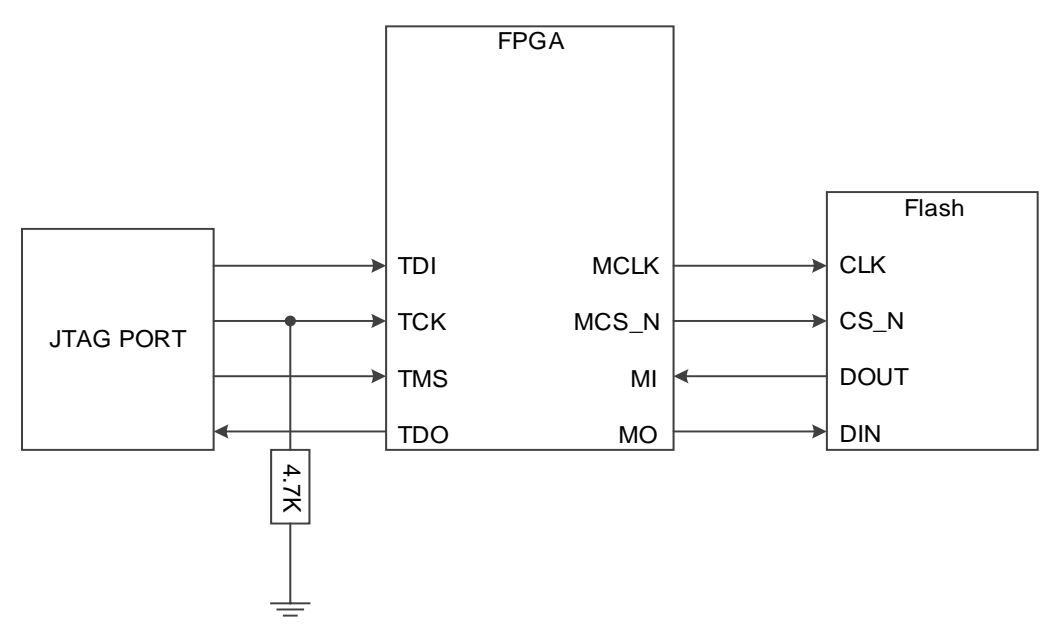

#### 注!

此图为 JTAG 接口编程外部 Flash 的最小系统图,其他固定管脚的接法请参考图 6-1。

高云半导体 FPGA 产品通常上电之后只支持一次自动的 MSPI 配置操作, GW1N(R)-9、GW2A(R)-18 和 GW1NS 系列产品在此方面进行了增强处理: GW2A(R)-18 系列 FPGA 支持重试一次配置操作;GW1N(R)-9 和 GW1NS 系列 FPGA 支持重试两次配置操作。上电后 MSPI 配置失败时,器件可以按 照支持的重试次数自动进行重新配置操作。导致配置失败的因素包括 ID 验证 错误,CRC 校验错误和指令错误。用户可以指定重试配置操作的 SPI Flash 地址,通过 Gowin 云源软件界面写入。这一特性大大降低了配置失败的风险, 为用户设计提供了更高的可靠性保障。

#### 多重配置

多重配置(MULTI BOOT)是 MSPI 配置模式的衍生概念,是指 FPGA 从同一片外部 Flash 的不同地址读取比特流数据进行配置的过程。目前 Programmer 软件支持在不擦除的情况下将多个比特流数据依次编程到外部 Flash 中,初始编程地址为 0。用户在前一个比特流数据中写入后一次配置的 比特流数据的加载地址,在器件不掉电的情况下通过触发 RECONFIG\_N 切 换数据流文件完成配置。支持 MSPI 配置模式的 FPGA 产品均支持此模式。 多重配置的具体操作流程如下:

1. 在 GowinYunYuan 软件中打开 BitStream 的配置属性,在 SPI Flash Address 输入框内设置下一个 BitStream 的启动地址,如图 6-44 所示;

| 🗹 Enable   | CRC Check   |                                         |            |           |   |
|------------|-------------|-----------------------------------------|------------|-----------|---|
| 📃 Enable   | Compress    |                                         |            |           |   |
| 📃 Enable   | Encryption  | (only support                           | t GW2A)    |           |   |
| Key (He:   | e): 000000  | 000000000000000000000000000000000000000 | -00000000- | -00000000 |   |
| 📝 Enable   | Security Bi | it                                      |            |           |   |
| 📝 Print B  | SRAM Initia | al Value                                |            |           |   |
| 📃 Backgro  | und Program | nming                                   |            |           |   |
| Download S | peed (MHz): | : 2.500 (defa                           | ult)       |           | • |
| SPI Flash  | Address:    | 00FFF000                                |            |           |   |
| USERCODE : |             | ) Default                               | 🔘 Custom   | 0000000   |   |
| Bitstream  | Format:     | 🖲 Text 🔘                                | Binary     |           |   |

图 6-44 设置下一个 BitStream 的启动地址

在 Programmer 软件中选择编程外部 Flash,并设置 BitStream 的起始编程地址,此处的编程地址应与 1 步骤中设置的启动地址相同,如图 6-45 所示;

#### 图 6-45 设置外部 Flash 的编程地址

| 🗱 Device configuration                                                                                                    | ₹ <mark>२</mark>         |  |  |  |
|----------------------------------------------------------------------------------------------------|--------------------------|--|--|--|
| Device Operaion                                                                                                    |                          |  |  |  |
| Access Mode:                                                                                                    | External Flash Mode 🔹    |  |  |  |
| Operaion:                                                                                                    | exFlash Erase, Program 💌 |  |  |  |
| Erase and program the external SPI flash.<br>Make sure the config mode is "Oll".<br>Make sure the config frequency in fs-file is less than 60Mhz (<br>>30Mhz must set FASTREAD_N pin ). |                          |  |  |  |
| Programming Options                                                                                                    |                          |  |  |  |
| Programming File: D:/software/Gowin/1.7.10beta/work/video_rui                                                                                                    |                          |  |  |  |
| External Flash Options                                                                                                    |                          |  |  |  |
| Device:                                                                                                    | Winbond W25Q64 🔹         |  |  |  |
| Start Address:                                                                                                    | 0x000000                 |  |  |  |
|                                                                                                    | Save Cancel              |  |  |  |

3. 单击 "Save", 完成所有 BitStream 的启动地址和编程地址的设置;

4. 使用低电平脉冲触发 RECONFIG\_N,实现多个 BitStream 功能的切换。 注!

- 多重配置需要在不掉电的情况下触发 RECONFIG\_N 进行配置数据切换,器件掉电后 启动地址清零;
- 用户使用多重配置前需计算好比特流数据的大小,确保启动地址不会被前一个比特流数据所覆盖;
- SPI Flash 启动地址低 12 位无效,用户可设置的是 ADDR[23:12]的地址空间。

除了上述介绍的一片 Flash 配置一片 FPGA 的情形,高云半导体的 FPGA 产品也支持一片 Flash 配置多片 FPGA 的情况:与 SPI Flash 直接相连的 FPGA 器件采用 MSPI 配置模式,其他 FPGA 采用 SSPI 或 SERIAL 配置模式。具体的操作方案后续版本会进行更新。连线示意图如图 6-46 所示。

#### 注!

配置操作前需要将相关 FPGA 的 MODE 值调整为 MSPI 和 SERIAL 配置模式或者是 MSPI 和 SSPI 配置模式。高云半导体的 FPGA 产品尚不支持多片 Flash 配置同一片 FPGA 的情况。

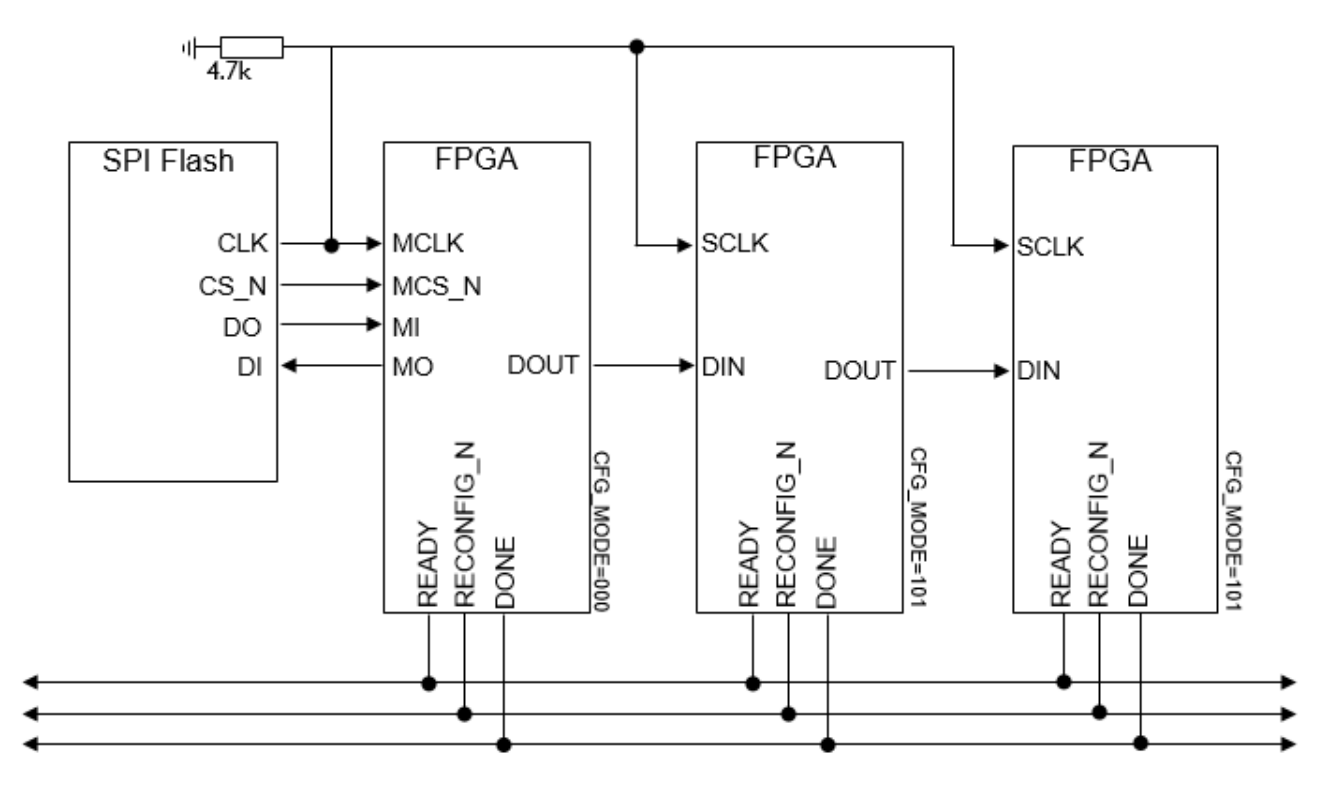

图 6-46 一片 Flash 配置多片 FPGA 连接示意图

MSPI下载模式时序图如图 6-47 所示。

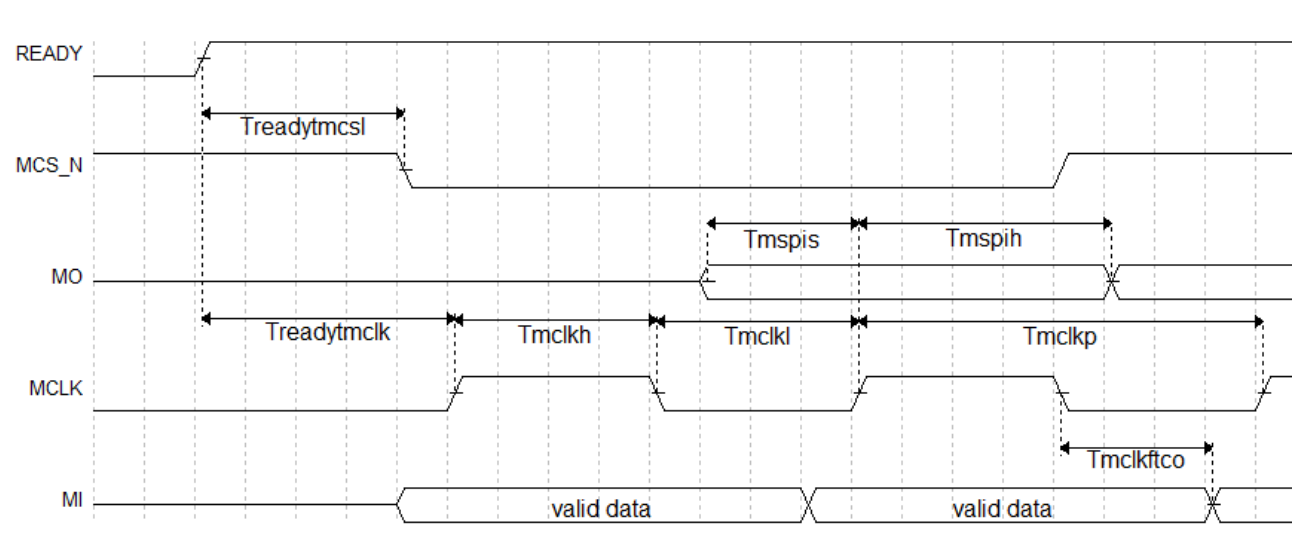

图 6-47 MSPI 下载模式时序图

相关的时序参数如表 6-16 所示。

#### 表 6-16 MSPI 配置模式时序参数

| 参数名称               | 参数含义                                 | 最小值   | 最大值 |
|--------------------|--------------------------------------|-------|-----|
| T <sub>mclkp</sub> | MCLK 时钟周期(MCLK clock period)         | 15ns  | -   |
| T <sub>mclkh</sub> | MCLK 时钟高电平时间(MCLK clock high time)   | 7.5ns | -   |
| T <sub>mclkl</sub> | MCLK 时钟低电平时间(MCLK clock low time)    | 7.5ns | -   |
| T <sub>mspis</sub> | MSPI PORT 建立时间(MSPI PORT setup time) | 5ns   | -   |

| 参数名称                  | 参数含义                                                                      | 最小值   | 最大值   |
|-----------------------|---------------------------------------------------------------------------|-------|-------|
| T <sub>mspih</sub>    | MSPI PORT 保持时间(MSPI PORT hold time)                                       | 1ns   | -     |
| T <sub>mclkftco</sub> | MCLK 下降沿到数据输出时延(Time from MCLK<br>falling edge to output)                 | -     | 10ns  |
| Treadytmcsl           | READY 上升沿到 MCS_N 低电平时间(Time from READY rising edge to MCS_N low)          | 100ns | 200ns |
| Treadytmclk           | READY 上升沿到第一个 MCLK 沿时间(Time<br>from READY rising edge to first MCLK edge) | 2.8µs | 4.4µs |

除满足上电要求外,使用 MSPI 模式对高云半导体产品进行配置,还需 满足以下条件:

● MSPI 接口使能

上电后初次配置或前一次配置时 RECONFIG\_N 未设置为普通 I/O 状态。 启动新的配置

重新上电或者低电平脉冲触发 RECONFIG N 管脚。

#### 图 6-48 MSPI 模式下的多 FPGA 模式连接示意图

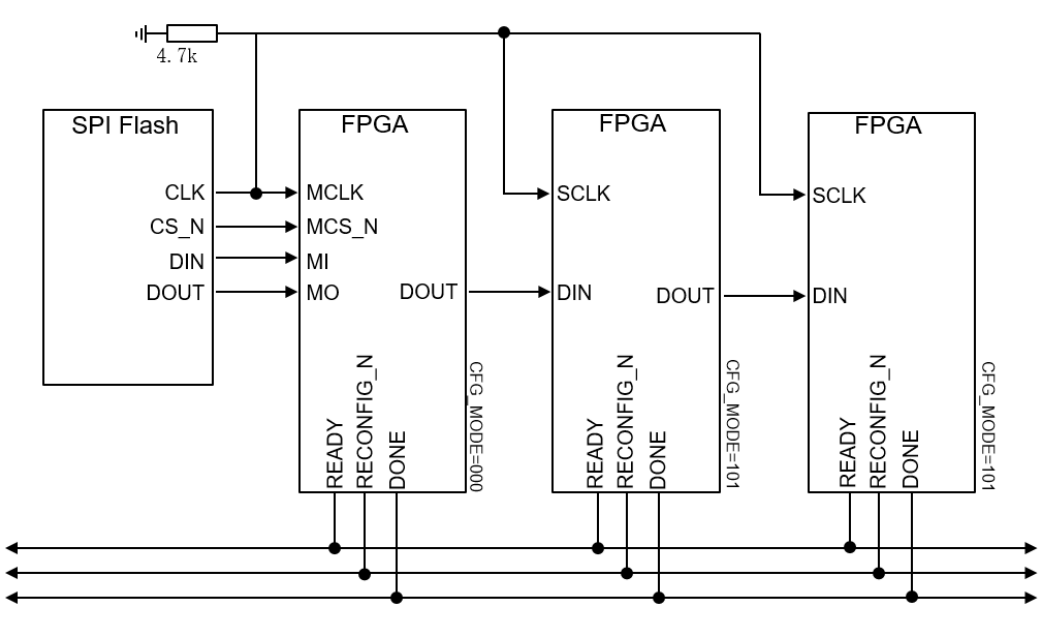

#### 6.6 双启动配置(仅小蜜蜂®(LittleBee®)家族支持)

双启动配置模式,即 DUAL BOOT 配置模式,是高云半导体小蜜蜂<sup>®</sup> (LittleBee<sup>®</sup>)家族非易失 FPGA产品支持的一种配置模式。双启动配置模式下, FPGA 优先从外部 Flash 读取比特流数据完成配置。

#### 注!

在 DUAL BOOT 模式下,当外部 Flash 为空或不存在时,FPGA 会尝试从内部 flash 加载数据。

双启动配置模式需要选择特定的 MODE 值,内置 Flash 无须外部连线, 从外部 Flash 启动的连线方案与 MSPI 配置模式相同,请参考图 6-42。双启 动配置模式提供了更多的配置路径选择,用户可以按照自身需求选择配置数 据的存储位置。 GW1NS-2/GW1NS-2C 器件支持的双启动配置模式与小蜜蜂<sup>®</sup> (LittleBee<sup>®</sup>)家族其他器件略有区别, GW1NS-2/GW1NS-2C 器件因为具备双 内置 Flash,所以使用 DUAL BOOT 模式时, GW1NS-2/GW1NS-2C 在两个 内置 Flash 之间进行切换。

双启动配置模式的流程如图 6-49 所示。

#### 图 6-49 双启动配置模式流程图

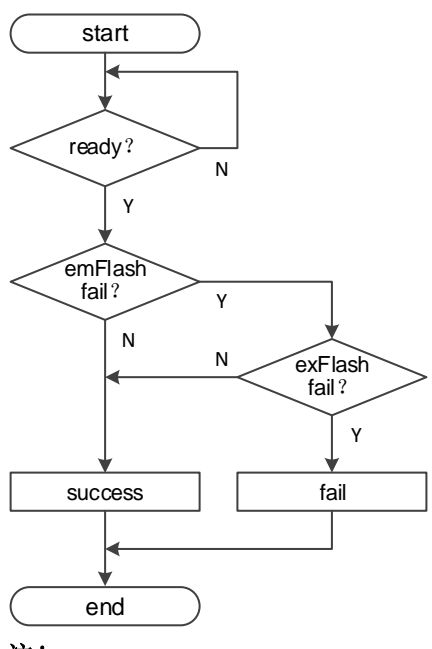

#### 注!

MODE 值设置为"110"时 FPGA 优先选择从外部 Flash 启动。

对于 GW1N(R)-9 和 GW1NS 系列产品,无论是哪种模式的双启动配置, FPGA 均支持 4 次配置尝试:

- 优先选择的存储路径启动3次,3次均失败后选择另一个路径进行配置。
   内置 Flash 的启动只能开始于0地址;
- MODE 值为"110"时,从外部 Flash 启动的 3 次尝试可以选择不同的 启动地址,启动地址需要预先通过云源软件写入比特流数据,当外部的 3 次配置尝试都失败时器件选择从内置 Flash 启动。
- 对于 GW1NS 系列产品,可以支持启动失败后的多次重启尝试操作,但 是无法修改启动地址。

注!

SPI Flash 启动地址低 12 位无效,用户可设置的是 ADDR[23:12]的地址空间。

GW1N(R)-4器件目前尚不支持器件自动的双启动配置,高云半导体为用 户提供了这两款器件的双启动配置方案,详细信息请参考手册 <u>TN101,基于高</u> <u>云半导体 GW1N-4 芯片的 DUAL BOOT 下载方案</u>。

#### 6.7 CPU 配置模式

CPU 配置模式下, Host 通过 8-bit 位宽的数据总线接口对高云半导体 FPGA 产品进行配置, CPU 配置模式的管脚如表 6-17 所示。

| 管脚名称       | I/O 类型                                 | 说明                                            |
|------------|----------------------------------------|-----------------------------------------------|
| RECONFIG_N | <ol> <li>I, 内部弱上</li> <li>拉</li> </ol> | 低电平脉冲:启动 GowinCONFIG 配置                       |
| READY      | I/O                                    | 高电平:当前可以对器件进行编程配置<br>低电平:禁止对器件进行编程配置          |
| DONE       | I/O                                    | 高电平:成功完成编程配置<br>低电平:未完成编程配置或编程配置失败            |
| MODE[2:0]  | <ol> <li>I, 内部弱上</li> <li>拉</li> </ol> | 配置模式选择信号,READY 上升沿采样                          |
| SCLK       | 1                                      | 输入时钟                                          |
| CLKHOLD_N  | <ol> <li>I, 内部弱上</li> <li>拉</li> </ol> | 高电平: CPU 操作有效<br>低电平: CPU 操作无效                |
| WE_N       | 1                                      | 读写使能<br>0: 写<br>1: 读                          |
| D[7:0]     | I/O                                    | 数据输入输出端口: CPU 配置模式时作为输入管脚, 配置结束后可以转换为输出管脚进行验证 |

#### 表 6-17 CPU 配置模式管脚

CPU 配置模式的连接示意图如图 6-50 所示。

#### 图 6-50 CPU 配置模式连接示意图

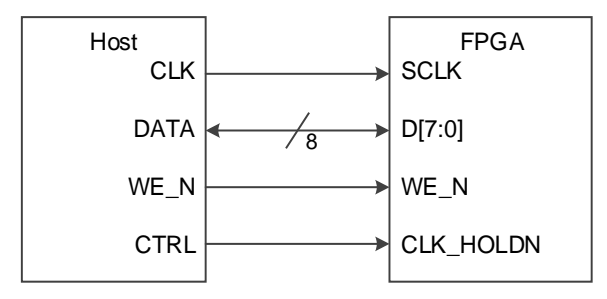

#### 注!

此图为 CPU 配置模式的最小系统图, MODE 值设置为 "111", 其他固定管脚的接法请参考 图 6-1。

除满足上电要求外,使用 CPU 模式对高云半导体 FPGA 产品进行配置,还需满足以下条件:

- CPU 接口使能
  - 上电后初次配置或前一次配置时 RECONFIG\_N 未设置为普通 I/O 状态。
- 启动新的配置
   重新上电或者低电平脉冲触发 RECONFIG N 管脚。

#### 6.7.1 配置时序

在配置之前确保 MODE[2: 0]=111,在配置完成后 DONE 会拉高。如果 DONE 或者 READY 被拉低,说明配置未成功。

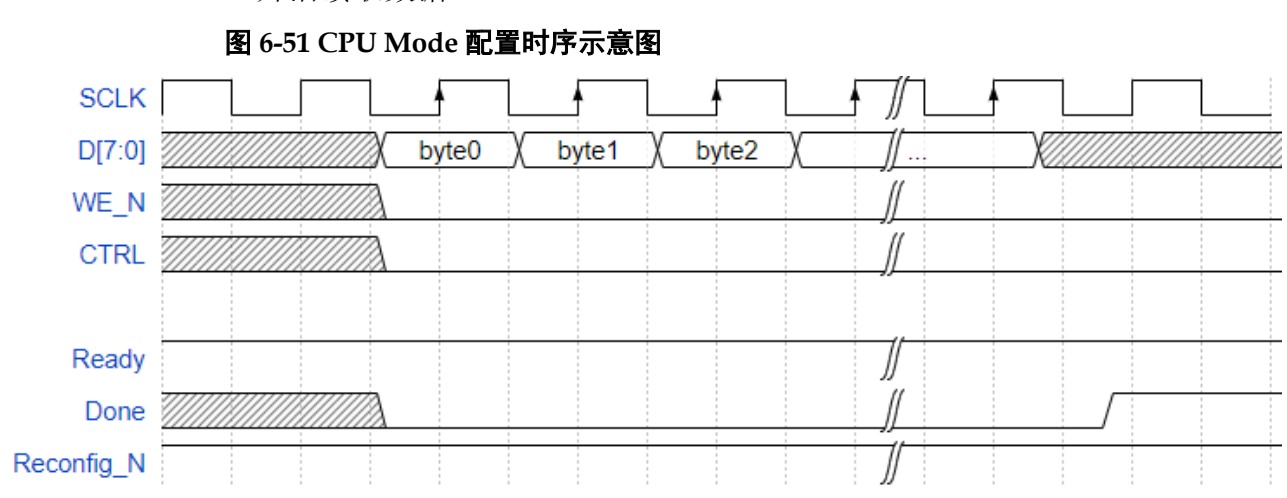

配置过程中,数据总线 D[7:0]按大端模式 (MSB) 表示, FPGA 在 SCLK 上升沿读取数据。

### 6.8 SERIAL 配置模式

SERIAL 配置模式, Host 通过串行接口对高云半导体 FPGA 产品进行配置。SERIAL 配置模式是使用管脚数量最少的配置模式之一。SERIAL 配置模式只能将比特流数据写入 FPGA,无法从 FPGA 器件回读数据,因此,SERIAL 配置模式无法读取 ID CODE 和 USER CODE 以及状态寄存器信息。SERIAL 配置模式的管脚定义如表 6-18 所示。

| 管脚名称       | I/O 类型      | 说明                                   |  |
|------------|-------------|--------------------------------------|--|
| RECONFIG_N | l,内部弱上<br>拉 | 低电平脉冲: 启动 GowinCONFIG 配置             |  |
| READY      | I/O         | 高电平:当前可以对器件进行编程配置<br>低电平:禁止对器件进行编程配置 |  |
| DONE       | I/O         | 高电平:成功完成编程配置<br>低电平:未完成编程配置或编程配置失败   |  |
| MODE[2:0]  | l,内部弱上<br>拉 | 配置模式选择信号,READY 上升沿采样                 |  |
| SCLK       | Ι           | 输入时钟                                 |  |
| DIN        | l,内部弱上<br>拉 | 输入数据                                 |  |
| DOUT       | 0           | 输出数据,只用于 FPGA 级联时 SERIAL 配置模式        |  |

SERIAL 配置模式的连接示意图如图 6-52 所示。

#### 图 6-52 SERIAL 配置模式连接示意图

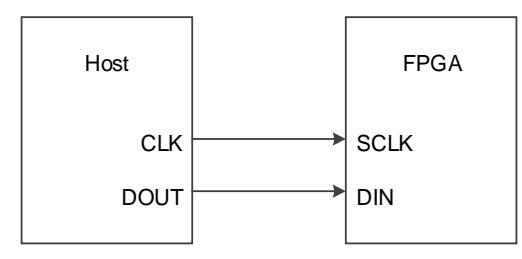

#### 注!

此图为 SERIAL 配置模式的最小系统图, MODE 值为"101", 其他固定管脚的接法请参考 图 6-1。

#### SERIAL 配置模式时序图

SERIAL 配置模式时序如图 6-53 所示。

#### 图 6-53 SERIAL 配置模式时序图

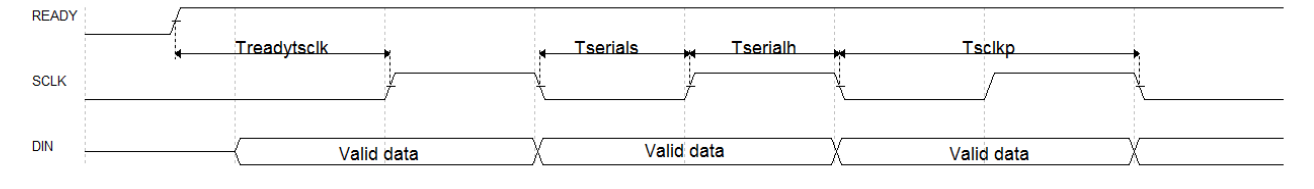

相关的时序参数如表 6-19 所示。

#### 表 6-19 SERIAL 配置模式时序参数

| 参数名称        | 参数含义                                                                   | 最小值  | 最大值 |
|-------------|------------------------------------------------------------------------|------|-----|
| Tsclkp      | SCLK 时钟周期(SCLK clock period)                                           | 15ns | -   |
| Tserials    | SERIAL PORT 建立时间(SERIAL PORT setup time)                               | 2ns  | -   |
| Tserialh    | SERIAL PORT 保持时间(SERIAL PORT hold time)                                | 0ns  | -   |
| Treadytsclk | READY 上升沿到第一个 SCLK 沿时间(Time from READY rising edge to first SCLK edge) | TBD  | -   |

除满足上电要求外,使用 SERIAL 模式对高云半导体 FPGA 产品进行配置,还需满足以下条件:

● SERIAL 接口使能 上电后初次配置或前一次配置时 RECONFIG\_N 未设置为普通 I/O 状态。

● 启动新的配置 重新上电或者低电平脉冲触发 RECONFIG\_N 管脚。

#### 6.9 I<sup>2</sup>C 配置模式

I<sup>2</sup>C 配置模式,Host 通过 I<sup>2</sup>C 接口对高云半导体 FPGA 产品进行配置。 I<sup>2</sup>C 配置模式是使用管脚数量最少的配置模式之一。I<sup>2</sup>C 配置模式只能将比特 流数据写入 FPGA,无法从 FPGA 器件回读数据,因此,I<sup>2</sup>C 配置模式无法 读取 ID CODE、USER CODE、状态寄存器和回读校验。I<sup>2</sup>C 配置模式的管 脚定义如表 6-20 所示。

#### 表 6-20 I<sup>2</sup>C 配置模式管脚定义

| 管脚名称       | I/O 类型                                   | 说明                                 |  |
|------------|------------------------------------------|------------------------------------|--|
| RECONFIG_N | l, 内部弱上<br>拉                             | 低电平脉冲:启动 GowinCONFIG 配置            |  |
| READY      | I/O 高电平:当前可以对器件进行编程配置<br>低电平:禁止对器件进行编程配置 |                                    |  |
| DONE       | I/O                                      | 高电平:成功完成编程配置<br>低电平:未完成编程配置或编程配置失败 |  |
| MODE[2:0]  | l,内部弱上<br>拉                              | 配置模式选择信号,READY 上升沿采样               |  |
| SCL        | Ι                                        | 输入时钟                               |  |
| SDA        | I/O                                      | 输入数据,或输出 ACK                       |  |

I<sup>2</sup>C 配置模式的连接示意图如图 6-54 所示。

#### 图 6-54 I<sup>2</sup>C 配置模式连接示意图

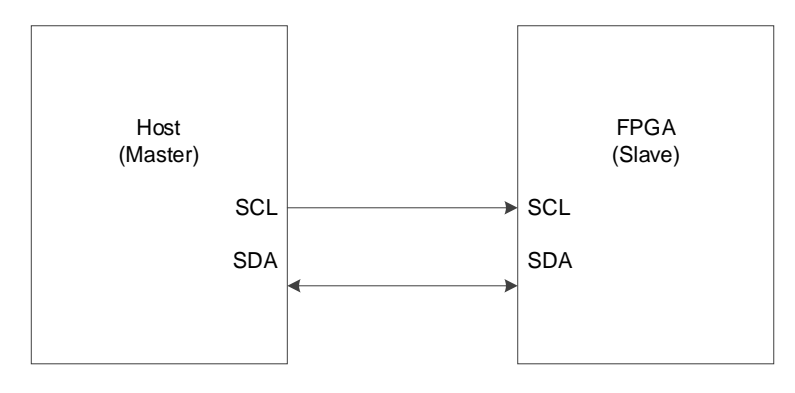

#### 注!

此图为I<sup>2</sup>C 配置模式的最小系统图, MODE 值为"100", 其他固定管脚的接法请参考图 6-1。

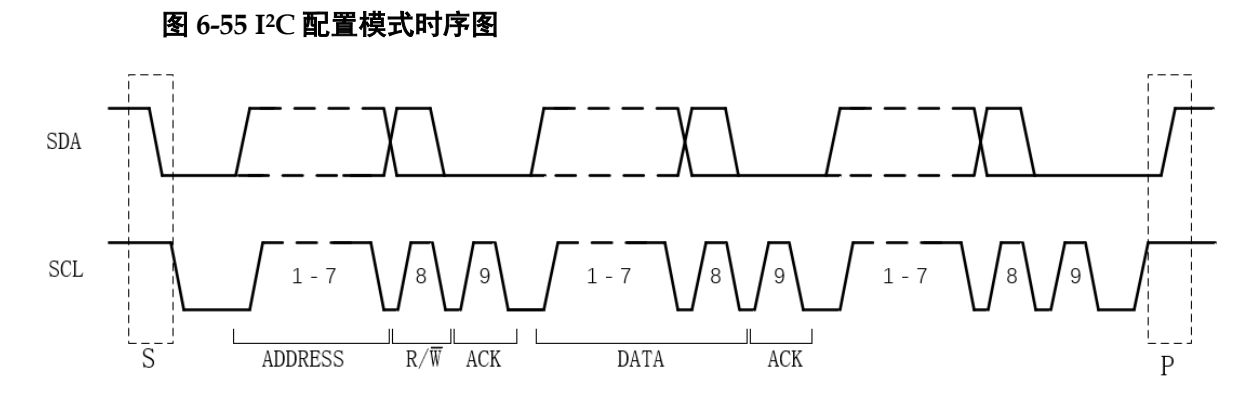

I<sup>2</sup>C 是串行传输总线,按照上图所示协议进行数据传输,正常状态下, SDA 和 SCL 都处于高电平。

#### 表 6-21 I<sup>2</sup>C 配置模式时序参数

| 参数      | 参数含义                |                                                |
|---------|---------------------|------------------------------------------------|
| S       | (I2C Start)启<br>动条件 | SCL 是高电平时, SDA 从高电平向低电平切换。                     |
| Ρ       | (I2C Stop)停<br>止条件  | SCL 是高电平时, SDA 由低电平向高电平跳变。                     |
| ADDRESS | 地址帧                 | 每个从属设备唯一的 7 位或 10 位序列,用于在主设备要与之通信时<br>标识该从属设备。 |
| R/W     | 读/写位                | 指定主设备是向从设备发送数据(0)还是向从机读取数据(1)。                 |
| ACK     | ACK/NACK 位          | 消息中的每个帧后均带有一个 ACK/NACK 位,高云 FPGA 正确时返回 0。      |
| DATA    | 数据                  | 一个数据有 8bits,并以最高有效位优先发送。                       |

I<sup>2</sup>C 总线上的所有 DATA 都是以 8 位字节传送的,发送器每发送一个字 节,就在时钟脉冲 9 期间释放数据线,由接收器反馈一个应答信号。应答信 号为低电平时,规定为有效应答位 (ACK 位),表示接收器已经成功地接收 了该字节;应答信号为高电平时,规定为非应答位 (NACK),一般表示接收 器接收该字节没有成功,对于反馈有效应答位 ACK 的要求是,接收器在第 9 个时钟脉冲之前的低电平期间将 SDA 线拉低,并且确保在该时钟的高电平 期间为稳定的低电平。如果接收器是主控器,则在它收到最后一个字节后, 发送一个 NACK 信号,以通知被控发送器结束数据发送,并释放 SDA 线, 以便主控接收器发送一个停止信号。在 I2C 总线上传送的每一位数据都有一 个时钟脉冲相对应 (或同步控制),即在 SCL 串行时钟的配合下,在 SDA 上 逐位地串行传送每一位数据。进行数据传送时,在 SCL 呈现高电平期间, SDA 上的电平必须保持稳定,低电平为数据 0,高电平为数据 1。只有在 SCL 为低电平期间,才允许 SDA 上的电平改变状态。逻辑 0 的电平为低电压, 而逻辑 1 则为高电平,如下图所示。

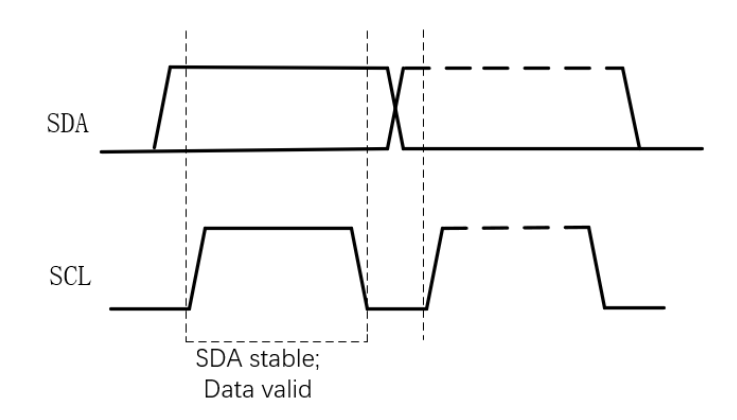

高云器件支持的 I<sup>2</sup>C 配置模式信息如表 6-22 所示。

#### 表 6-22 I<sup>2</sup>C 配置模式频率及地址

| 模式            | 器件                            | 频率             | 地址          |
|---------------|-------------------------------|----------------|-------------|
| 配置 SRAM       | GW1N-2<br>(IDCode:0x0120681B) | 100Khz~1.33Mhz | 7'b1010_000 |
| 烧录内置<br>Flash | GW1N-2<br>(IDCode:0x0120681B) | 1.33Mhz±1%     | 7'b1011_000 |
| 外置 Flash      | -                             | -              | -           |

注!

I2C 操作 Flash,需要先将数据流文件转换成特定数据码流,该转换工具包含在 Programer 中,转换后的文件名后缀以".i2c"表示。".i2c" 是一个二进制文件。

除满足上电要求外,使用 I2C 模式对高云半导体 FPGA 产品进行配置,还需满足以下条件:

● **I2C** 接口使能

上电后初次配置或前一次配置时 RECONFIG\_N 未设置为普通 I/O 状态。

● 启动新的配置

重新上电或者低电平脉冲触发 RECONFIG\_N 管脚。

#### 6.9.1 GW1N-2 配置或烧录 SRAM/Flash 流程图

配置 SRAM 使用的数据流文件格式是 FS (.fs 后缀名)或 Binary (.bin 后缀名)文件,烧录内置 Flash 的数据流文件格式为 I<sup>2</sup>C 文件(.i2c 后缀名)。 无论是哪种文件格式,发送数据时都是逐字节按照 MSB 的方式发送。

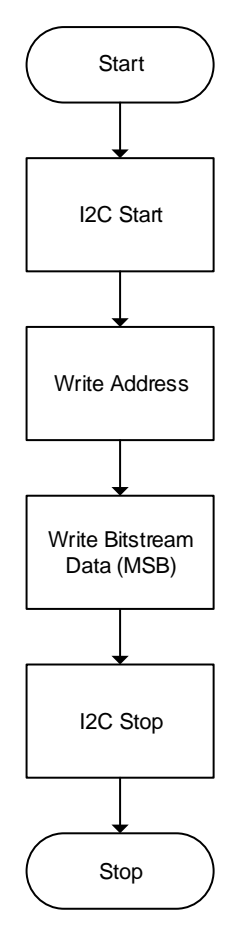

#### 图 6-56 GW1N-2 配置或烧录 SRAM/Flash 流程图

# 7比特流文件配置

高云半导体 FPGA 产品编程配置相关的特性需要结合云源软件进行选项 设置。配置主要包括配置管脚复用相关的选项和比特流文件配置相关选项。 本章主要描述比特流文件配置相关信息,配置管脚复用相关信息请参考 <u>5.1.2</u> 配置管脚复用。

高云半导体为保障配置数据的安全准确传输,在 FPGA 产品的比特流文件中默认加入了 CRC 校验算法并设置了安全位。数据配置过程中实时校验输入数据是否出错,错误的数据无法唤醒器件,DONE 信号拉低。设置了安全位的比特流数据完成配置后,任何用户无法进行回读操作。

#### 7.1 配置选项设置

比特流数据生成相关的设置界面请参考图 7-1, 配置选项包括 CRC 校验 使能、比特流数据压缩、加密密钥设置、安全位设置、MSPI 配置频率选择、 多重配置模式下 SPI Flash 启动地址设置、USER CODE 设置等。SPI Flash 启动地址低 12 位无效,用户可设置的是 ADDR[23:12]的地址空间。

#### 图 7-1 配置选项

| Configuration         | <u>ନ୍ଥ</u>                      |
|-----------------------|---------------------------------|
| Synthesis Place & R   | oute Dual-Purpose Pin BitStream |
| 🔽 Enable CRC Check    |                                 |
| 📃 Enable Compress     |                                 |
| 🔽 Enable Encryption(  | (only support GW2A)             |
| Key (Hex): 000000     | 00-0000000-0000000-0000000      |
| 👿 Enable Security Bi  | t                               |
| Download Speed (MHz): | 250/100 (default) -             |
| SPI Flash Address:    | FFFFFFF                         |
| USERCODE :            | 00000000                        |
|                       |                                 |
|                       |                                 |
|                       |                                 |
|                       |                                 |
|                       |                                 |
|                       | OK Cancel Apply                 |
|                       |                                 |

#### 注!

高云半导体云源软件勾选加密密钥设置选项后强制勾选安全位设置选项,用户使用这样的比 特流数据进行配置,既可以保证数据传输过程的安全,又能够阻止任何回读操作,最大限度 地保障了用户数据的安全性。

#### 7.2 配置数据加密(仅晨熙®(Arora)家族支持)

高云半导体晨熙<sup>®</sup>(Arora)家族 FPGA 产品支持比特流数据加密,采用 128 bits 的 AES 加密算法。加密的比特流数据的配置流程如下:

- 1. 在 Gowin 云源软件输入加密密钥生成比特流文件;
- 2. 在 Gowin 编程软件输入解密密钥存入 FPGA;
- 将加密的比特流数据加载到器件之后,器件会自行读取解密密钥进行数据解析。

数据解析成功后,器件完成配置并正常工作;数据解析失败后,器件无法工作,READY和DONE信号拉低。

#### 7.2.1 定义

- AES 密钥: 也称 AES 私钥, AES 加密算法中用到的私钥部分, 由算法 外指定, 本文简称 key;
- AES 密钥长度: 128 位;
- Key: AES 密钥的简称, GW2A(R)系列 FPGA 产品中提供一个 128 位长度的地址用于存储 Key;

• Lock: 为保证 AES 密钥的安全,该指令用于限制 key 的读权限,本文将 该过程简称 lock,当处于锁定状态后,设置后回读数据所有数据都是 1。

#### 7.2.2 输入加密密钥

在云源软件中输入加密密钥的方法如下:

- 1. 打开云源软件中相应的工程;
- 2. 在菜单栏中选择 "Project>Configuration";
- 3. 单击"BitStream"页签, 勾选"Enable Encryption(only support GW2A)" 并输入密钥值, 如图 7-2 所示。

#### 图 7-2 加密密钥设置方法

| W Configuration     | 8 ×                              |
|---------------------|----------------------------------|
| Synthesis Place &   | Route Dual-Purpose Pin BitStream |
| 🔽 Enable CRC Check  |                                  |
| 🔲 Enable Compress   |                                  |
| 👿 Enable Encryptio  | n(only support GW2A)             |
| Key(Hex): 00000     | 0000-0000000-0000000-0000000     |
| 🔽 Enable Security   | Bit                              |
| Download Speed (MHz | ): 250/100 (default) -           |
| SPI Flash Address:  | FFFFFFF                          |
| USERCODE :          | 00000000                         |
|                     |                                  |
|                     |                                  |
|                     |                                  |
|                     |                                  |
|                     |                                  |
|                     | OK Cancel Apply                  |
|                     |                                  |

加密密钥设置成功后,还需要将解密的密钥写入到FPGA的密钥存储区, 器件才能解析加密的比特流数据完成配置。

#### 7.2.3 输入解密密钥

解密密钥的写入方法如下:

- 1. 打开 Gowin 编程软件;
- 2. 扫描 FPGA 器件;
- 3. 右键单击器件选择 Configure Security;
- 4. 在弹出的界面上输入之前加密的密钥值并单击"write"将其写入到 FPGA, 如图 7-3 所示。

图 7-3 解密密钥设置方法

| 🐝 Securi     | ty Configuration                                                   | ? <mark>X</mark> |
|--------------|--------------------------------------------------------------------|------------------|
|              |                                                                    |                  |
|              |                                                                    |                  |
| writ         | e read lock                                                        |                  |
|              |                                                                    |                  |
| Lock<br>Read | : Refuse for writing and reading<br>: Display the key(when unlock) | â                |
| Write        | : Program the key to FPGA                                          | -                |
|              |                                                                    | Close            |
|              |                                                                    | ÷÷.              |

解密密钥写入成功后可以选择界面上的读取指令回读写入的密钥进行验证。

密钥写入成功后,用户也可选择lock命令将密钥"锁死"在FPGA内部, 之后任何对密钥的读取和写入操作都将无效:密钥值无法进行修改,读取的 密钥所有位全部为"1"。

设置解密密钥后,加密的比特流数据只有与解密密钥匹配成功后才能唤 醒。非加密比特流数据的配置不受密钥影响。

#### 注!

高云半导体 FPGA 的密钥初始值所有位全部为 0,当把密钥值的某一位修改为 1 后便无法改回 0。例如,用户的某次操作中写入的密钥值为 0000000-00000000-00000000-00000001, 之后修改此器件的密钥时最低位也必须是 1。

#### 7.2.4 AES 密钥编程操作

Gowin Programmer 工具中提供了 AES 密钥编程工具,在 Gowin 云源 软件中单击菜单 "Tools"中 "Security"选项即可开启该工具,如图 7-4 所示。

图 7-4 AES 编程对话框

| Secuiry configure                                                                        | ? × |
|------------------------------------------------------------------------------------------|-----|
| 单行文本对话框<br>write read lock                                                               |     |
| 功能说明:<br>Lock : 锁定key数据的读写<br>Read : 显示FPGA中的Key值,Key未锁定时可用<br>Write : 向FPGA芯片编程写入指定的Key | .#  |

该程序包含三个功能,分别是:

- Write: 编程 Key;
- Read: 读取 Key;
- Lock: 锁定 Key 的读写权限。

#### 编程 Key (Write)

- 1. 将自定义的 Key(AES 密钥)填入"单行文本对话框"中;
- 2. 单击"write" 按钮;
- 3. 工具运行结束,返回验证结果。

#### 读取 Key(Read)

单击"read"按钮可对写入的 AES 密钥进行再次验证,读取出来的 AES 密钥会显示在"单行文本对话框"中。

#### 锁定 Key(Lock)

单击"lock"按钮,锁定 Key 数据的读写, AES 密钥将不能再被读取和 写入。

#### 7.2.5 AES 密钥编程流程

图 7-5~ 图 7-8 给出了如何编程或锁定 AES 密钥的流程,图示流程均基于 JTAG 协议。

#### 检查 IDCODE

对器件 ID 进行检查, 一方面可确定 JTAG 协议是否工作正常, 另一方面确定烧录对象是否正确, 避免误操作。

#### 图 7-5 Prepare

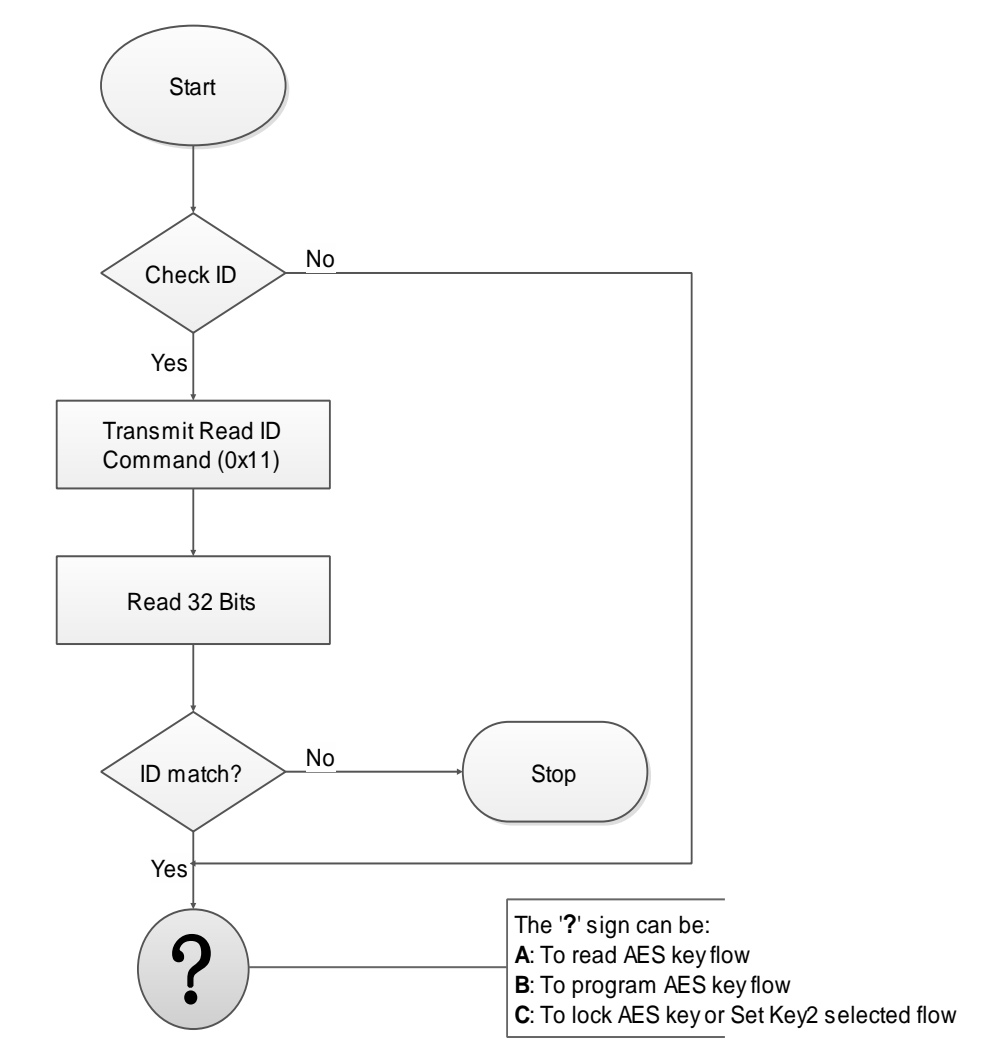

### 读取 AES Key 图 7-6 Read AES Key Flow

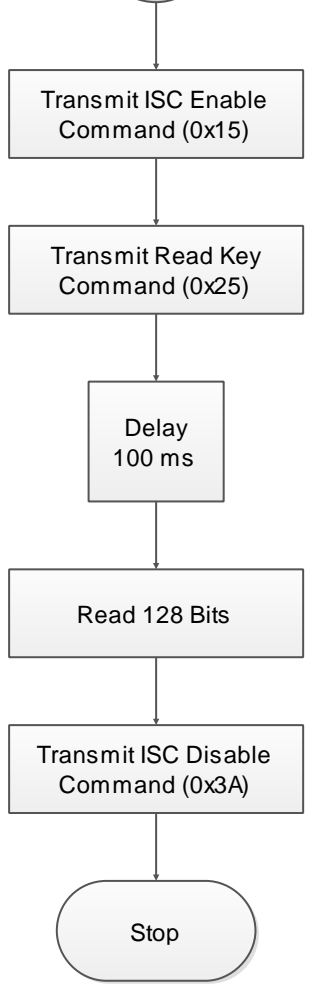

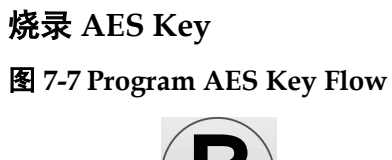

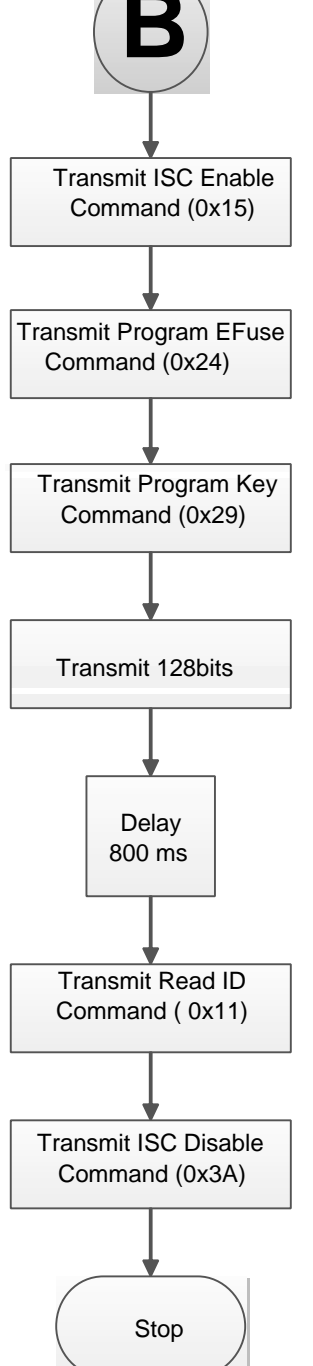

#### 锁定 AES Key

锁定 AES Key 的作用是防止 Key 泄露。锁定 AES Key 之后将不能 读取和配置 AES Key.

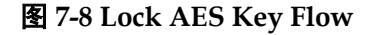

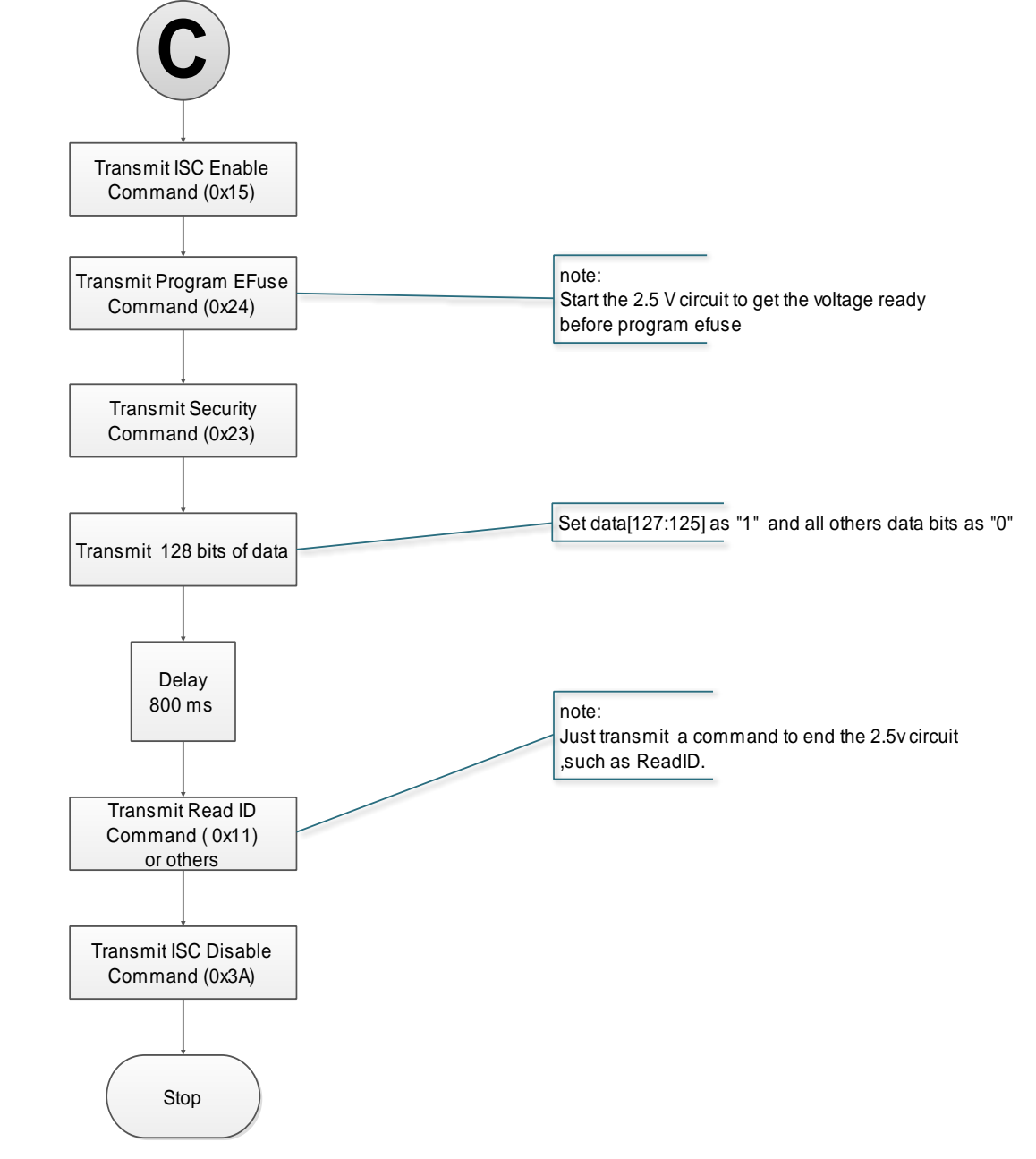

#### 7.3 配置文件大小

高云半导体 FPGA 产品配置数据流文件的存储格式,包括携带注释信息 的文本格式(ASCii)的文件和不携带注释信息的二进制格式的文件。文本格式 的文件后缀名为.fs,其中以"//"开头的行属于注释信息,其他部分是数据 流数据。二进制格式的文件的后缀名为.bin,其不包含注释信息,此文件格 式通常用于嵌入式编程。用户可以在 Gowin 云源软件中设置存储格式: 1. 打开 Gowin 云源软件;

图 7-9 比特流格式生成

- 2. 在 Process 选项卡上右键单击 Place&Route 选择 Configuration 中的 bitstream;
- 3. 在Bitstream Format选项中选择Text或Binary格式即可,如图7-9所示。

|                                                                                                    | BitStream                                                                                                    |
|----------------------------------------------------------------------------------------------------|----------------------------------------------------------------------------------------------------|
| <ul> <li>Synthesize<br/>General</li> <li>Place &amp; Route<br/>General<br/>Dual-Purpose Pin<br/>BitStream</li> </ul> | <ul> <li>✓ Enable CRC Check</li> <li>Enable Compress</li> <li>Enable Encryption (only support GW2A)<br/>Key Ofex): 0000000-00000000-00000000</li> <li>✓ Enable Security Bit</li> <li>✓ Print BSRAM Initial Value</li> <li>Background Programming</li> <li>Secure Mode (device can be programmed only once)</li> <li>Download Speed (NHr): 2.500 (default)</li> <li>✓ SPI Flash Address: 00FFF000</li> <li>USERCODE:          <ul> <li>④ Default</li> <li>Custom 00000000</li> <li>Bitstream Format:</li> <li>⑦ Text</li> <li>♥ Binary</li> </ul> </li> </ul> |

高云半导体支持比特流数据的压缩,压缩比例与用户的设计相关,本文 档只提供未压缩的配置文件大小,如表 **7-1** 所示。

#### 表 7-1 高云半导体 FPGA 产品配置文件大小(最大情况)

| 逻辑单元数量 | 最大配置文件      |
|--------|-------------|
| 1,152  | 84 KBytes   |
| 2,304  | 113KBytes   |
| 4,608  | 217 KBytes  |
| 8,640  | 435 KBytes  |
| 20,736 | 887 KBytes  |
| 54,720 | 2269 KBytes |

#### 注!

表中的数据是二进制格式的文件大小,并且配置文件未进行压缩。使用 SPI Flash 存储数据 流文件时需要留出一些余量。

#### 7.4 配置文件加载时长

FPGA 可以作为 Master 从 Flash 读取数据流文件并配置 SRAM,包括 Autoboot 和 MSPI 两种情况,分别对应数据源来自内置和外置 Flash。当 FPGA 上电并在 Ready 后开始尝试主动读取数据流文件,当完成加载后, FPGA 进到 User Logic 状态,如下图所示。

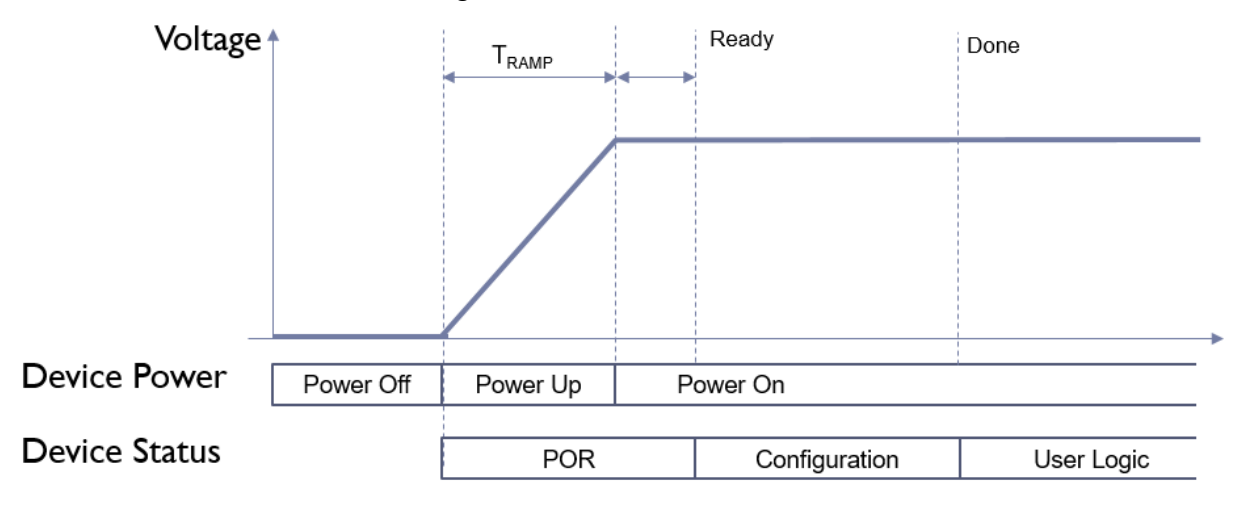

高云 FPGA 器件小蜜蜂和晨熙系列均支持 MSPI 模式,即从外部 SPI Flash 自行读取数据流并配置 FPGA,读取配置文件的频率默认是 2.5MHz, 每一个 SPI 时钟即读取一个比特,根据文件大小可计算加载所需时长。MSPI 读取 SPI Flash 的时钟最大支持 125MHz。注意的是,当使用 Fast Read SPI (0x0B)时,要同时接地 FastRead N 管脚。

高云小蜜蜂系列不仅支持 MSPI 模式,还支持 Autoboot 模式,加载频率 默认是 2.5MHz, Autoboot 每时钟加载一个字节(8 比特)。

根据配置文件大小、加载频率和每时钟加载位宽的不同,其加载时间也 不一样。

由于内置 Flash 工艺的不同,不同器件的 Autoboot 模式最大加载频率也不同,具体速度请参见表 7-2。

#### 表 7-2 配置文件最大加载频率

| 器件           | Autoboot 最大加载频率 | MSPI 最大加载频率 |  |
|--------------|-----------------|-------------|--|
| GW2A-55/55C  |                 |             |  |
| GW2A-18/18C  | 工 Autobact 描之   | 125MHz      |  |
| GW2AR-18/18C | 儿 Autoboot 楔式   |             |  |
| GW2ANR-18C   |                 |             |  |
| GW1N-1       |                 |             |  |
| GW1N-1S      | 2010112         |             |  |
| GW1NS-2      |                 |             |  |
| GW1NSR-2     |                 |             |  |
| GW1NS-2C     | 33MHz           |             |  |
| GW1NSR-2C    |                 |             |  |
| GW1NSE-2C    |                 |             |  |
| GW1NZ-1      |                 |             |  |
| GW1N-2       |                 |             |  |
| GW1N-2B      |                 |             |  |
| GW1NSER-4C   |                 |             |  |
| GW1NS-4      |                 |             |  |
| GW1NSR-4     |                 |             |  |
| GW1NS-4C     |                 | 120MHz      |  |
| GW1NSR-4C    |                 |             |  |
| GW1N-4B      |                 |             |  |
| GW1NR-4B     |                 |             |  |
| GW1NRF-4B    |                 |             |  |
| GW1N-4       |                 |             |  |
| GW1NR-4      |                 |             |  |
| GW1N-6       |                 |             |  |
| GW1N-9       |                 |             |  |
| GW1N-9C      |                 |             |  |
| GW1NR-9      |                 |             |  |
| GW1NR-9C     |                 |             |  |

MSPI 模式数据流文件加载时长如表 7-3 所示。

| 表 7-3 MSPI | 模式数据流文件加载时长 |
|------------|-------------|
|            |             |

| 逻辑单元<br>数量 | 最大配置文件      | 加载频率<br>=2.5MHz 所需<br>时间(ms) | 加载频率<br>=25MHz 所需<br>时间(ms) | 加载频率<br>=41.6MHz 所<br>需时间(ms) | 加载频率<br>=62.5MHz 所<br>需时间(ms) |
|------------|-------------|------------------------------|-----------------------------|-------------------------------|-------------------------------|
| 1,152      | 84 KBytes   | 275                          | 28                          | 17                            | 11                            |
| 4,608      | 217 KBytes  | 711                          | 71                          | 42                            | 28                            |
| 8,640      | 435 KBytes  | 1425                         | 142                         | 85                            | 57                            |
| 20,736     | 887 KBytes  | 2906                         | 290                         | 174                           | 116                           |
| 54,720     | 2269 KBytes | 7435                         | 743                         | 446                           | 297                           |

AUTO BOOT 模式数据流文件加载时长如表 7-4 所示。

表 7-4 Autoboot 模式数据流文件加载时长

| 逻辑单元<br>数量 | 最大配置文件     | 加载频率<br>=2.5MHz 所需时<br>间(ms)<br>(默认频率) | 加载频率=25MHz 所<br>需时间(ms) | 加载频率<br>=31.25MHz 频率所<br>需时间(ms) |
|------------|------------|----------------------------------------|-------------------------|----------------------------------|
| 1,152      | 84 KBytes  | 34                                     | 4                       | 3                                |
| 4,608      | 217 KBytes | 88                                     | 9                       | 7                                |
| 8,640      | 435 KBytes | 178                                    | 17                      | 14                               |

以上列出的是加载时间的参考,设备从上电到配置完成,除了配置所占时间,还有设备上电的时间 Tramp,和设备初始化的时间,具体上电时间与电源器件有关,需要自行测量。所以 FPGA 从上电到加载完成大致时间可按如下公式计算:

#### Autoboot 模式:

T<sub>加载时长</sub> = POR 时长 + 数据流比特数/8/时钟周期 MSPI 模式:

T 加载时长 = POR 时长 + 数据流比特数/时钟周期

## 8 安全性考虑

用户使用 **FPGA** 进行设计,安全性问题是一个关键的考虑因素,高云半 导体的编程软件结合器件特性开发了一系列安全保护措施,为用户的比特流 数据提供了完善的安全性保障机制。

安全措施大致分为三个阶段:

- 配置开始前,编程软件自动检查比特流数据的合法性;
- 配置过程中,器件实时校验传输数据的正确性;
- 配置完成后,器件进入工作状态,屏蔽一切形式的回读请求。

三个阶段的详细描述信息如下:

#### 配置开始前

使用高云半导体的编程软件进行配置操作,请参见以下步骤:

- 1. 进行配置电路的硬件连接;
- 2. 启动编程软件进行器件扫描,软件自动识别已连接的 FPGA 产品;
- 3. 选择比特流数据和编程配置模式进行器件的编程配置。

上述过程中,编程软件首先读取已连接器件的 ID,然后将其与用户选择 的比特流数据中的 ID 进行比较,只有二者一致才能进行操作,否则,用户选 择的比特流数据被判定为非法数据,无法进行编程配置。

#### 注!

高云半导体 FPGA 产品具有特定的 ID,以便与其他系列产品进行区分。使用 Gowin 云源软件生成的比特流数据中自动添加了器件的 ID 验证指令,用户只需在建立工程时选择具体器件即可。

#### 配置过程中

配置过程开始后,器件首先读取比特流数据的 ID 信息进行校验,校验通过后开始编程配置过程。为防止比特流数据被篡改的情况和传输过程中可能发生的错误,高云半导体器件采用 CRC 校验的方式确保比特流文件中的所有数据位正确写入 FPGA,具体过程如下:

Gowin 云源软件生成的比特流数据中每段地址后都加入了该段地址对应数据的 CRC 校验码,高云半导体器件在接收数据的过程中也会不断地生成校验码,与器件接收的校验码进行比较,一旦发现校验错误,之后的数据将被忽略,配置完成后 DONE 指示灯不会被点亮,编程软件界面上弹出 CRC 校验出错的提示。

#### 配置完成后

配置完成后,根据用户选择的编程配置模式,器件的比特流数据加载到 SRAM 中完成启动或者存储在内置 Flash 中(仅小蜜蜂<sup>®</sup>(LittleBee<sup>®</sup>)家族 FPGA 产品支持存储在内置 Flash 中。)。

- 对于加载到 SRAM 中的数据, Gowin 云源软件在生成比特流数据的过程 中自动设置了安全位,任何用户都无法读取 SRAM 中的数据;
- 对于存储在内置 Flash 中的数据,软件完成 Flash 的编程操作后,Flash 配置为自启动模式,禁止所有的读取请求。

此外,小蜜蜂<sup>®</sup>(LittleBee<sup>®</sup>)家族 FPGA 产品的自启动配置模式,由于不 需要与外部下载接口进行连接,从而大大降低了配置过程中数据被截获的风 险,为用户提供了更高的安全保障。双启动模式为用户提供了一种备份选择, 用户可以根据自身需要将配置数据备份在外部 Flash 中。

#### 注!

高云半导体不对外置 Flash 的存储安全性负责。

# **9**边界扫描操作

边界扫描操作是 JTAG 配置模式的扩展,扫描链分为长链和短链:长链 主要结合 BSDL 文件进行器件的测试工作;短链主要针对 FPGA 链上的外部 Flash 进行擦除和读写操作。

边界扫描操作步骤如下:

- 1. 将 FPGA 开发板连接到 PC 并上电;
- 2. 打开 Gowin 编程软件扫描已连接的器件;
- 3. 在 Operation 下方双击选择外部 Flash 操作,并选择相关的 bscan 操作, 如图 9-1 所示。

| 🗱 Progra              | mmer - Untitled*    |                                                                                                    |                                                                                                    |                                                                                                    | _ 0 Σ    | 3      |
|-----------------------|---------------------|----------------------------------------------------------------------------------------------------|----------------------------------------------------------------------------------------------------|----------------------------------------------------------------------------------------------------|----------|--------|
| File Edi              | t View Design Tools | s Help                                                                                                    |                                                                                                    |                                                                                                    |          | _      |
|                       | ) 📑 🔍 🗢 🚗           | 🦻 🏌 🖡                                                                                                    | <b>S</b>                                                                                                    |                                                                                                    |          |        |
| Enable                | Family              | Device                                                                                                    | Operation                                                                                                    | File                                                                                                    | Checksum | Т      |
| 1 🔽                   | GW2AR               | GW2AR-18                                                                                                    | exFlash Erase,Program in bscan                                                                                                    | D:/software/Gowin/1.7.2beta/work/ledwate                                                                                         | 0x779E   | 07     |
| <<br>Dutput<br>Output | Error Warning In    | Device Con<br>Device Oper<br>Access Mode<br>Operation:<br>Erase and<br>Make sure<br>Programming<br>Programming<br>External FI<br>Device:<br>Start Addrs | figuration<br>ration<br>::<br>External<br>program the external ST<br>exFlash E<br>exFlash E<br>exFlash F<br>exFlash F<br>exFlash F<br>exFlash F<br>exFlash F<br>exFlash S<br>exFlash S<br>exFlash | Flash Mode  Flash Mode  rase, Program in bscan rase, Program in bscan rogram in bscan rase in bscan I/pnr/ledwater.fs  OK Cancel | £        | *<br>X |

图 9-1 边界扫描操作示意图

边界扫描操作只能对 FPGA 外部 Flash 进行操作,无法对内置 Flash 或 SRAM 进行编程配置。边界扫描操作编程外部 Flash 时不必关心 FPGA MODE 值的设置,但是相比于常规 JTAG 编程外部 Flash 的方法,边界扫描 操作的编程速度较慢。

# **10**<sub>SPI Flash</sub>选择

高云半导体 FPGA 产品支持的外部 SPI Flash 器件操作指令如表 10-1 所示,市场上常见的 Mxic 和 Winbond 的产品均符合要求,原则上只要普通 读指令和快速读指令,如表 10-1 所示,高云 FPGA 都可以从该 Flash 中加载。

#### 表 10-1 SPI Flash 操作指令

| 操作        | 指令   |
|-----------|------|
| Read      | 0x03 |
| Fast_Read | 0x0B |

注!

高云半导体 FPGA 支持的 Flash 读指令必须至少有一种是 03 或 0B,当时钟频率不高于 30MHz 时使用普通读指令;当时钟频率高于 30MHz 时,使用快速读指令,快速读取需要将 FASTRD N 管脚拉低,时钟频率不能高于 70MHz。

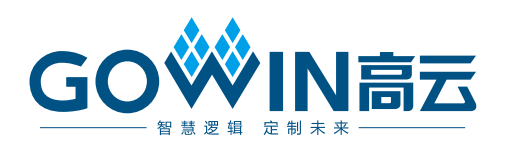